# Virginia Infant Screening and Infant Tracking System – VISITS

Virginia Infant Screening and Infant Tracking System - VISITS is a web-based integrated database system that tracks and supports screening results for four programs and services which are mandated by the Code of Virginia and administered by the Virginia Department of Health

The purpose of the VISITS software is to create a single record for each child in Virginia enrolled in any one of these programs and services so that VDH can provide these infants and their families with necessary follow up and enhanced care coordination. In addition, child health workers and policy makers can use VISITS to extract aggregate, non-identifiable data for conducting needs assessments, planning services for children with special health care needs, targeting prevention efforts, providing surveillance and evaluation, responding to constituent questions, and satisfying state and federal funding requirements.

VISITS-II application helps us in –

- 1. Minimizing the duplicates with the help of various validation at the time of data entry itself
- 2. Efficiently and effectively track <u>every</u> child born in a Virginia hospital. This is possible with the integration with the EBC module of VVESTS application.
- 3. Increase "data quality", which in turn minimizes unnecessary "stress" to parents.
- 4. Decrease need to continuously contact hospital users to "verify" hearing status results on each child.
- 5. Provide adequate and timely services and referrals to families.

| VISITS I                                                                                                    | VISITS II                                                                                                    |
|----------------------------------------------------------------------------------------------------|----------------------------------------------------------------------------------------------------|
| Search for existing child only includes<br>persons from log on facility resulting in<br>duplicates and confusion about transfers | Search for child includes all entries in Virginia Vital<br>Records Electronic Birth Certificate System.<br>Due to change in Code of Virginia (Citation) users<br>can access basic demographics across all facilities.<br>Child and family identifying information and<br>demographics only have to be entered one time<br>for Vital Records, Newborn Hearing Screening, and<br>VaCARES |
| Initial hearing screening and transfers<br>hearing screenings can get confusing with<br>multiple facilities                      | Initial hearing screening can only be entered one<br>time and once an infant is transferred the record is<br>locked except to the transfer hospital thereby<br>reducing confusion among who is responsible for<br>next screening entry                                                                                                    |
| Hearing hospital users may have to keep<br>own tally to report statistics to VDH                                                 | Children with no known hearing screening status<br>will automatically pop up so that hospitals will not<br>have confusing on whose follow up or results still<br>need to be entered                                                                                                    |
| Many fields are free text such as transfer hospital                                                                              | More fields have a list of values to choose from such as transfer hospital                                                                                                    |
| VaCARES accepts all ICD codes                                                                                                    | VaCARES accepts only mandated ICD codes and<br>does now accept the same code for two different<br>hospitalizations reducing confusion about data<br>entry                                                                                                    |
| Users have to scroll down to see case status information                                                                         | Users will have summary of child at top of screen<br>with current case status<br>Important information such as child closed in<br>system or deceased will be easy to see                                                                                                    |
| Current system has no date validations<br>and entries can be made for admit,<br>screening, or discharge prior to DOB             | Date validations will not allow wrong or illogical dates to be entered                                                                                                    |
| Client summary is not in chronological order of events                                                                           | Client summary will be in chronological order of<br>events which will help users easily understand<br>history and next steps                                                                                                    |
| Users have to search to see risk indicators<br>and it is unknown which risk indicators are<br>still valid                        | Risk indicators will be viewable on every screening<br>and can be modified according to current<br>circumstances                                                                                                    |
| Risk indicator screen contains a lot of text                                                                                     | Risk indicator screen is reformatted for multiple<br>check boxes and is easier to read. Risk indicator list<br>is being modified according to most current Joint<br>Committee on Infant Hearing standards                                                                                                    |

# Major differences between OLD and NEW VISITS applications

#### Appendix 8. VISITS II Training Materials <u>Terminology</u>, Symbols and Buttons – General Definitions

VVESTS is a web application. A browser is required to access this application. The only browser that is compatible with VVESTS is Internet Explorer. It is important for the user to become familiar with the terminology used throughout the training (ex: web page, URL, link). The following example consists of the most commonly used terms in a web application.

# Symbols and Buttons:

This application uses many of the same symbols and buttons. The following is a brief description of most of those symbols and buttons.

**URL:** Uniform Resource Locator. This is the address which is typed in the browser to access any web application

\*\* indicates that the field is required. These fields will be highlighted in yellow.\* indicates that the field is conditionally required based on other criteria entered.

"CLEAR" button "erases" the input data entered.

**"FIND" or "SEARCH"** button retrieves records from the database. If the user inputs data, the FIND or SEARCH button will use this data as the search criteria before retrieval.

**"FIRST"** button allows the user to access the first page of a retrieved list. **"LAST"** button allows the user to access the last page of a retrieved list.

"NEW" button enters a new record into the database.

"NEXT" button allows the user to access the next page of a retrieved list. "PREVIOUS" allows user to access the previous page of a retrieved list.

"QUERY" button is used to perform a search of the database.

"**REQUERY**" button refreshes the client's record in the event any updates or deletions made in the database.

"SAVE" button is used to save information into the database.

**"UNDO"** button is used to clear the record <u>before</u> it is saved into the database, for instance, to correct errors or amend information. (Note: The **"Esc" (escape)** key on the keyboard acts as an **UNDO button** on any pages where an **UNDO button** exists. HOWEVER, it will NOT work on any field having a drop-down arrow; only the **UNDO button** will clear these fields).

It is important to remember NOT to use the back button in Internet Explorer or close the window without first saving the data.

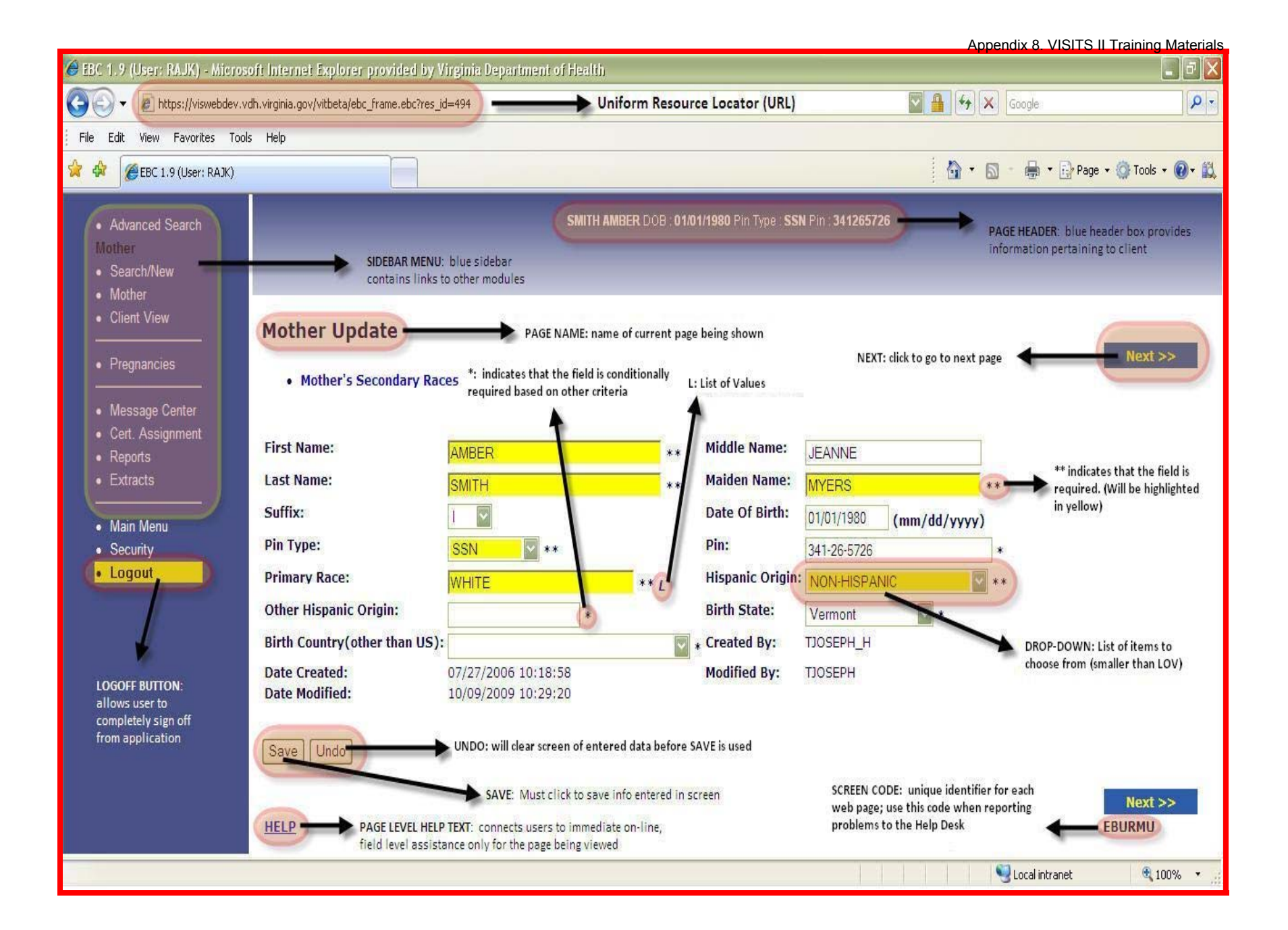

# **Application Login & Message Center**

## Login

VVESTS is a web application. The application can be accessed by entering the URL in the web browser's location bar. VVESTS application is compatible only with Internet Explorer.

Enter the URL and click ENTER key to enter USER NAME and PASSWORD. Click on the OK button to access the application.

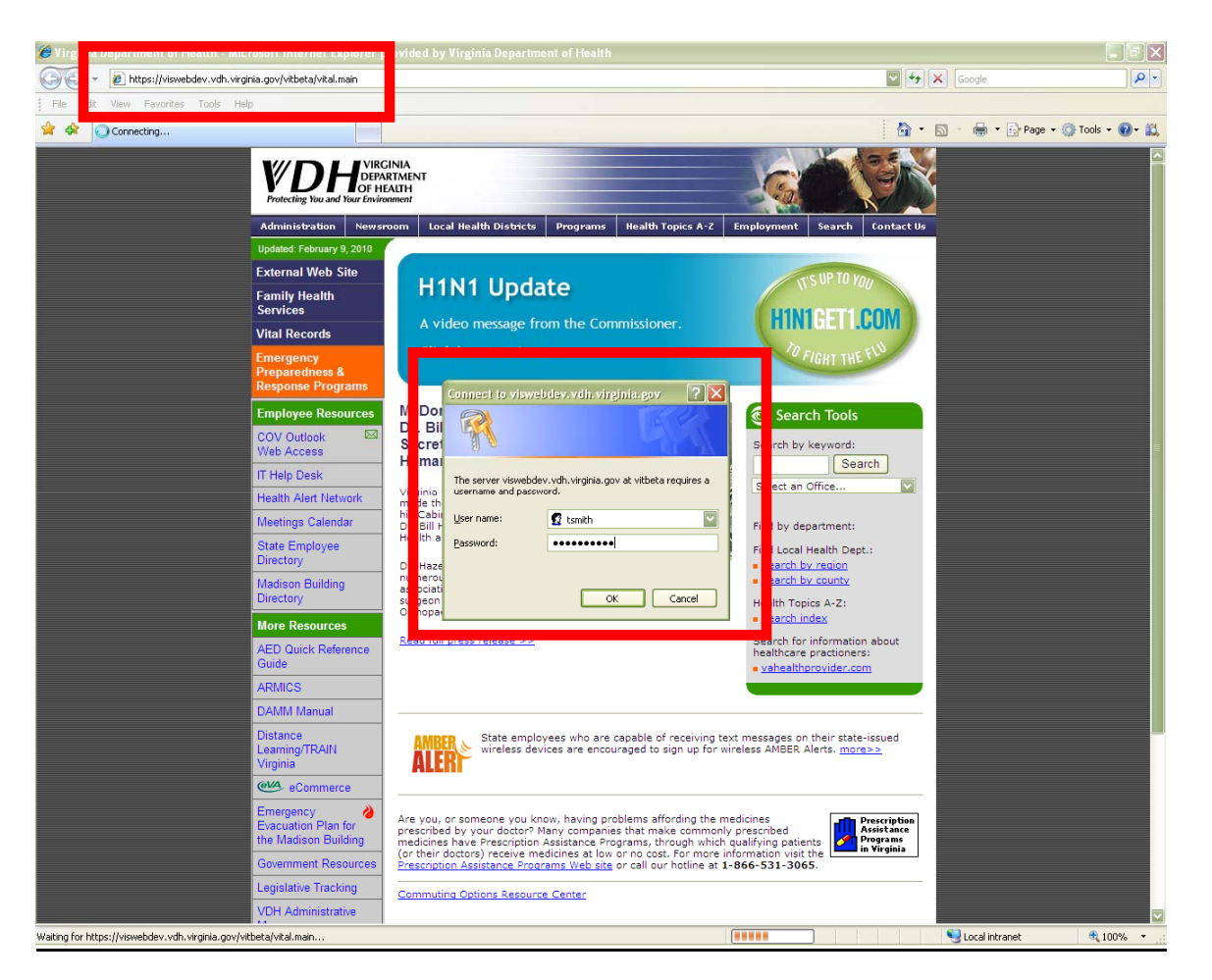

Note: The user name and passwords to the application will be provided to you by the Office of Family Health Services upon submitting the Hospital Request Form to OIM Web APPS Help Desk

# Message Center

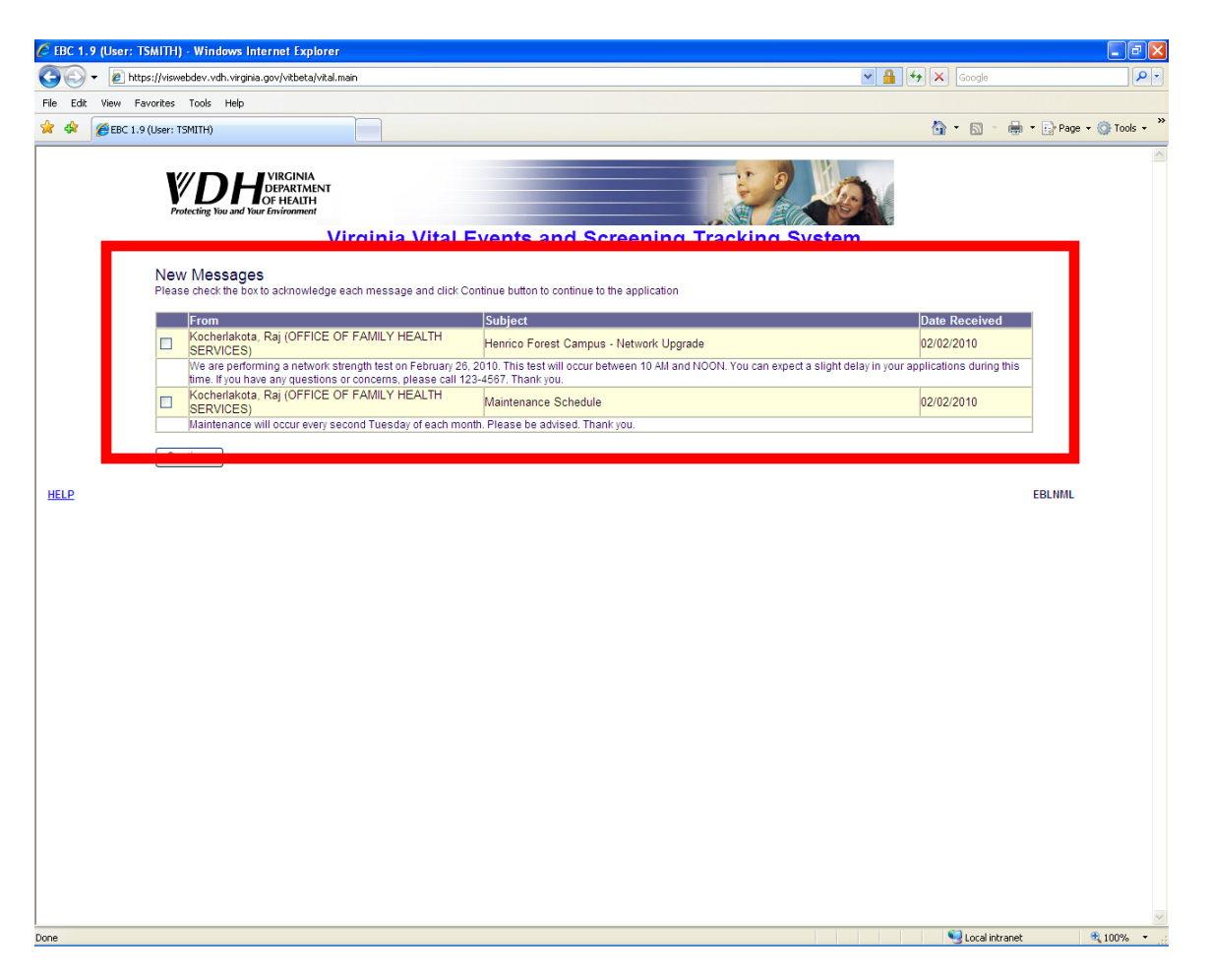

Upon successful login, a page with new messages, if any, will be displayed. In the example above, the user has two new messages. The message center can be used to send to and receive messages from either the Office of Family Health Services or help desk personnel. These messages will be displayed until you manually acknowledge the receipt of them.

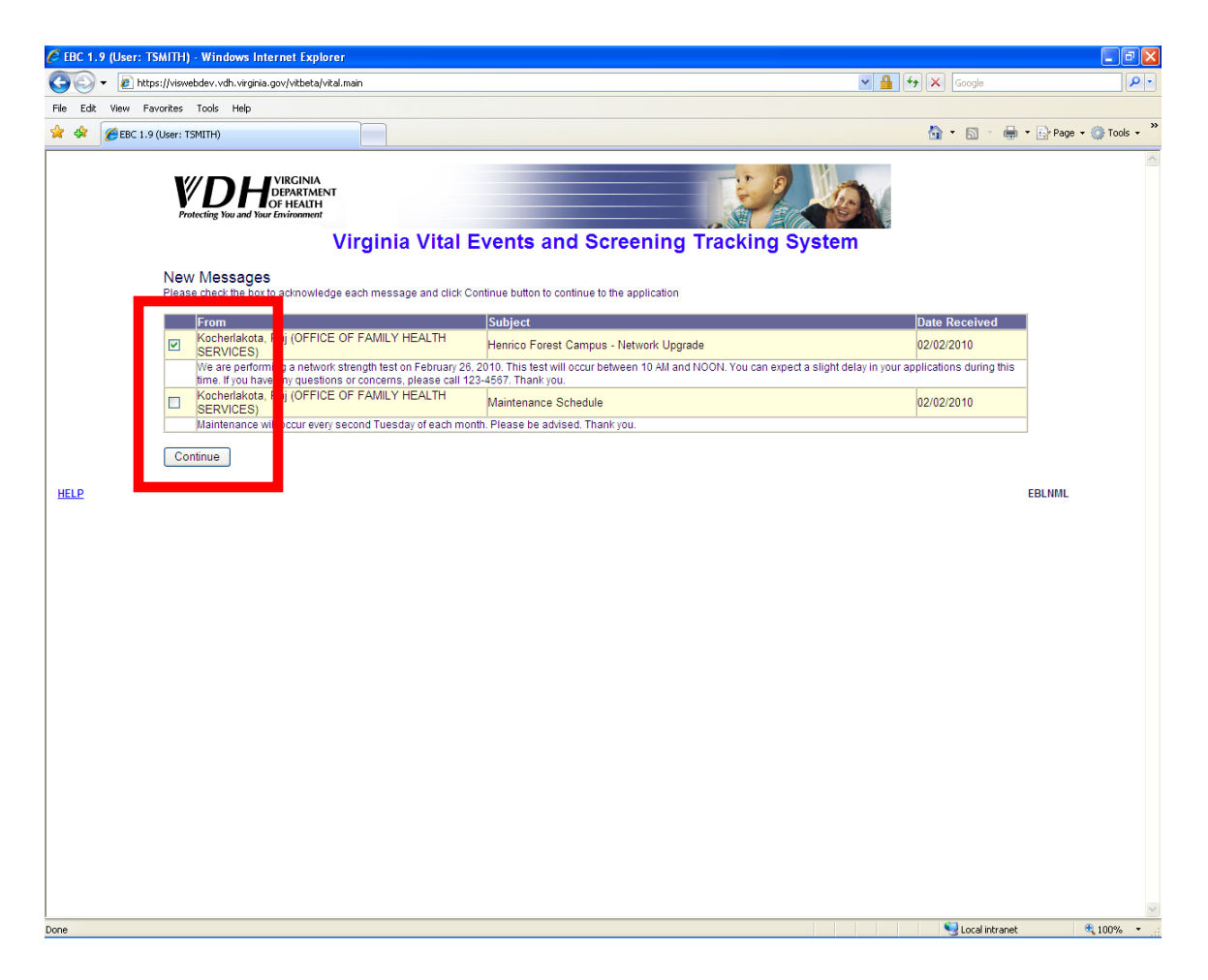

To acknowledge that you have read a message, and to remove it from the screen, you can click on the checkbox next to the message and then click on the CONTINUE button.

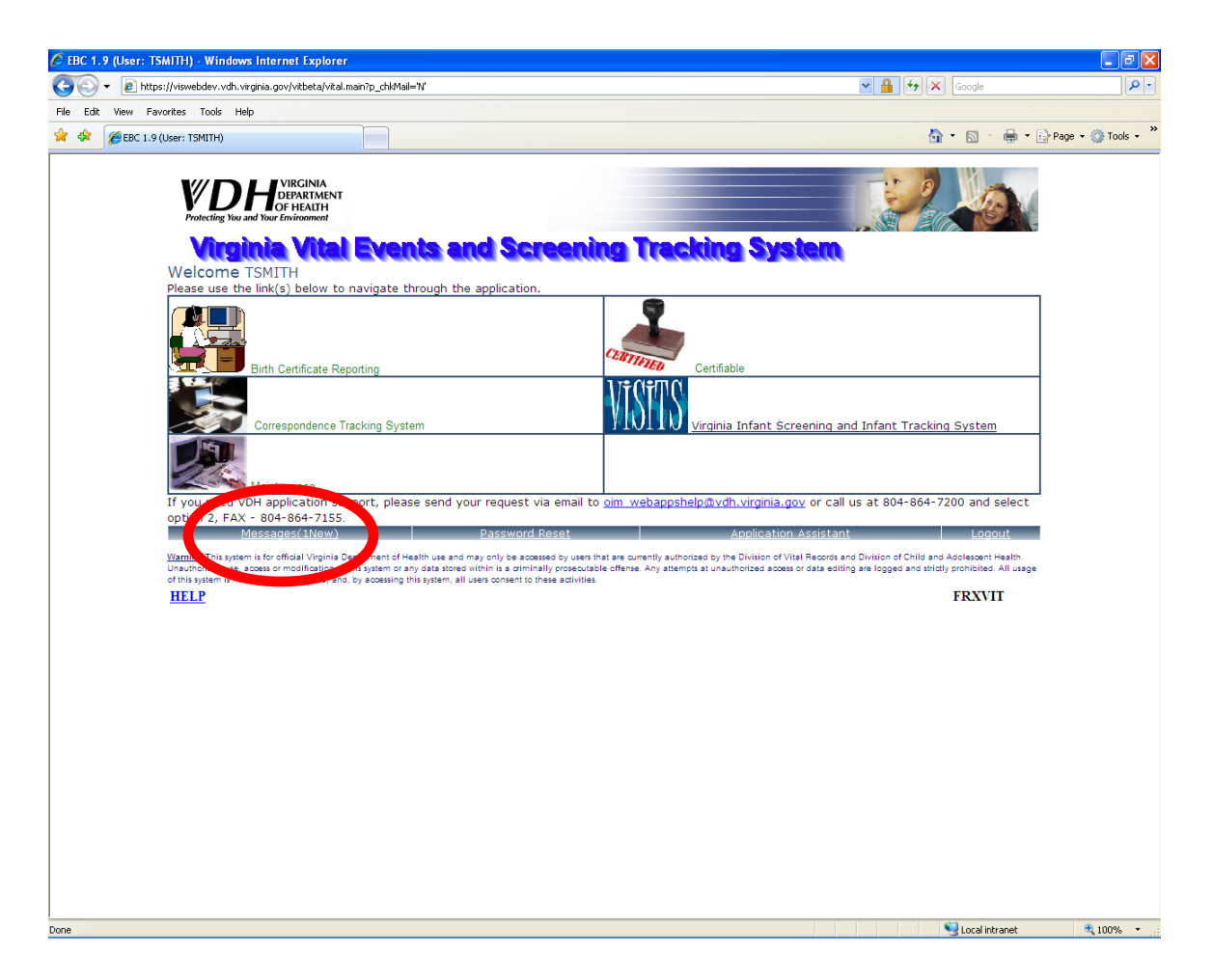

After viewing your new messages, you will navigate to the Virginia Vital Events and Screening Tracking System main menu.

Notice that now you only have one new message. You know this because the MESSAGES link displays one. If there were no new messages, the link would simply read zero.

To view this message and create new messages, you can click on this link to access the message center.

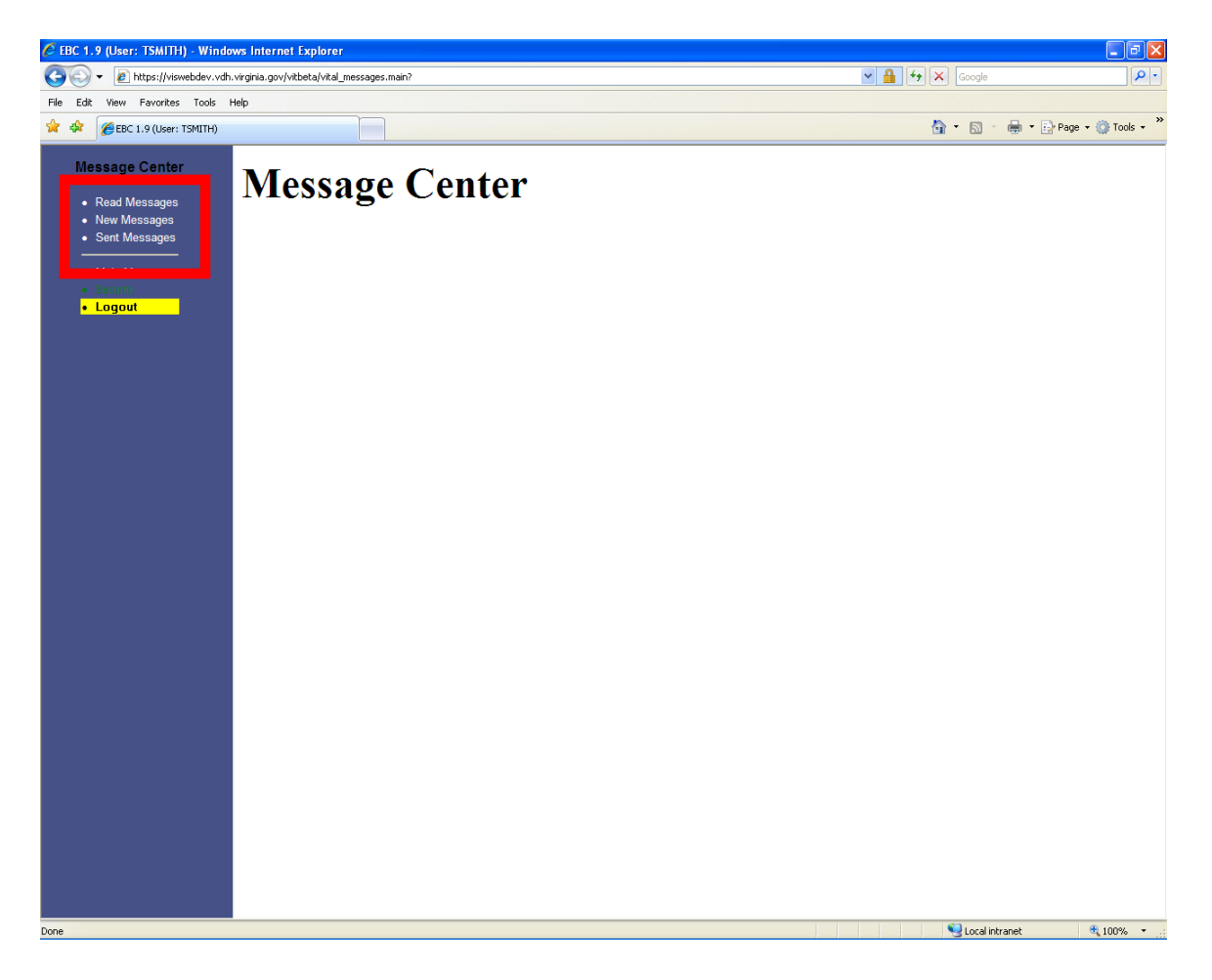

From the message center, you can READ MESSAGES, send NEW MESSAGES and view SENT MESSAGES.

| 🖉 EBC 1.9 (User: TSMITH) - Windows Internet Explor                        | er                                                                                                    |                                                                                                    |                                                                           |
|---------------------------------------------------------------------------|----------------------------------------------------------------------------------------------------|----------------------------------------------------------------------------------------------------|---------------------------------------------------------------------------|
| 😋 🕞 👻 🙋 https://viswebdev.vdh.virginia.gov/vitbeta/vit                    | al_messages.main?                                                                                                    | v 🔒 🐓                                                                                                    | X Google                                                                  |
| File Edit View Favorites Tools Help                                       |                                                                                                    |                                                                                                    |                                                                           |
| 😪 🏟 🌈 EBC 1.9 (User: TSMITH)                                              |                                                                                                    |                                                                                                    | 🏠 🔹 🔝 🕤 🖶 🔹 🔂 Page 🔹 🍈 Tools 🔹 🎽                                          |
|                                                                           |                                                                                                    |                                                                                                    |                                                                           |
| Message Center                                                            |                                                                                                    |                                                                                                    |                                                                           |
| Read Messages     New Messages     Sent Messages     Main Menu     Sscurg | DTA RAJ - (OFFICE OF FAMILY HEALTH SERVICES)<br>DTA RAJ - (OFFICE OF FAMILY HEALTH SERVICES)<br>DTA RAJ - (OFFICE OF FAMILY HEALTH SERVICES) | Subject<br>Maintenance Schedule<br>Henrico Forest Campus - Network Upprade<br>VISITS-2 maintenance schedule | Date<br>02/02/2010 02:26 PM<br>02/02/2010 02:25 PM<br>01/13/2010 03:23 PM |
| HELP                                                                      |                                                                                                    |                                                                                                    | EBLMSG                                                                    |
| https://viswebdev.vdh.virgnia.gov/vibeta/vital_messages.inBox?            |                                                                                                    |                                                                                                    | Succel Intranet €, 100% →                                                 |

By clicking on the READ MESSAGES link, you will be able to view all of the messages that have been sent. New messages appear in green and the read messages are displayed in black.

To view the contents of a message, you can click on the subject link of the message.

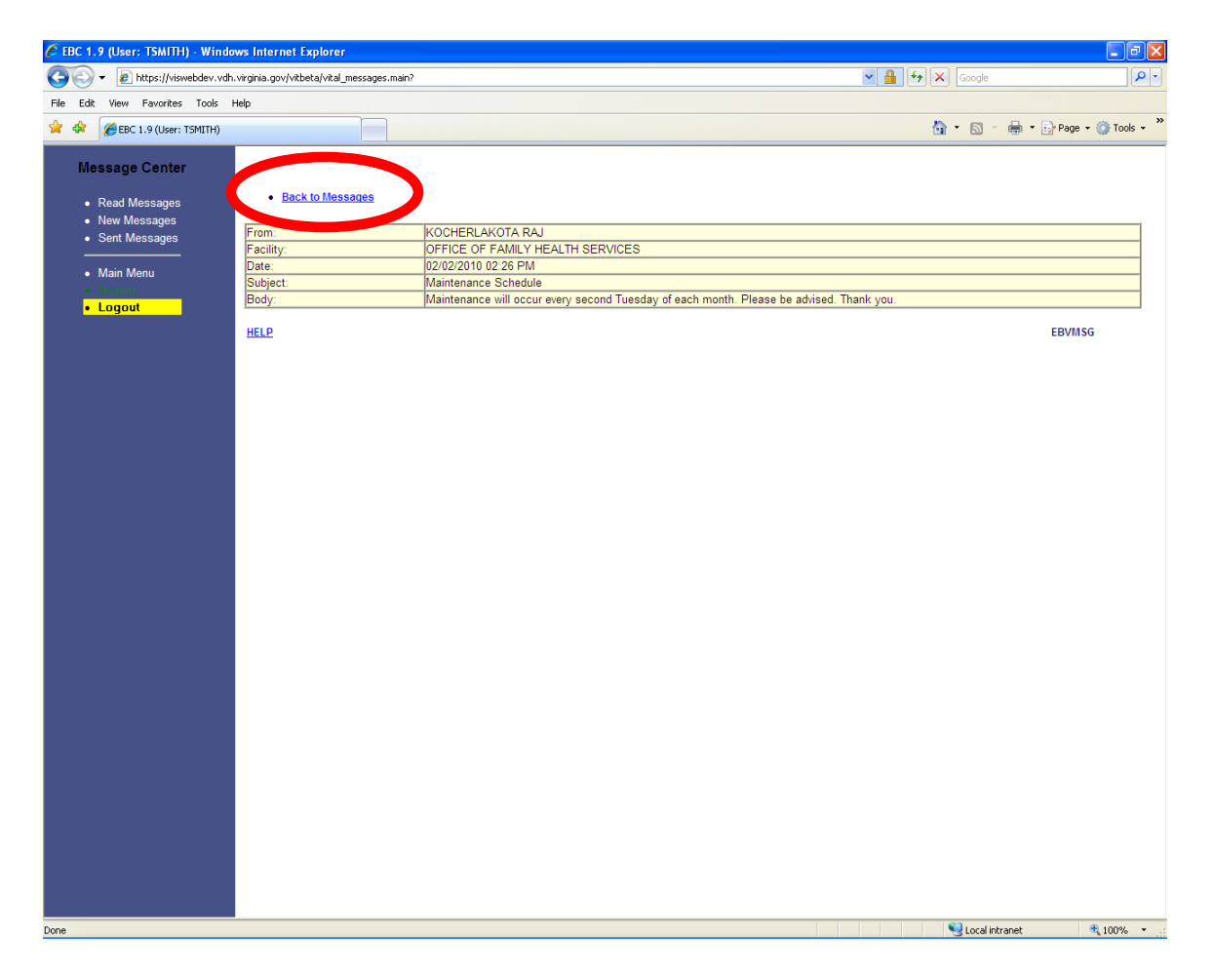

By clicking on the subject link of a message, the entire message will be displayed.

After you have read the message, you can click on the BACK TO MESSAGES link to view all of the messages again.

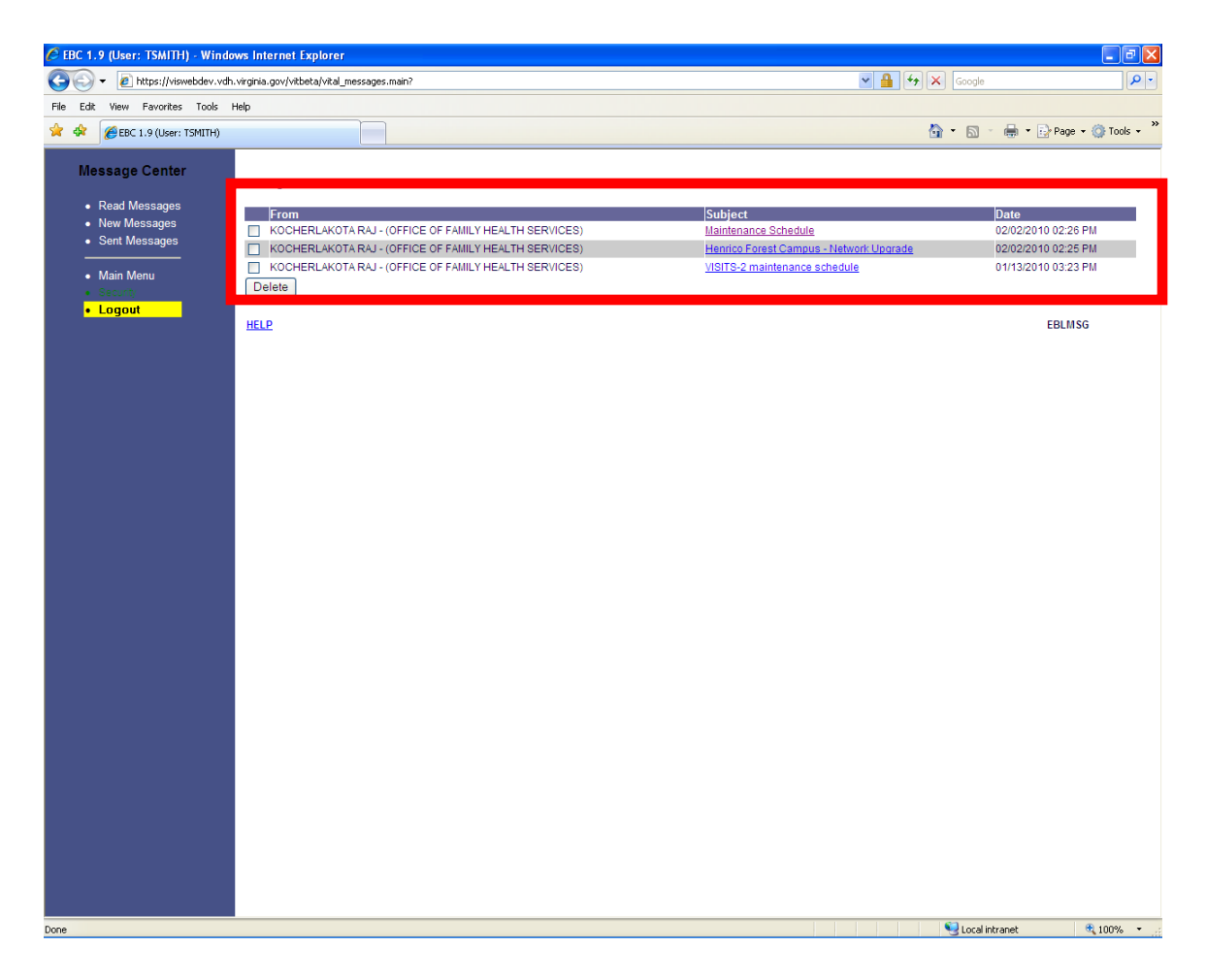

Notice that there are no new messages.

After reading your messages, you can remove them from the read messages screen.

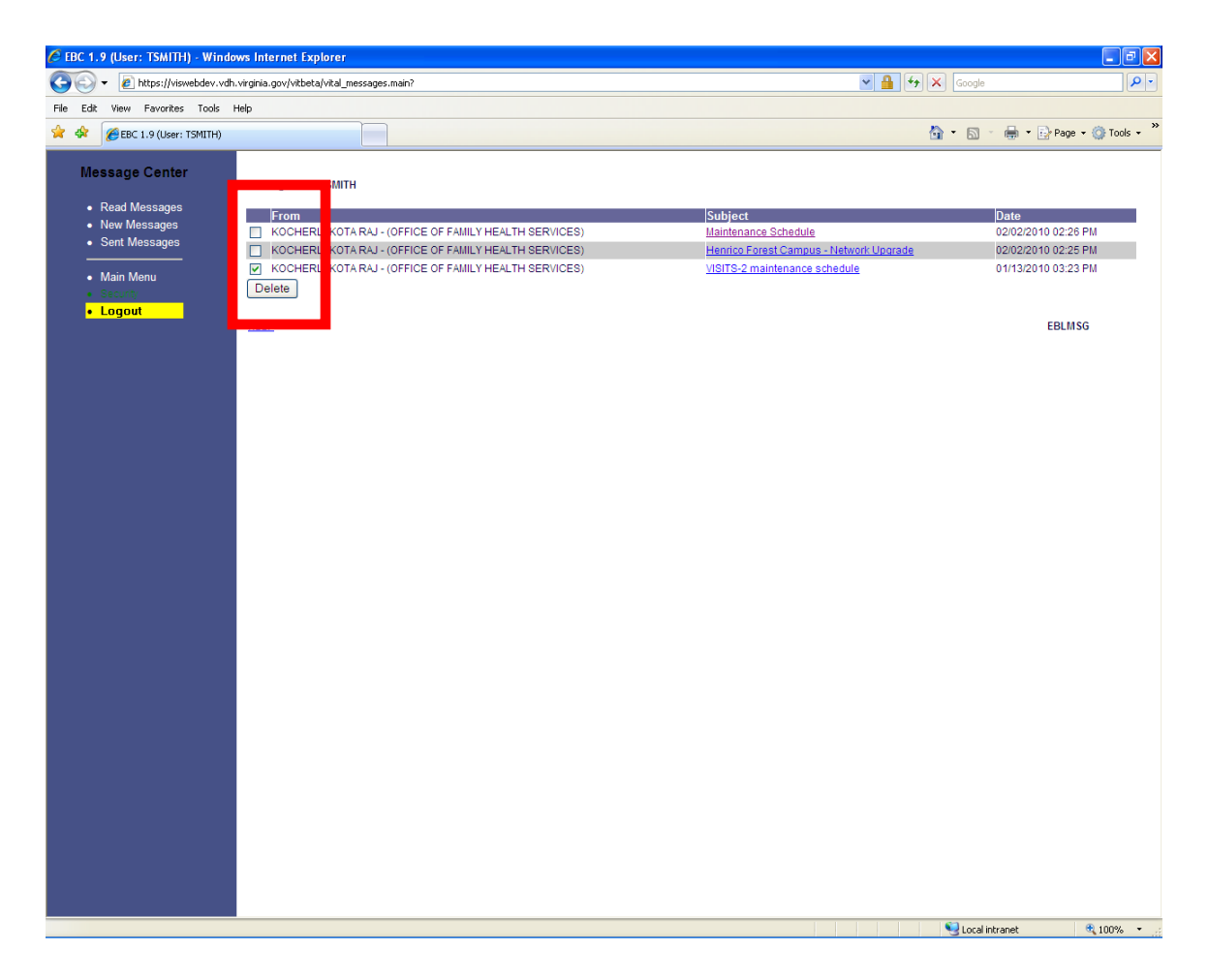

To do this, click on the checkbox next to the message that you want to remove and then click on the DELETE button.

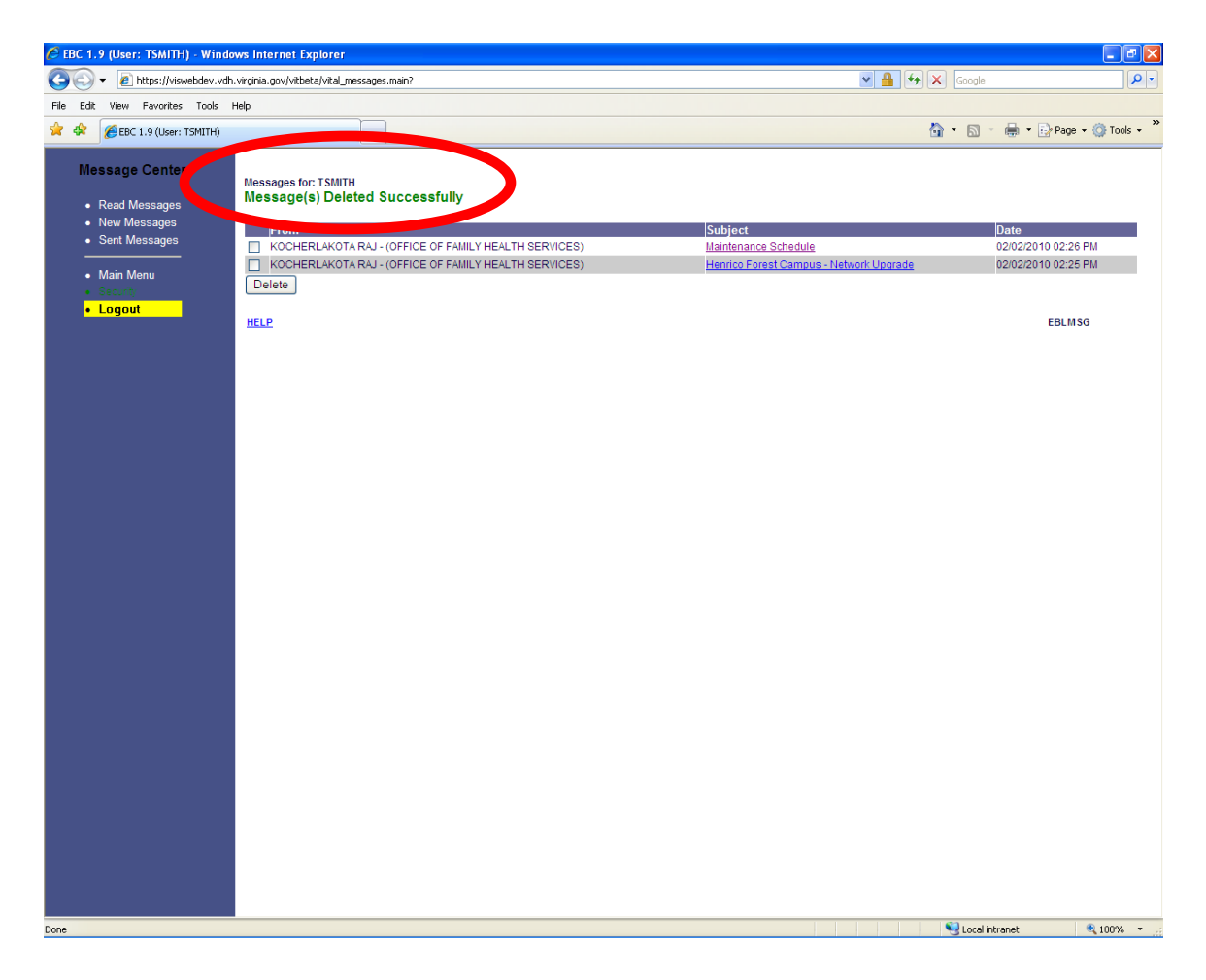

The message has been successfully deleted from the read messages screen.

| 🖉 EBC 1.9 (User: TSMITH) - Wind                     | ows Internet Explorer                       |                | - 7 🛛                  |
|-----------------------------------------------------|---------------------------------------------|----------------|------------------------|
| 🚱 🗸 🖉 https://viswebdev.vdf                         | h.virginia.gov/vitbeta/vital_messages.main? | Soogle         | P -                    |
| File Edit View Favorites Tools                      | Help                                        |                |                        |
| 🚖 🕸 🌈 EBC 1.9 (User: TSMITH)                        |                                             | 🟠 • 📾 · 🖶 ·    | • 🕞 Page • 🍈 Tools • 🎽 |
| Message Center<br>• Read Messages<br>• New Messages |                                             |                |                        |
| Sont Messages     Main Menu     Concord     Logout  | Body:                                       |                |                        |
|                                                     | Send Undo<br>HELP                           |                | EBIMSG                 |
|                                                     |                                             | Cocal intranet | 🕄 100% 🔹 👉             |

By clicking on the NEW MESSAGES link, you will be able to send a message to various user groups.

As a hospital user, you can send messages to the Office of Family Health Services and Hearing groups. When sending a message, you will only be able to send messages to the users defined within these groups, not to an individual person. You can also send messages to more than one group at a time.

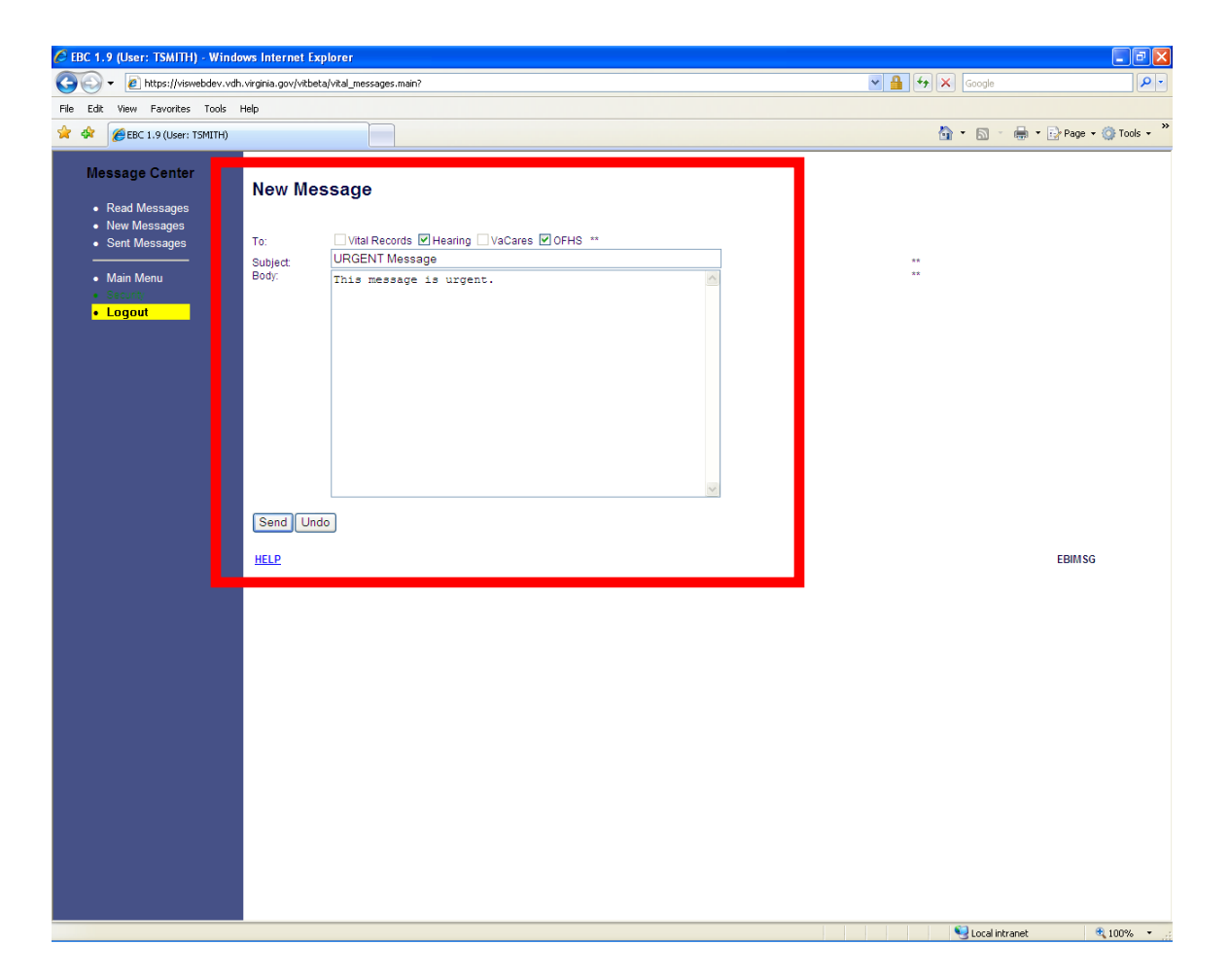

To create a new message, you will need to click on the check box for the group that you want to send the message TO, enter a SUBJECT and BODY for the message and then click on the SEND button.

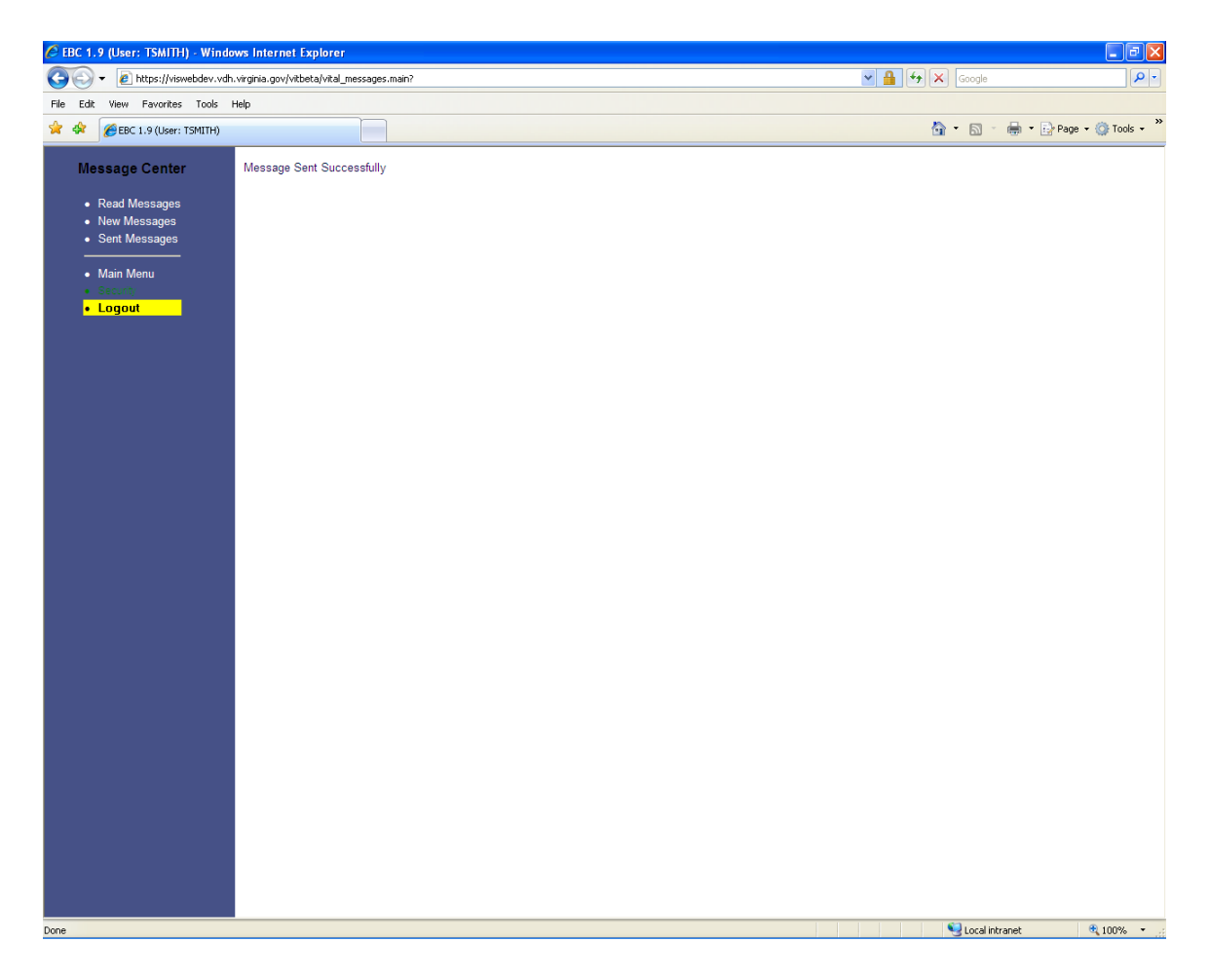

A message will be displayed to verify that the message was sent successfully.

| 🖉 EBC 1.9 (User: TSMITH) - Winde  | ows Internet Explorer                                       |                      |                                  |
|-----------------------------------|-------------------------------------------------------------|----------------------|----------------------------------|
| 💽 🗸 🙋 https://viswebdev.vdh       | ı.virginia.gov/vitbeta/vital_messages.main?                 | <b>~</b> 🔒 (         | 🔶 🗙 Google                       |
| File Edit View Favorites Tools    | Help                                                        |                      |                                  |
| 😭 🛠 🌈 EBC 1.9 (User: TSMITH)      |                                                             |                      | 🐴 🔹 🗟 🔹 🎰 👻 📴 Page 🗸 🎯 Tools 👻 🎽 |
| Message Center                    |                                                             |                      | <u>^</u>                         |
| -                                 | Sent Messages By: TSMITH                                    |                      |                                  |
| <ul> <li>Read Messages</li> </ul> |                                                             |                      |                                  |
| <ul> <li>New Messages</li> </ul>  |                                                             |                      |                                  |
| <ul> <li>Sent Messages</li> </ul> | То                                                          | Subject              | Date                             |
|                                   | DONNELLY DARLENE - (OFFICE OF FAMILY HEALTH SERVICES)       | URGENT Message       | 02/02/2010 02:31 PM              |
| <ul> <li>Main Menu</li> </ul>     | MANGIARATTI JOHN - (OFFICE OF FAMILY HEALTH SERVICES)       | URGENT Message       | 02/02/2010 02:31 PM              |
| <ul> <li>Security</li> </ul>      | SCHREIBER ALLISON - (OFFICE OF FAMILY HEALTH SERVICES)      | URGENT Message       | 02/02/2010 02:31 PM              |
| Logout                            | CHARDELL JENNY, (OFFICE OF FAMILY HEALTH SERVICES)          | URGENT Message       | 02/02/2010 02:31 PM              |
|                                   | RANDOLPH RAFAEL - (OFFICE OF FAMILY HEALTH SERVICES)        | URGENT Message       | 02/02/2010 02:31 PM              |
|                                   | WEISS DANA - (OFFICE OF FAMILY HEALTH SERVICES)             | URGENT Message       | 02/02/2010 02:31 PM              |
|                                   | ERIERSON RUTH - (OFFICE OF FAMILY HEALTH SERVICES)          | URGENT Message       | 02/02/2010 02:31 PM              |
|                                   | FORD NANCY - (OFFICE OF FAMILY HEALTH SERVICES)             | URGENT Message       | 02/02/2010 02:31 PM              |
|                                   | VACARES DCAH_USER - (OFFICE OF FAMILY HEALTH SERVICES)      | URGENT Message       | 02/02/2010 02:31 PM              |
|                                   | USER VISITS - (OFFICE OF FAMILY HEALTH SERVICES)            | URGENT Message       | 02/02/2010 02:31 PM              |
|                                   | WILLIAMS SHARON - (OFFICE OF FAMILY HEALTH SERVICES)        | URGENT Message       | 02/02/2010 02:31 PM              |
|                                   | KOLLA BALU - (OFFICE OF FAMILY HEALTH SERVICES)             | URGENT Message       | 02/02/2010 02:31 PM              |
|                                   | USER 02 VDH (VACARES) - (OFFICE OF FAMILY HEALTH SERVICES)  | URGENT Message       | 02/02/2010 02:31 PM              |
|                                   | KOCHERLAKOTA RAJ - (OFFICE OF FAMILY HEALTH SERVICES)       | URGENT Message       | 02/02/2010 02:31 PM              |
|                                   | TLUSTY SUSAN - (OFFICE OF FAMILY HEALTH SERVICES)           | URGENT Message       | 02/02/2010 02:31 PM              |
|                                   | USER 02 VDH (HEARING) - (OFFICE OF FAMILY HEALTH SERVICES)  | URGENT Message       | 02/02/2010 02:31 PM              |
|                                   | USER 01 VDH (VACARES) - (OFFICE OF FAMILET HEALTH SERVICES) | URGENT Message       | 02/02/2010 02:31 PM              |
|                                   | USER 01 VDH (HEARING) - (OFFICE OF FAMILY HEALTH SERVICES)  | URGENT Message       | 02/02/2010 02:31 PM              |
|                                   | SINGHVI SANJAY - (OFFICE OF FAMILY HEALTH SERVICES)         | URGENT Message       | 02/02/2010 02:31 PM              |
|                                   | PULLELA SHARMA - (OFFICE OF FAMILY HEALTH SERVICES)         | URGENT Message       | 02/02/2010 02:31 PM              |
|                                   | BALLARD MICHELLE - (OFFICE OF FAMILY HEALTH SERVICES)       | URGENT Message       | 02/02/2010 02:31 PM              |
|                                   | LAMBERT LOUCENDIA - (OFFICE OF FAMILY HEALTH SERVICES)      | URGENT Message       | 02/02/2010 02:31 PM              |
|                                   | OTHER DCAH-USER - (OFFICE OF FAMILY HEALTH SERVICES)        | URGENT Message       | 02/02/2010 02:31 PM              |
|                                   | HEARING DCAH_USER - (OFFICE OF FAMILY HEALTH SERVICES)      | URGENT Message       | 02/02/2010 02:31 PM              |
|                                   | JOSEPH TOBIN - (OFFICE OF FAMILY HEALTH SERVICES)           | URGENT Message       | 02/02/2010 02:31 PM              |
|                                   | JONES GAYLE - (OFFICE OF FAMILY HEALTH SERVICES)            | URGENT Message       | 02/02/2010 02:31 PM              |
|                                   | ANCHORS DEBORAH - (OFFICE OF FAMILY HEALTH SERVICES)        | URGENT Message       | 02/02/2010 02:31 PM              |
|                                   | VIEW-ONLY VISITS - (OFFICE OF FAMILY HEALTH SERVICES)       | URGENT Message       | 02/02/2010 02:31 PM              |
|                                   | USER DOAH - (DEFICE OF FAMILY HEALTH SERVICES)              | URGENT Message       | 02/02/2010 02:31 PM              |
|                                   | PERSON TV. IUANA - (OFFICE OF FAMILY HEALTH SERVICES)       | URGENT Message       | 02/02/2010 02:31 PM              |
|                                   | STAT ANALYST DCAH - (OFFICE OF FAMILY HEALTH SERVICES)      | URGENT Message       | 02/02/2010 02:31 PM              |
|                                   | GUO FUWEI - (OFFICE OF FAMILY HEALTH SERVICES)              | URGENT Message       | 02/02/2010 02:31 PM              |
|                                   | MICHAUX SHARON - (OFFICE OF FAMILY HEALTH SERVICES)         | URGENT Message       | 02/02/2010 02:31 PM              |
|                                   | WANG SHUHUI - (OFFICE OF FAMILY HEALTH SERVICES)            | URGENT Message       | 02/02/2010 02:31 PM              |
|                                   | CAUSEY TAHNEE - (OFFICE OF FAMILY HEALTH SERVICES)          | URGENT Message       | 02/02/2010 02:31 PM              |
|                                   | DONNELLY DARLENE - (OFFICE OF FAMILY HEALTH SERVICES)       | New Message for 2010 | 01/13/2010 03:30 PM              |
|                                   | WANG SHUHUI - (OFFICE OF FAMILY HEALTH SERVICES)            | New Message for 2010 | 01/13/2010 03:30 PM              |
|                                   | GUO FUWEI - (OFFICE OF FAMILY HEALTH SERVICES)              | New Message for 2010 | 01/13/2010 03:30 PM              |
|                                   | PERSON TYJUANA- (OFFICE OF FAMILY HEALTH SERVICES)          | New Message for 2010 | 01/13/2010 03:30 PM              |
|                                   |                                                             | New Message for 2010 | 01/13/2010 03:30 PM              |
|                                   | IOSEPH TOBIN - (OFFICE OF FAMILY HEALTH SERVICES)           | New Message for 2010 | 01/13/2010 03:30 PM              |
|                                   | HEARING DOAH, USER - (OFFICE OF FAMILY HEALTH SERVICES)     | New Message for 2010 | 01/13/2010 03:30 PM              |
|                                   | LAMBERT LOUCENDIA - (OFFICE OF FAMILY HEALTH SERVICES)      | New Message for 2010 | 01/13/2010 03:30 PM              |
|                                   | BALLARD MICHELLE - (OFFICE OF FAMILY HEALTH SERVICES)       | New Message for 2010 | 01/13/2010 03:30 PM              |
| Done                              |                                                             |                      | Second intranet 🔍 100% 🔹 👉       |

By clicking on the SENT MESSAGES link, you will be able to view all of the messages that have been sent.

To view the contents of a message, you can click on the subject link for the message.

| 🖉 EBC 1.9 (User: TSMITH) - Windo  | ows Internet Explorer                       |                                  |     | X                            |
|-----------------------------------|---------------------------------------------|----------------------------------|-----|------------------------------|
| 🕥 🗸 🙋 https://viswebdev.vdh       | 1.virginia.gov/vitbeta/vital_messages.main? |                                  |     | ioogle 🖉 🗸                   |
| File Edit View Favorites Tools    | Help                                        |                                  |     |                              |
| 🚖 💠 🌈 EBC 1.9 (User: TSMITH)      |                                             |                                  | 🟠 • | 🔊 🕤 🖶 💌 🔂 Page 🗸 🍈 Tools 🗸 🎽 |
| Manager Comban                    |                                             |                                  |     |                              |
| message Center                    |                                             |                                  |     |                              |
| <ul> <li>Read Messages</li> </ul> | Back to Sent Messages                       |                                  |     |                              |
| <ul> <li>New Messages</li> </ul>  | To:                                         |                                  |     |                              |
| <ul> <li>Sent Messages</li> </ul> | Facility:                                   | OFFICE OF FAMILY HEALTH SERVICES |     |                              |
|                                   | Date:                                       | 02/02/2010 02:31 PM              |     |                              |
| Security                          | Subject:                                    | URGENT Message                   |     |                              |
| Logout                            | Body:                                       | This message is urgent.          |     |                              |
|                                   |                                             |                                  |     | EBVSMD                       |
|                                   | ILLE.                                       |                                  |     | LOVSIND                      |
|                                   |                                             |                                  |     |                              |
|                                   |                                             |                                  |     |                              |
|                                   |                                             |                                  |     |                              |
|                                   |                                             |                                  |     |                              |
|                                   |                                             |                                  |     |                              |
|                                   |                                             |                                  |     |                              |
|                                   |                                             |                                  |     |                              |
|                                   |                                             |                                  |     |                              |
|                                   |                                             |                                  |     |                              |
|                                   |                                             |                                  |     |                              |
|                                   |                                             |                                  |     |                              |
|                                   |                                             |                                  |     |                              |
|                                   |                                             |                                  |     |                              |
|                                   |                                             |                                  |     |                              |
|                                   |                                             |                                  |     |                              |
|                                   |                                             |                                  |     |                              |
|                                   |                                             |                                  |     |                              |
|                                   |                                             |                                  |     |                              |
|                                   |                                             |                                  |     |                              |
|                                   |                                             |                                  |     |                              |
|                                   |                                             |                                  |     |                              |
|                                   |                                             |                                  |     |                              |
|                                   |                                             |                                  |     |                              |
|                                   |                                             |                                  |     |                              |
|                                   |                                             |                                  |     |                              |
|                                   |                                             |                                  |     |                              |
|                                   |                                             |                                  |     |                              |
|                                   |                                             |                                  |     |                              |
|                                   |                                             |                                  |     |                              |
|                                   | <u>i</u>                                    |                                  |     |                              |
| Done                              |                                             |                                  |     | Local intranet 🔍 100% 🔹 🚲    |

By clicking on the subject link of a message, the entire message will be displayed.

After you have read the message, you can click on the BACK TO MESSAGES link to view all of the messages again.

| 🏉 EBC 1.9 (User: TSMITH) - Windo | ws Internet Explorer                                               |                      | 🔳 🖻 🔳                            |
|----------------------------------|--------------------------------------------------------------------|----------------------|----------------------------------|
| 💽 🗸 🔊 https://viswebdev.vdh      | . virginia.gov/vitbeta/vital_messages.main?                        |                      | Google                           |
| File Edit View Favorites Tools   | Help                                                               |                      |                                  |
|                                  |                                                                    |                      | 🚵 🔹 🖾 🔹 🚔 🔹 🕞 Page 🛪 🚳 Tools 🛪 ≫ |
| CDC 1.9 (OSBI: TOMITH)           |                                                                    |                      |                                  |
| Massage Center                   |                                                                    |                      | <u>^</u>                         |
| message Center                   |                                                                    |                      |                                  |
| Read Messages                    | Sent Messages By: TSMITH                                           |                      |                                  |
| New Massages                     |                                                                    |                      |                                  |
| Sent Messages                    | Te                                                                 | Cubic et             | Data                             |
| • Other Messages                 | DONNELLY DARLENE (OFFICE OF FAMILY HEALTH SERVICES)                | URGENT Message       | 02/02/2010 02:31 PM              |
| A Marin Manus                    | MANGIARATTI JOHN - (OFFICE OF FAMILY HEALTH SERVICES)              | URGENT Message       | 02/02/2010 02:31 PM              |
| • Waln Wenu                      | SCHREIBER ALLISON - (OFFICE OF FAMILY HEALTH SERVICES)             | URGENT Message       | 02/02/2010 02:31 PM              |
|                                  | USER 02 VDH (HEARING-VACARES) - (OFFICE OF FAMILY HEALTH SERVICES) | URGENT Message       | 02/02/2010 02:31 PM              |
| Logout                           | CHAPPELL JENNY - (OFFICE OF FAMILY HEALTH SERVICES)                | URGENT Message       | 02/02/2010 02:31 PM              |
|                                  | RANDOLPH RAFAEL - (OFFICE OF FAMILY HEALTH SERVICES)               | URGENT Message       | 02/02/2010 02:31 PM              |
|                                  | WEISS DANA - (OFFICE OF FAMILY HEALTH SERVICES)                    | URGENT Message       | 02/02/2010 02:31 PM              |
|                                  | EORD MANOY - (OFFICE OF FAMILY HEALTH SERVICES)                    | URCENT Message       | 02/02/2010 02:31 PM              |
|                                  | VACARES DOAH, LISER - (OFFICE OF FAMILY HEALTH SERVICES)           | URGENT Message       | 02/02/2010 02:31 PM              |
|                                  | USER VISITS - (OFFICE OF FAMILY HEALTH SERVICES)                   | URGENT Message       | 02/02/2010 02:31 PM              |
|                                  | WILLIAMS SHARON - (OFFICE OF FAMILY HEALTH SERVICES)               | URGENT Message       | 02/02/2010 02:31 PM              |
|                                  | KOLLA BALU - (OFFICE OF FAMILY HEALTH SERVICES)                    | URGENT Message       | 02/02/2010 02:31 PM              |
|                                  | USER 02 VDH (VACARES) - (OFFICE OF FAMILY HEALTH SERVICES)         | URGENT Message       | 02/02/2010 02:31 PM              |
|                                  | KOCHERLAKOTA RAJ - (OFFICE OF FAMILY HEALTH SERVICES)              | URGENT Message       | 02/02/2010 02:31 PM              |
|                                  | TLUSTY SUSAN - (OFFICE OF FAMILY HEALTH SERVICES)                  | URGENT Message       | 02/02/2010 02:31 PM              |
|                                  | USER 02 VDH (HEARING) - (OFFICE OF FAMILY HEALTH SERVICES)         | URGENT Message       | 02/02/2010 02:31 PM              |
|                                  | USER 01 VDH (VACARES) - (OFFICE OF FAMILY HEALTH SERVICES)         | URGENT Message       | 02/02/2010 02:31 PM              |
|                                  | USER 01 VDH (HEARING) - (OFFICE OF FAMILY HEALTH SERVICES)         | URGENT Message       | 02/02/2010 02:31 PM              |
|                                  | SINGHVI SANJAY - (OFFICE OF FAMILY HEALTH SERVICES)                | URGENT Message       | 02/02/2010 02:31 PM              |
|                                  | PULLELA SHARMA - (OFFICE OF FAMILY HEALTH SERVICES)                | URGENT Message       | 02/02/2010 02:31 PM              |
|                                  | BALLARD MICHELLE - (OFFICE OF FAMILY HEALTH SERVICES)              | URGENT Message       | 02/02/2010 02:31 PM              |
|                                  | LAMBERT LOUCENDIA - (OFFICE OF FAMILY HEALTH SERVICES)             | URGENT Message       | 02/02/2010 02:31 PM              |
|                                  | OTHER DCAH-USER - (OFFICE OF FAMILY HEALTH SERVICES)               | URGENT Message       | 02/02/2010 02:31 PM              |
|                                  | IOSEBILITORINI, (OFFICE OF FAMILY HEALTH SERVICES)                 | URGENT Message       | 02/02/2010 02:31 PM              |
|                                  | IONES GAVE = (OFFICE OF FAMILY HEALTH SERVICES)                    | LIRGENT Message      | 02/02/2010 02:31 PM              |
|                                  | ANCHORS DEBORAH - (OFFICE OF FAMILY HEALTH SERVICES)               | URGENT Message       | 02/02/2010 02:31 PM              |
|                                  | VIEW-ONLY VISITS - (OFFICE OF FAMILY HEALTH SERVICES)              | URGENT Message       | 02/02/2010 02:31 PM              |
|                                  | VIEW-ONLY VISITS - (OFFICE OF FAMILY HEALTH SERVICES)              | URGENT Message       | 02/02/2010 02:31 PM              |
|                                  | USER DCAH - (OFFICE OF FAMILY HEALTH SERVICES)                     | URGENT Message       | 02/02/2010 02:31 PM              |
|                                  | PERSON TYJUANA - (OFFICE OF FAMILY HEALTH SERVICES)                | URGENT Message       | 02/02/2010 02:31 PM              |
|                                  | STAT ANALYST DCAH - (OFFICE OF FAMILY HEALTH SERVICES)             | URGENT Message       | 02/02/2010 02:31 PM              |
|                                  | GOU FUWELF (OFFICE OF FAMILY HEALTH SERVICES)                      | URGENT Message       | 02/02/2010 02:31 PM              |
|                                  | WANG SHUHUL, (OFFICE OF FAMILY HEALTH SERVICES)                    | URGENT Message       | 02/02/2010 02:31 PM              |
|                                  | CAUSEY TANNEE - (OFFICE OF FAMILY HEAT TH SERVICES)                | URGENT Message       | 02/02/2010 02:31 PM              |
|                                  | DONNELLY DARLENE - (OFFICE OF FAMILY HEALTH SERVICES)              | New Message for 2010 | 01/13/2010 03:30 PM              |
|                                  | WANG SHUHUI - (OFFICE OF FAMILY HEALTH SERVICES)                   | New Message for 2010 | 01/13/2010 03:30 PM              |
|                                  | GUO FUWEI - (OFFICE OF FAMILY HEALTH SERVICES)                     | New Message for 2010 | 01/13/2010 03:30 PM              |
|                                  | PERSON TYJUANA - (OFFICE OF FAMILY HEALTH SERVICES)                | New Message for 2010 | 01/13/2010 03:30 PM              |
|                                  | ANCHORS DEBORAH - (OFFICE OF FAMILY HEALTH SERVICES)               | New Message for 2010 | 01/13/2010 03:30 PM              |
|                                  | JONES GAYLE - (OFFICE OF FAMILY HEALTH SERVICES)                   | New Message for 2010 | 01/13/2010 03:30 PM              |
|                                  | LEADING DOALL LISED. (OFFICE OF FAMILY HEALTH SERVICES)            | New Message for 2010 | 01/13/2010 03:30 PM              |
|                                  | LAMBERT LOUCENDIA - (OFFICE OF FAMILY HEALTH SERVICES)             | New Message for 2010 | 01/13/2010 03:30 PM              |
|                                  | BALLARD MICHELLE - (OFFICE OF FAMILY HEALTH SERVICES)              | New Message for 2010 | 01/13/2010 03:30 PM              |
| Done                             |                                                                    |                      | 📢 Local intranet 🔍 100% 💌 👉      |

When you have completed reading, sending, and viewing your messages, you can click on the MAIN MENU link to exit the message center.

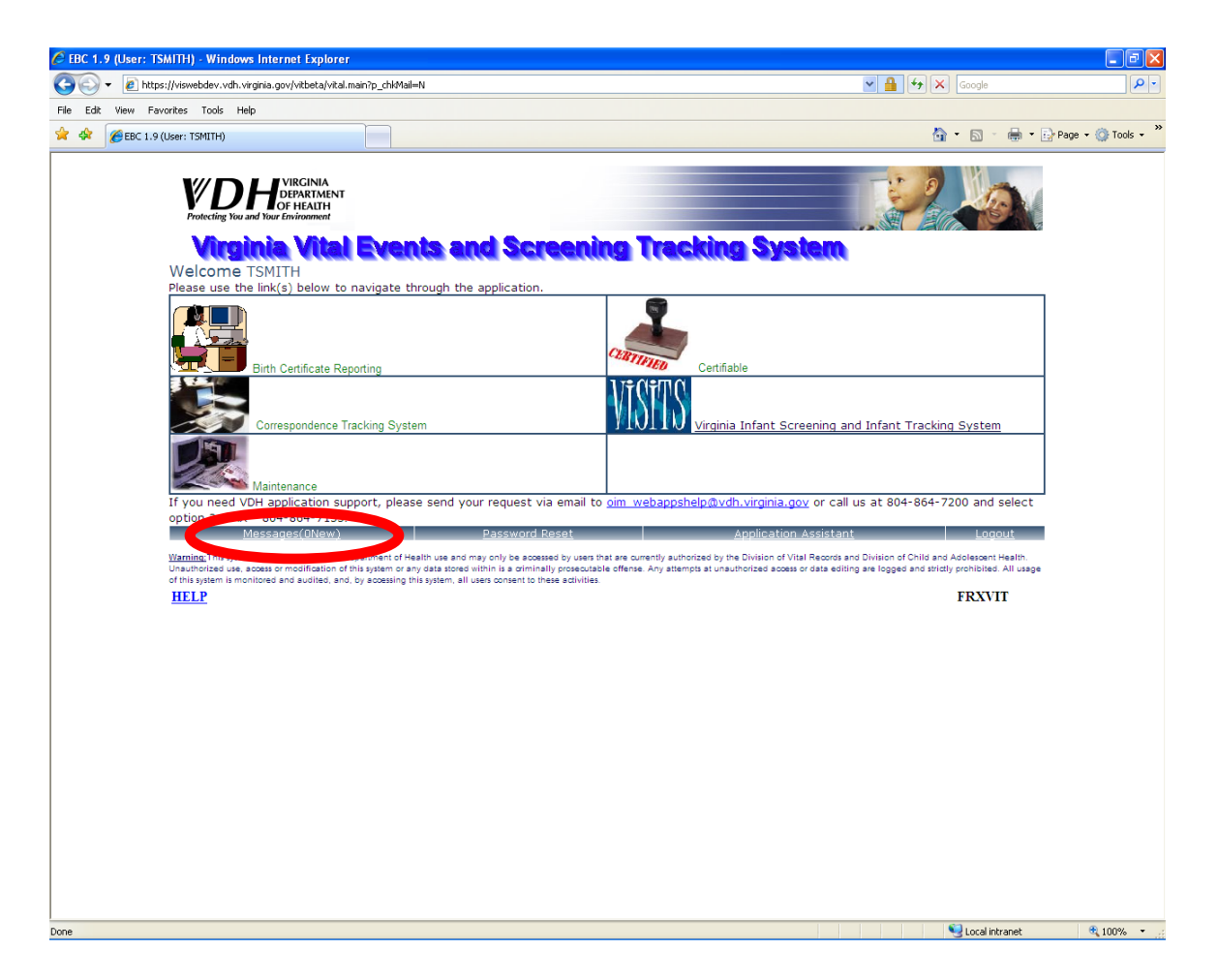

Notice that the MESSAGES link now reads zero. You have read and acknowledged receipt of all the new messages.

# **Child Registration by searching from EBC**

| 🖉 🕼 2.0 (Juer, 1941)) - Marakoli Internet Explorer provided by Xinstnia Department of Fearth                                                                                                    |                                                                                                    |
|----------------------------------------------------------------------------------------------------|----------------------------------------------------------------------------------------------------|
| 🚱 🕢 🔹 🔊 https://www.ebdev.vdn.vvginia.gov/vibieta/vital.main                                                                                                    | 😫 🧕 🕬 🛪 🛛 🗛 👘                                                                                                    |
| Pile Edit View Pavorites Tade Halp                                                                                                    |                                                                                                    |
| 🛊 🐼 💣 thit 2.6 (line: 1940)-(                                                                                                    | 🔂 + 🔄 - 🖶 + 🔂 Page + 🔘 Tools + 🕢 K                                                                                                    |
| WDH <sup>UIRCINIA</sup><br>Terretring Too and Teo Terretria                                                                                                    |                                                                                                    |
| Virginia Vital Events and Screen<br>Welcome TSMITH<br>Please use the link(s) below to navigate through the application.                                                                                                    | ning Tracking System                                                                                                    |
| Firth Cestificate Reporting                                                                                                    | Certifalia                                                                                                    |
| Carrespondence Tracking System                                                                                                    | VISIOS Virginia Infant Screening and Infant Tracking System                                                                                                    |
| Muntenance                                                                                                    |                                                                                                    |
| If you need VDH application support, please send your request via email<br>option 2 EAX + 804-864-7155                                                                                                    | to om webappshelo@vdh.virginia.gov or call us at 804-864-7200 and select                                                                                                    |
| Massaper/Water Digestry/dicest                                                                                                    | Application acceptant Lugoot                                                                                                    |
| <u>Working</u> This system is for official Vegeta Department of Health Lie and may only be accessed by use<br>Unautostade use, access or modification of the system of any data stored within its obtained by conce<br>of this system is unabled on an accesse any by accessing this types, all uses accessing its stored. | en this see Europe's autoptised by the Oxidian of Vital Records and Oxidian of Oxidian of Addiescent Health.<br>Lobels offense. Any attempts at unsufficient addess of date editing are logged and abidity profilhed. All usage<br>Les |
| HELP                                                                                                    | FRXVIT                                                                                                    |

From the VVESTS main menu, click on VISITS icon to go to VISITS-II main menu

When a Hospital Hearing user log into the application, the *Children Pending Initial Hearing/Discharge Information* page will be displayed. This page lists the children with pending hearing or discharge information that is

- less than or equal to 2 years of age
- born at or transferred to logged in user's facility
- had an initial hearing and/or Hearing re-screening at the logged in user's facility

This page will only appear the first time the user logs in to the application and will appear again if the user log out and log in again. If the user wishes to view this list again, that can be done by running the report 'Children Pending Hearing/Discharge Information' from Hospital Hearing Reports

|                                                                                  | Internet Explorer provided by Kingting De-                                                                                                    |                                                                                                    |                                                                                                    |                                                                                                    | E 🔁                                                                                                    |
|----------------------------------------------------------------------------------|----------------------------------------------------------------------------------------------------|----------------------------------------------------------------------------------------------------|----------------------------------------------------------------------------------------------------|----------------------------------------------------------------------------------------------------|----------------------------------------------------------------------------------------------------|
| 🚱 🕢 🔹 🔊 https://viswebdev.vdh.virgi                                              | nia gov/vitbeta/visits_frame.visits                                                                                                    |                                                                                                    | c                                                                                                    | (x(e) 🔒                                                                                                    | longe P                                                                                                    |
| File Edit View Pavorites Toole Hel                                               | 8                                                                                                    |                                                                                                    |                                                                                                    |                                                                                                    |                                                                                                    |
| 🛊 🕼 👹 📾 C 2.0 (Unar: 19401+0                                                     |                                                                                                    |                                                                                                    |                                                                                                    | <b>⊡</b> •∎                                                                                                    | 🖶 + 🔂 Page + 🕥 Tools + 🔞 + 🔝                                                                                                    |
| • Infant Search<br>Reports Lamars                                                | Fmt                                                                                                    |                                                                                                    |                                                                                                    |                                                                                                    | Report Date: 02/11/2010                                                                                                    |
| <ul> <li>Hospital Hearing Reports</li> <li>Hospital Reports - Al-Risk</li> </ul> | Date of Birth Range - From: 09/01/2009 To                                                                                                    | Children<br>o: 02/11/2010.Reporting                                                                                      | Pending Hearing/Discharge Information<br>Facility: HENRICO DOCTORS' - FOREST HOSPIT,                                                                                                    | AL                                                                                                    | respondente de la composition                                                                                                    |
|                                                                                  | Sorted By: Name                                                                                                    |                                                                                                    |                                                                                                    | _                                                                                                    |                                                                                                    |
|                                                                                  | Sorted By: Name Name                                                                                                    | Child ID                                                                                                    | Reporting Hospital                                                                                                    | Dute of Birth                                                                                                    | Medical Record Number                                                                                                    |
|                                                                                  | Soned By: Name<br>Name<br>ANDERSON, CAMILLE CLAIRE                                                                                                    | Child ID                                                                                                    | Reporting Hospital<br>HENRICO DOCTORS' - FOREST HOSPITAL                                                                                                    | Date of Birth<br>11/29/2009                                                                                                    | Medical Record Number<br>20030765456                                                                                                    |
|                                                                                  | Soned By: Name<br>Nume<br>ANDERSON CAMILLE CLAIRE<br>EDWARDS: DEBRAH                                                                                                    | Child ID<br>4008<br>4009                                                                                                 | Reporting Hospital<br>HENRICO DOCTORS - FOREST HOSPITAL<br>HENRICO DOCTORS - FOREST HOSPITAL                                                                                                    | Date of Birth<br>11/29/2009<br>11/28/2009                                                                                                    | Medical Record Number<br>20098765455<br>3213212547                                                                                                    |
|                                                                                  | Soned By Name<br>Name<br>ANDERSON, CAMULE CLARE<br>EDWARDS, DEBRAH<br>EDWARDS, BABYBOY                                                                                                    | Child ID<br>4008<br>4009<br>4011                                                                                         | Reporting Hospital<br>HENRICO DOCTORS - FOREST HOSPITAL<br>HENRICO DOCTORS - FOREST HOSPITAL<br>HENRICO DOCTORS - FOREST HOSPITAL                                                                                                    | Data of Birth<br>11/23/2009<br>11/28/2009<br>11/28/2009                                                                                                    | Medical Record Number<br>20098765456<br>3213212547<br>32132465465                                                                                                    |
| • Main Monu                                                                      | Soned By Name<br>Name<br>ANDERSON CAMILLE CLAIRE<br>EDWARDS OEBRAH<br>EDWARDS BARYBOY<br>JOHNSON, SHAWN                                                                                                    | Child ID<br>4008<br>4009<br>4011<br>4220                                                                                 | Reporting Hospital<br>HENRICO DOCTORS - FOREST HOSPITAL<br>HENRICO DOCTORS - FOREST HOSPITAL<br>HENRICO DOCTORS - FOREST HOSPITAL<br>HENRICO DOCTORS - FOREST HOSPITAL                                                                                                    | Dute of Birth<br>11/25/2009<br>11/28/2009<br>11/28/2009<br>02/08/2010                                                                                                    | Medical Record Number<br>20090765456<br>3213212547<br>22132456455<br>251602081254                                                                                                    |
| • Main Monu<br>- Are Hale                                                        | Soned By Name<br>Name<br>ANDERSON, CAMLLE CLARE<br>EDWARDS, DEBRAH<br>EDWARDS, BARYBOY<br>JOHNSON, SHAWIN<br>CRYSTAL, SHELA                                                                                                | Child ID<br>4008<br>4009<br>4011<br>4220<br>3390                                                                         | Reporting Hospital<br>HENRICO DOCTORS - FOREST HOSPITAL<br>HENRICO DOCTORS - FOREST HOSPITAL<br>HENRICO DOCTORS - FOREST HOSPITAL<br>HENRICO DOCTORS - FOREST HOSPITAL<br>HENRICO DOCTORS - FOREST HOSPITAL                                                                                                    | Date of Birth<br>11/29/2009<br>11/28/2009<br>11/28/2009<br>02/08/2010<br>11/27/2009                                                                                                   | Medical Record Number<br>2009875645<br>2213212547<br>32132465465<br>20102281254<br>20102281254<br>200921457785411                                                                                                    |
| • Main Monu<br>• Arg. Halp                                                       | Soned By Name<br>Name<br>ANDERSON CARLE CLARE<br>EDWARDS DEBRAH<br>EDWARDS BABYBOY<br>JOHNSON, SHAWIN<br>CRYSTAL SHELA<br>REED. JOSHUA                                                                                     | Child ID<br>4008<br>4009<br>4011<br>4220<br>3990<br>3993                                                                 | Reporting Hospital<br>HENRICO DOCTORS - FOREST HOSPITAL<br>HENRICO DOCTORS - FOREST HOSPITAL<br>HENRICO DOCTORS - FOREST HOSPITAL<br>HENRICO DOCTORS - FOREST HOSPITAL<br>HENRICO DOCTORS - FOREST HOSPITAL                                                                                                    | Date of Birth<br>11/29/2009<br>11/28/2009<br>11/28/2009<br>02/08/2010<br>11/27/2009<br>11/29/2009                                                                                     | Medical Record Number<br>2009/05/456<br>3213212547<br>3213245665<br>201002181254<br>201002181254<br>200921457758111<br>8546546465                                                                                                 |
| • Man Monu<br>• Aşçı Haşp                                                        | Soned By Name<br>Name<br>ANDERSON CAMILE CLAIRE<br>EDWARDS BRAH<br>EDWARDS BRAYBOY<br>JOHNSON SHAWN<br>ORVSTAL SHELA<br>REED JOSHUA<br>SHAH, TINA                                                                          | Child ID<br>4008<br>4009<br>4011<br>4220<br>3990<br>3993<br>4000                                                         | Reporting Hospital<br>HENRICO DOCTORS - FOREST HOSPITAL<br>HENRICO DOCTORS - FOREST HOSPITAL<br>HENRICO DOCTORS - FOREST HOSPITAL<br>HENRICO DOCTORS - FOREST HOSPITAL<br>HENRICO DOCTORS - FOREST HOSPITAL<br>HENRICO DOCTORS - FOREST HOSPITAL                                                                                                    | Date of Birth<br>11/29/2009<br>11/28/2009<br>11/28/2009<br>02/08/2010<br>11/27/2009<br>11/29/2009<br>11/29/2009                                                                       | Medical Record Number<br>20090765456<br>3213212547<br>22132456455<br>201002081254<br>200921457785411<br>8546554465665<br>200914214587                                                                                             |
| • Man Monu<br>• App Hap<br>• Logout                                              | Soned By Name Name ANDERSON CAMULE CLARE EDWARDS DEBRAH EDWARDS BABYBOY JOHNSON SHAWIN CRYSTAL SHELA REED JOSHUA SHAH, TIMA EDWARDS SHAUN                                                                                  | Child ID<br>4008<br>4009<br>4001<br>4020<br>3990<br>3993<br>4000<br>4010                                                 | Reporting Hospital<br>HENRICO DOCTORS - FOREST HOSPITAL<br>HENRICO DOCTORS - FOREST HOSPITAL<br>HENRICO DOCTORS - FOREST HOSPITAL<br>HENRICO DOCTORS - FOREST HOSPITAL<br>HENRICO DOCTORS - FOREST HOSPITAL<br>HENRICO DOCTORS - FOREST HOSPITAL<br>HENRICO DOCTORS - FOREST HOSPITAL<br>HENRICO DOCTORS - FOREST HOSPITAL                                                                                                    | Dats of Birth<br>11/29/2009<br>11/28/2009<br>11/28/2009<br>02/08/2010<br>11/27/2009<br>11/29/2009<br>11/29/2009<br>11/28/2009                                                         | Medical Record Number<br>2009/075495<br>2013212547<br>3213212547<br>200921457958111<br>854654445565<br>200921457958111<br>854654445565<br>200914214987                                                                            |
| • Man Monu<br>• Arp: Help<br>• Logoot                                            | Soned By Name Name ANDERSON CAMLLE CLAIRE EDWARDS DEBRAH EDWARDS DEBRAH CONSON SHAWNN CRYSTAL SHELA REED JOSHUA SHAH, TINA EDWARDS SHAUN SHAH, MARRY                                                                       | Child ID<br>4005<br>4005<br>4011<br>4220<br>2990<br>3993<br>3993<br>4000<br>4010<br>3999                                 | Reporting Hospital<br>HENRICO DOCTORS - FOREST HOSPITAL<br>HENRICO DOCTORS - FOREST HOSPITAL<br>HENRICO DOCTORS - FOREST HOSPITAL<br>HENRICO DOCTORS - FOREST HOSPITAL<br>HENRICO DOCTORS - FOREST HOSPITAL<br>HENRICO DOCTORS - FOREST HOSPITAL<br>HENRICO DOCTORS - FOREST HOSPITAL<br>HENRICO DOCTORS - FOREST HOSPITAL<br>HENRICO DOCTORS - FOREST HOSPITAL                                                                                                    | Date of Birth<br>11/29/2009<br>11/28/2009<br>11/28/2009<br>11/28/2019<br>11/28/2009<br>11/29/2009<br>11/28/2009<br>11/28/2009<br>11/28/2009                                           | Medical Record Number<br>2009/05/456<br>3213212547<br>2313215547<br>23132456455<br>201002181254<br>200921457785411<br>654654445465<br>200914214697<br>313213477<br>20091421467                                                    |
| • Main Monu<br>• Arp. Help<br>• Logout                                           | Soned By Name<br>Name<br>ANDERSON, CAMPLIE CLARE<br>EDWARDS, DEBRAH<br>EDWARDS, BARYBOY<br>DORISON, SHAWIN<br>DORISON, SHAWIN<br>SHAH, MARY<br>SHAH, HARYY<br>JUCKSON, ARIGAIL CARTER                                      | Child ID<br>4008<br>4009<br>4011<br>4220<br>3990<br>3990<br>4000<br>4010<br>3999<br>4004                                 | Reporting Hospital<br>HENRICO DOCTORS - FOREST HOSPITAL<br>HENRICO DOCTORS - FOREST HOSPITAL<br>HENRICO DOCTORS - FOREST HOSPITAL<br>HENRICO DOCTORS - FOREST HOSPITAL<br>HENRICO DOCTORS - FOREST HOSPITAL<br>HENRICO DOCTORS - FOREST HOSPITAL<br>HENRICO DOCTORS - FOREST HOSPITAL<br>HENRICO DOCTORS - FOREST HOSPITAL<br>HENRICO DOCTORS - FOREST HOSPITAL<br>HENRICO DOCTORS - FOREST HOSPITAL                                                                                                    | Date of Birth<br>11/29/2009<br>11/28/2009<br>11/28/2009<br>11/28/2009<br>11/29/2009<br>11/29/2009<br>11/29/2009<br>11/28/2009<br>11/28/2009<br>11/26/2009                             | Medical Record Number<br>2009/765456<br>32132/547<br>23132547<br>23132545<br>251602081254<br>200921457785411<br>254655446565<br>200914214587<br>200914214587<br>200914254147<br>20091472                                          |
| • Misin Monu<br>• Arg: Help<br>• Logout                                          | Soned By Name Name ANDERSON CAMULE CLARE EDWARDS DEBRAH EDWARDS BABYBOY UOHNSON SHAWN ORYSTAL SHELA REED JOSHUA SHAH TINA EDWARDS SHAWN SHAH HARRY UACKSON ABIGAI CARTER ADAMS NICK JAAJES                                 | Child ID<br>4008<br>4009<br>4011<br>4220<br>3990<br>3993<br>4000<br>4010<br>3989<br>4004<br>4004<br>4217                 | Fisporing Hospital<br>HENRICO DOCTORS - FOREST HOSPITAL<br>HENRICO DOCTORS - FOREST HOSPITAL<br>HENRICO DOCTORS - FOREST HOSPITAL<br>HENRICO DOCTORS - FOREST HOSPITAL<br>HENRICO DOCTORS - FOREST HOSPITAL<br>HENRICO DOCTORS - FOREST HOSPITAL<br>HENRICO DOCTORS - FOREST HOSPITAL<br>HENRICO DOCTORS - FOREST HOSPITAL<br>HENRICO DOCTORS - FOREST HOSPITAL<br>HENRICO DOCTORS - FOREST HOSPITAL<br>HENRICO DOCTORS - FOREST HOSPITAL<br>HENRICO DOCTORS - FOREST HOSPITAL<br>BENRICO DOCTORS - FOREST HOSPITAL<br>BENRICO DOCTORS - FOREST HOSPITAL<br>BENRICO DOCTORS - FOREST HOSPITAL<br>BENRICO DOCTORS - FOREST HOSPITAL<br>BENRICO DOCTORS - FOREST HOSPITAL | Date of Birth<br>11/29/2009<br>11/28/2009<br>11/28/2009<br>11/28/2009<br>11/28/2009<br>11/29/2009<br>11/29/2009<br>11/28/2009<br>11/28/2009<br>11/28/2009<br>02/05/2010               | Medical Record Number<br>2009/075495<br>2113212547<br>2213245547<br>20102181254<br>200921457738111<br>85455454555<br>200914216545<br>200914216545<br>200914216547<br>201914254147<br>200914254147<br>966767                       |
| • Main Monu<br>• Arp: Halp<br>• Lagout                                           | Soned By Nome Name ANDERSON CAMILE CLARE EDWARDS DEBRAH EDWARDS DEBRAH EDWARDS BABYBOY UONISON SHAWNN ORVSTAL SHELA REED JOSHUA SHAH, TINA EDWARDS SHAUN SHAH, HARRY UACKSON, ABIGAL CARTER ADAMS NICK JAMES WYCODS, JAMES | Child ID<br>4005<br>4009<br>4011<br>4220<br>3990<br>3993<br>4000<br>3993<br>4010<br>3999<br>4010<br>3999<br>4014<br>4154 | Reporting Hospital<br>HENRICO DOCTORS - FOREST HOSPITAL<br>HENRICO DOCTORS - FOREST HOSPITAL<br>HENRICO DOCTORS - FOREST HOSPITAL<br>HENRICO DOCTORS - FOREST HOSPITAL<br>HENRICO DOCTORS - FOREST HOSPITAL<br>HENRICO DOCTORS - FOREST HOSPITAL<br>HENRICO DOCTORS - FOREST HOSPITAL<br>HENRICO DOCTORS - FOREST HOSPITAL<br>HENRICO DOCTORS - FOREST HOSPITAL<br>HENRICO DOCTORS - FOREST HOSPITAL<br>BON SECOURS ST. FRANCIS MEDICAL CENTER<br>HENRICO DOCTORS - FOREST HOSPITAL                                                                                                    | Date of Birth<br>11/29/2009<br>11/28/2009<br>11/28/2009<br>11/28/2009<br>11/28/2009<br>11/28/2009<br>11/28/2009<br>11/28/2009<br>11/28/2009<br>11/28/2009<br>11/28/2019<br>12/16/2010 | Medical Record Number<br>2009/05/05/05<br>3213212547<br>22132456455<br>201002181254<br>200821457/85411<br>554554465465<br>2009142145765<br>200914214577<br>20091421457<br>20091421457<br>20091421457<br>20091421477<br>2009142147 |

Note: The Children Pending Initial Hearing/Discharge/page will not be displayed for Hospital VaCARES users.

User can choose a record from the above list to enter data for the child. This can be done by clicking on the displayed children's name.

Alternately, you can click INFANT SEARCH link from the left navigation bar and perform a search. To demonstrate querying a child from EBC, we will use the Infant Search method.

## Infant Search

| August 2 age (and a statistic statistic                                                                                                    | eron mustree relation between phytometric                                                                       | aburmanearnean |                               | and the second second second second second second second second second second second second second second second |                          |
|----------------------------------------------------------------------------------------------------|----------------------------------------------------------------------------------------------------|----------------|-------------------------------|----------------------------------------------------------------------------------------------------|--------------------------|
| 🗧 💭 🔹 🔊 https://viswebdev.wdh.w                                                                                                    | irginia.gov,hikbeta,hisits_frame.visits?                                                                        |                | 9                             | 🔒 🐠 🗱 dooge                                                                                                    | P                        |
| the full Name Proventian United                                                                                                    | ruly.                                                                                                    |                |                               |                                                                                                    |                          |
| Gr Wests 2.0 (Jaw; TSMETH)                                                                                                    |                                                                                                    |                |                               |                                                                                                    | 🖓 Paga + 🔘 Toola + 🔞 + 🛔 |
| HISTIC                                                                                                    | Infant Search                                                                                                   |                |                               |                                                                                                    |                          |
| Hospital Hearing Reports                                                                                                    | Please Enter the Search Onteria                                                                                 |                |                               | -                                                                                                    |                          |
| <ul> <li>Hospital Reports - Al-Rosk</li> </ul>                                                                                                    | First Name:                                                                                                    |                | Middle Name:                  | -                                                                                                    |                          |
|                                                                                                    | Last Name:                                                                                                    | 100000         | Gender:                       |                                                                                                    |                          |
|                                                                                                    | Date of Birth (IIIII.CO.YYYY):                                                                                  | TO             |                               |                                                                                                    |                          |
|                                                                                                    | VISITS ID:                                                                                                    |                | Historical VISITS ID:         |                                                                                                    |                          |
|                                                                                                    | First Name:                                                                                                    |                | Fäcklie Name                  | 1                                                                                                    |                          |
|                                                                                                    | I wit flame.                                                                                                    |                | finitian blama-               |                                                                                                    |                          |
| and so the second                                                                                                    | Date of Beth (BBI DD 2000)                                                                                      |                | Mather Netleral Record Number |                                                                                                    |                          |
| · Ann. Hale                                                                                                    | Scenening Information                                                                                           |                | Monter Breacta Necord Homber  |                                                                                                    |                          |
| and the second second sec | Reporting Facility:                                                                                             |                |                               | 1                                                                                                    |                          |
| • Logout                                                                                                    | Hospital Medical Record Number:                                                                                 |                |                               |                                                                                                    |                          |
|                                                                                                    |                                                                                                    |                |                               |                                                                                                    |                          |
|                                                                                                    | Query Undo                                                                                                    |                |                               |                                                                                                    |                          |
|                                                                                                    | Second Second Second Second Second Second Second Second Second Second Second Second Second Second Second Second |                |                               |                                                                                                    |                          |
|                                                                                                    | HELP                                                                                                    |                |                               |                                                                                                    | VIGABV                   |

In the Infant Search page, search can be performed on child's and mother's data. Children can be searched within a range of Dates of Birth, VISITS ID, Reporting Facility, VISITS Medical Records Number along with general search items like last name, first name.

Enter as much information available as possible and press QUERY button to see the search results. Please note that the more number of search conditions entered, the more accurate the search results will be.

#### Infant Search Results

The infant search results will be displayed with basic information about the child, mother and father (whichever is available). Children can be registered through VISITS (explained later in another section). The search results will contain the children that are registered both through VISITS and EBC (birthing centers). To differentiate the EBC and VISITS registered children, a flag is displayed on the page with heading EBC. A values 'N' indicates that the child is registered through VISITS while 'Y' indicates a EBC registered child

| 2019: 2.6 Alice: 75WHT1 - Microsoft.                                                                            | Internet Explaner provided by Vincinia Departmen                                                                                                    | tof, (cath)    |               |                         |                         | . L G (              |
|----------------------------------------------------------------------------------------------------|----------------------------------------------------------------------------------------------------|----------------|---------------|-------------------------|-------------------------|----------------------|
| 😋 💭 🔹 🔊 https://viswebdev.vdh.virgi                                                                             | nia.gov/vitbeta/visits_frame.visits?                                                                                                    |                |               |                         | 🖾 🎒 🏟 🕅 🗱 dooge         | P                    |
| File Edit View Pevorites Toole Help                                                                             |                                                                                                    |                |               |                         |                         |                      |
| 🛊 🖉 👹 (1940) (Unit: 1940) (                                                                                     |                                                                                                    |                |               |                         |                         | ege + 🔘 Tools + 🔞+ 🛛 |
| • Infant Search                                                                                                 |                                                                                                    |                |               |                         |                         |                      |
|                                                                                                    | Infant Search Results                                                                                                    |                |               |                         |                         |                      |
|                                                                                                    | Management of the state of the state of the |                |               |                         |                         |                      |
| - Hornital Having Departy                                                                                       | Child                                                                                                    | n + are utapia | yeu .         | Mather                  | Facher                  |                      |
| <ul> <li>Hospital Reports - Al-Risk</li> </ul>                                                                  | E) EBC Name[Last,First Middle]                                                                                                    | Gender         | Date of Birth | Name[Last,First Middle] | Name[Last,First Middle] | 1.000000             |
| Contraction and a second second second second second second second second second second second second second se | 4217 N LOUIS MICK JUNES                                                                                                    | I M            | 02/05/2010    | ADAMS JENINIFER         |                         | Clentinen            |
|                                                                                                    | 4215 N BOTHS MCKJOHEN                                                                                                    | 1 11           | 02/01/2010    |                         | E.                      | Clentifiera          |
|                                                                                                    | 4220 Y JOHNSON SHAVIN                                                                                                    | М              | 02/98/2010    | JOHNSON, LAURA          | JOHNSON, CR4IG M        | Clentifien           |
|                                                                                                    | 4158 1 1 W2005 J4/JES                                                                                                    | 1 1            | 02/10/2010    | BRENDA WOODS            | 18                      | CLEATINEW            |
| • Man Manu<br>• Aga Halp<br>• Logout                                                                            | Ouery Now<br>HELP                                                                                                    |                |               |                         |                         | VILADV               |

Note: the CLIENT VIEW link adjacent to the Father's information will display the infant summary information in a popup window for a quick reference. The window can be dismissed by pressing CLOSE button

|                               | It Internet Lepterer pro         |                                                                                                    |                            |                           |                        |                       |
|-------------------------------|----------------------------------|----------------------------------------------------------------------------------------------------|----------------------------|---------------------------|------------------------|-----------------------|
| 🐑 🔹 🔊 https://viswebdev.vdh.v | irginia gov/vitbeta/visits_frank | a Walks?                                                                                                    |                            | <u></u>                   | 🔒 👀 🐼 doode            | P                     |
| e fill Nam Pavortas Lints     | Hulp                             |                                                                                                    |                            |                           |                        |                       |
| 6 (User: 19401-0              |                                  |                                                                                                    |                            |                           | <b>☆</b> ・□ #・⊡•       | ga + 🜍 Taola + 🔞+     |
| VISITS                        |                                  | 🖉 helps - //s (see bolics - solls - stry (ma                                                                     | pswythebryicits_view.infan | البيانية ( مانغاني الم    | spingeld Microsoft - 💽 |                       |
| Infant Search                 |                                  | STREE CORRA                                                                                                    | Nother info                | 17. A. 20.000             | 10.00000 012282        | 1                     |
|                               | 4                                | First Name : LAURA                                                                                               | Middle Name:               | LastName : JOHNSON        | Maidan Name : JONES    |                       |
| aports Lamers                 |                                  | Pin Type: SSN                                                                                                    | Pin: 806-83-7653           | DOB: 05/05/1981           |                        | -                     |
|                               | Infant Search I                  | Rispanic Orgin - NON-HISPARIC                                                                                    | Primary Made : BLACK       | (                         |                        |                       |
|                               | Your search rature               | Address: 45 GALAXE DR LAKE SIDE                                                                                  | VIRGINIA 23228             |                           |                        | -                     |
| Hospital Hearing Reports      |                                  |                                                                                                    |                            |                           |                        |                       |
| Hospital Reports - Al-Risk    | ED EBC                           | and the second second second second second second second second second second second second second second second | Father Info                |                           |                        | and the second second |
|                               | 4217 11 404                      | FirstName: CRNG                                                                                                  | Ridde Name                 | M LastName 304            | HNSON Suth             | ient view             |
|                               | 4215 M ROT                       | Pin Type: SSN                                                                                                    | Pm 321-38-4                | DOB 03/25/197             | B                      | land view             |
|                               | 4220 Y USE                       | Pidt Pipes Winnia                                                                                                | Primary Race               | BLACK                     |                        | ant Sew               |
|                               | 4158 11 (1/2)                    | Address:                                                                                                    |                            |                           |                        | watchei               |
|                               | Query New                        |                                                                                                    | Chidato                    |                           |                        |                       |
|                               | HELD                             | First Name: SHAWW                                                                                                | htddle Name                | Last Name : JOHNSO        | N Suffix:              | inv.                  |
|                               | UNAL.                            | Date Of Birth: 02/08/2010                                                                                        | Time Of Bath: 00:00        | Gender : MALE             |                        |                       |
| ntan Manu                     |                                  | Pharaity: Single                                                                                                 | Beth Order 1               | Admitted to NICU? INC     | 9                      |                       |
| App. Halp                     |                                  | Race : BLACK                                                                                                    | Ethnicity UNKNOWN          |                           |                        |                       |
|                               |                                  | Place of Birth: HOSPIEAL                                                                                         | Haspital Name: HENRICO D   | OCTORS' - FOREST HOSPITAL |                        | -                     |
| Logout                        |                                  | Address: 1602 SKIPWITH ROAD RICI                                                                                 | HAOND VIRGINIA 23229       |                           |                        | 1                     |
|                               |                                  |                                                                                                    |                            |                           |                        |                       |
|                               |                                  | Class                                                                                                    |                            |                           |                        |                       |
|                               |                                  | Gibban                                                                                                    |                            |                           | 14.000                 |                       |
|                               |                                  | HELP                                                                                                    |                            |                           | WVCH1                  |                       |

As this example is to use an EBC registered child, click on any child's name with a EBC flag as 'Y' to display the child's summary

| Edit View Pevorites Toole He                                                                                                    | <b>4</b>                                                                                                    |                                                  |                                                      |                                                  | -    |
|----------------------------------------------------------------------------------------------------|----------------------------------------------------------------------------------------------------|--------------------------------------------------|------------------------------------------------------|--------------------------------------------------|------|
| CBC 2.0 (User: 19/01+0                                                                                                    |                                                                                                    |                                                  | 0 ·                                                  | III 🖶 + 🔂 Page + 🜍 Tools                         | • 😡  |
| HSH'S                                                                                                    |                                                                                                    | Child's harre JOB<br>Date of Birth /<br>Child In | NSON, SHAVYN<br>12/08/2010<br>4220                   | Pending Neg, Entry<br>Primary Cardad Information |      |
| Child<br>Mother                                                                                                    |                                                                                                    | Mother life                                      |                                                      |                                                  | Ed   |
| Father                                                                                                    | First Name : EAURA                                                                                              | Middle Name                                      | LastName JOHNSON                                     | Maiden Name : JONES                              |      |
| Contact Information                                                                                                    | Pin Type: SSN                                                                                                   | Pin : 800-83-7653                                | DOB: 05/05/1981                                      |                                                  |      |
| Special Circumstances                                                                                                    | Hispanic Origin: NON-HISPANIC                                                                                   | Primary Race : BLACK                             |                                                      |                                                  |      |
| Punidar                                                                                                    | Birth Place : Wrginia                                                                                           |                                                  |                                                      |                                                  |      |
| Status Datais                                                                                                    | Address: 45 GALAXIE DR LAKESIDE VIRGI                                                                           | NIA 23228                                        |                                                      |                                                  | _    |
| Infant Summary Data                                                                                                    | the second second second second second second second second second second second second second second second se | Sather Info                                      |                                                      |                                                  | - 20 |
|                                                                                                    | First Name: CR40                                                                                                | Middle Market                                    | Lost Name : JOHNSON                                  | Butter                                           |      |
| BROTH AMAIN                                                                                                    | Fin Type: SSN                                                                                                   | Pin: 321-58-4788                                 | DOB 03/25/1978                                       |                                                  |      |
| and the second second se | Hispanic Origin : NON-HISPANIC                                                                                  | Primary Race : BLA                               | CIC .                                                |                                                  |      |
|                                                                                                    | Birth Place Wirginia                                                                                            |                                                  |                                                      |                                                  |      |
|                                                                                                    | Address:                                                                                                    |                                                  |                                                      |                                                  |      |
| Hospital Henring Reports                                                                                                    |                                                                                                    | Statute -                                        |                                                      |                                                  |      |
| Hospital Reports - At-Risk                                                                                                    | Elect Marria - Skill 1991                                                                                       | Didda Marra                                      | ) ant Name - 2000 SCA                                | Suth                                             | 1.6  |
|                                                                                                    | Date Of Birth 02/08/2018                                                                                        | Time Of Birth: 00:00                             | Cander that F                                        | Jonan.                                           |      |
|                                                                                                    | Pluraith Single                                                                                                 | Birth Order: 1                                   | Admitted to NICU7 1NO                                |                                                  |      |
|                                                                                                    | Rate BLACK                                                                                                    | Ethnicit/: UNIONOWN                              | to the second set that is a second second set of the |                                                  |      |
|                                                                                                    | Place of Bittle HOSPITAL                                                                                        | Hospital Name: HENRICO DOCTORS                   | F - FOREST HOSPITAL                                  |                                                  |      |
|                                                                                                    | Address: 1602 SKIPWITH ROAD RICHMON                                                                             | ID VIRGINIA 23229                                |                                                      |                                                  |      |
|                                                                                                    |                                                                                                    |                                                  |                                                      |                                                  |      |
|                                                                                                    | and a second second second second second second second second second second second second second second second  |                                                  |                                                      |                                                  |      |
| Main Mana                                                                                                    | HELP                                                                                                    |                                                  |                                                      | VIVCHS                                           |      |
|                                                                                                    |                                                                                                    |                                                  |                                                      |                                                  |      |

The blue header bar gives a quick view of Child's full name, DOB and VISITS ID. Additionally, any pending registration information will be displayed, if any. As of now, the Primary Contact Information is missing. As and when that information is saved, the header will display NONE for Pending Registration Entry

The EDIT links at the top right corner of each section (child, mother and father) can be clicked to access respective information and also edit if applicable.

Access to VVESTS application for a user is driven by the roles and privileges that are assigned to the logged in user. Notice that the menu options in the left navigation bar change contextually (compare the last two screenshots to compare the menu options)

## **Child details**

Click on the CHILD link from the left navigation bar to view the birth details of the child. Since this child is registered through EBC, as a VISITS user – you cannot change certain data items. Such items are disabled (shown in light gray color).

Admitted to NICU and Race are the items that must be entered. Admitted to NICU is a drop-list with options YES/NO

A value for Race can be chosen from the list of values which can be invoked by pressing 'L'.

For fast data entry users can manually enter the value for Race. Application will validate the entered value against the list and appropriate error message will be displayed if an incorrect value is entered.

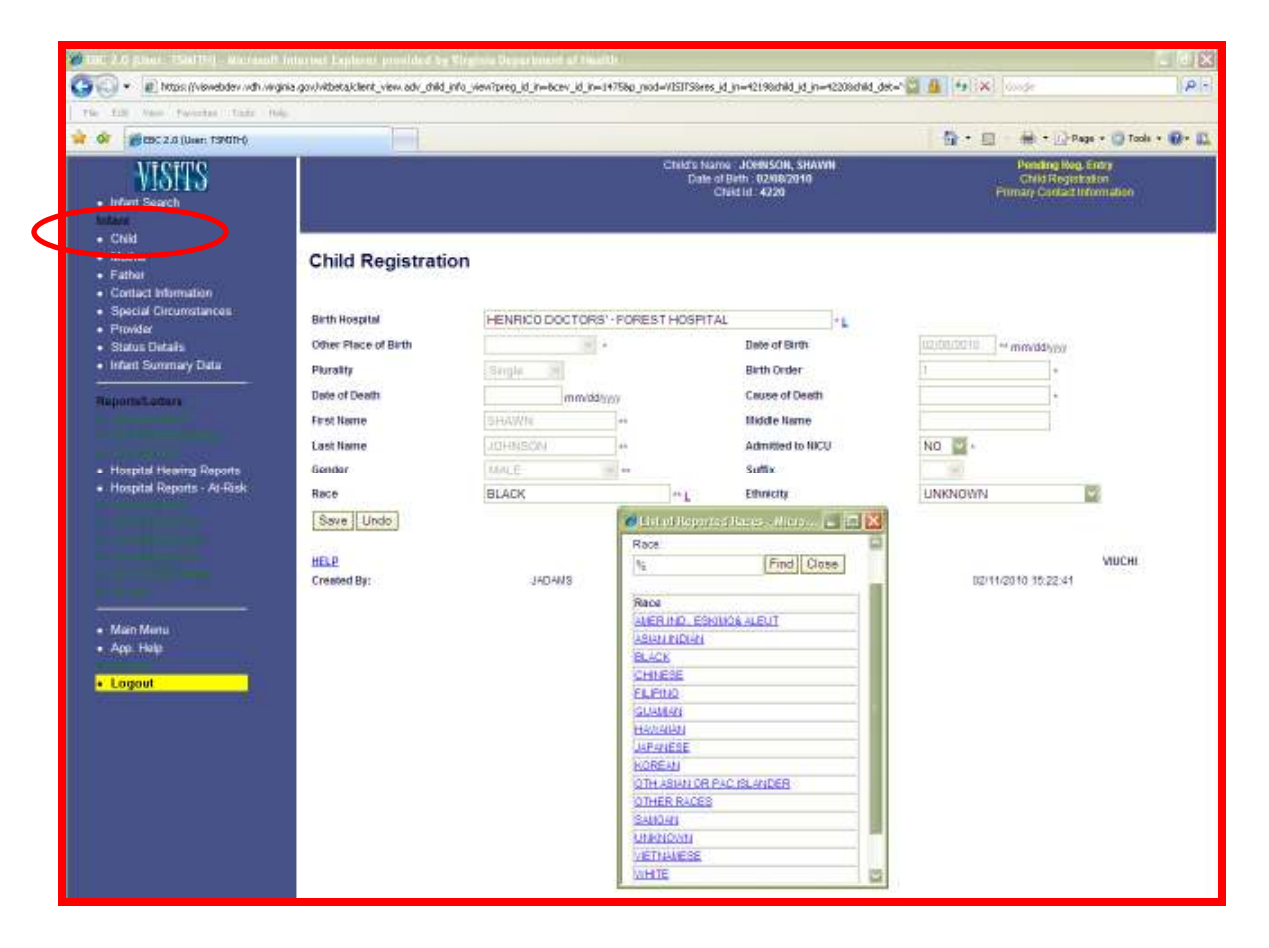

Note: if Admitted to NICU=YES, additional options for Screening Tests will be available in INITIAL HEARING SCREENING and RE-SCREENING pages (explained in the later part of the document).

Entering data for ETHNICITY is optional. After entering the required information, press SAVE button to commit the changes to the database.

#### Mother information

Click the MOTHER link from left navigation bar to display the mother information. The mother information is entered through EBC so as a VISITS user, you cannot change the data.

Although you cannot change the information on the mother record, you can disassociate the current mother from the child by pressing the CHANGE MOTHER Button.

A message will be displayed asking for confirmation of the action with options to continue and cancel.

If OK is clicked, the Mother Search page will be displayed. User can search for the right mother record and associate to the child

| 0 Besc 2.0 (Uner: 19401-0                      |                                                                                                    |                                                                                                    |                                                                                                    |                                                              | 0·0·+              | 🖶 + 📄 Page + 🌍 Toole + 🔞+                   |
|------------------------------------------------|----------------------------------------------------------------------------------------------------|----------------------------------------------------------------------------------------------------|----------------------------------------------------------------------------------------------------|--------------------------------------------------------------|--------------------|---------------------------------------------|
| VISITS<br>+ Infant Search                      |                                                                                                    | Child's Nam<br>Date of<br>C                                                                                                    | e JOHNSON, SHAWN<br>Birth: 02/08/2010<br>Vid ht: 4220                                                     |                                                              | Pi<br>Piima        | anding Nog. Entry<br>ny Canlaid Information |
| Hospital Henring Reports     Hospital Provider | Mother Update<br>First Name:<br>Last Name:<br>Suffix:<br>Pin Type:<br>Primary Race:<br>Other Hispanic Origin:<br>Birth Country(other than US):<br>Date Created: | LALRA<br>JOHNSON<br>SEN<br>BLACK<br>••• L<br>02/11/2010 15:17:48                                                                                                    | Middle Name:<br>Naiden Name:<br>Date Of Birth:<br>Pin:<br>Hispanic Origin.<br>Birth State:<br>Created By: | 05(05/1981<br>800-83-7653<br>NON-HISPAN<br>Virgina<br>JADAMS | (mm/dd/yyyy)<br>30 |                                             |
| • Main Manu<br>• App: Halp<br>• Loggayt        | Eave (Lhda)<br>Classifiate (Change Mofn<br>HELP                                                                                                    | Whiteows Internet Explorer Comparison Victor vil change Victor vil change Victor vil | e the Mather for child. Do y                                                                              | ess ward to continu                                          | ar                 | EBURMU                                      |

#### Father Information

Click the FATHER link from left navigation bar to display the father information. This function is similar to the Mother information function explained above.

The Father information is entered through EBC so as a VISITS user, you cannot change the data.

Although you cannot change the information on the Father record, you can disassociate the current father from the child by pressing the CHANGE FATHER button.

A message will be displayed asking for confirmation of the action with options to continue and cancel.

If OK is clicked, the Father Search page will be displayed. User can search for the right Father record and associate to the child.

| 🖉 THE 2.5 plants (StatTrip, at search 1                                                            | nturnat Explanati provi                                                                 | ded by Crymon De                                                            | and booted all these         | 1                                                                                                    |                            |                            |                             |
|----------------------------------------------------------------------------------------------------|-----------------------------------------------------------------------------------------|-----------------------------------------------------------------------------|------------------------------|----------------------------------------------------------------------------------------------------|----------------------------|----------------------------|-----------------------------|
| 🔄 🕞 🔹 🔊 https://viswebdev.vdh.vivgin                                                               | ia.gov/vitbeta/client_view.a                                                            | dv_child_info_view?pres                                                     | -r-riblevidin-s              | 758p_mod=V151758res_id_in=42198d                                                                               | hid ja=#22080hid.det="🕍    | 🙆 🔄 🙀 dange                | (P)-                        |
| The full Name Percentan Lada Holy                                                                  |                                                                                         |                                                                             |                              |                                                                                                    |                            |                            |                             |
| 🐨 🐼 🖉 (BC 2.0 (User: 1940)+()                                                                      |                                                                                         | 1                                                                           |                              |                                                                                                    |                            | - ∰ • ⊡ - ∰ • ⊡            | Page + 🜍 Tools + 🔞 + 📖      |
| VISTES<br>+ Infant Search                                                                          |                                                                                         |                                                                             |                              | Child's Name JOenisc<br>Date of Birth - 0240<br>Child Id: 422                                                  | 04, SHAWN<br>82910<br>9    | Ponding 5<br>Filmari Conta | Ng, Entry<br>clinformiation |
| Child     Mother     Father                                                                        | Father Upd                                                                              | ate                                                                         |                              |                                                                                                    |                            |                            |                             |
| Context anomation     Special Circumstances     Provide     Status Details     Infant Summary Data | First Name:<br>Last Name:<br>Date Of Birth:<br>Pin:<br>Hispanic Origin:<br>Birth State: | CRAIG<br>JOHNSON<br>03/25/1978 (m<br>321-58-4789<br>NON-HSPANIC<br>Virginia | ••<br>••<br>m/dd/yyyy)<br>•• | Middle Name:<br>Suffix:<br>Pin Type:<br>Primary Race:<br>Other Hispanic Origin:<br>Birth Country(Other than U: |                            | •                          |                             |
| <ul> <li>Hospital Hearing Reports</li> <li>Hospital Reports - Al-Rick</li> </ul>                   | Created By:                                                                             | Change Father                                                               | Van oor e lade<br>2 Own      | Andre Canadade<br>park Lapitous<br>Father vill drange the Father for chil<br>OK                                | L Co you went to continue? |                            |                             |
| - Main Manu<br>- Aga, Halp<br>- Logaut                                                             | HELP                                                                                    |                                                                             |                              |                                                                                                    |                            |                            | EBURFS                      |

#### **Contact information**

Click on CONTACT INFORMATION link to view the child's contacts. The purpose of this page is to associate a child with one or more contacts. If the mother information is already entered in EBC, then the mother will be automatically made the Primary Contact. A popup message will be displayed to confirm the action. If OK is pressed, the mother will be made the Primary Contact with ENGLISH as primary language. The page will be refreshed and the Mother will be displayed under EXISTINC CONTACT(S) FOR CHILD section.

| The full Name Pavertan Units Hole                                                                                                    |                                                                                                    |                                                                                                    |                                        |                     |
|----------------------------------------------------------------------------------------------------|----------------------------------------------------------------------------------------------------|----------------------------------------------------------------------------------------------------|----------------------------------------|---------------------|
| 0 00 0 000 2.0 (User: TSMIT-0                                                                                                    |                                                                                                    |                                                                                                    | 🚯 • 🗐 - 🖶 • 🔂 Page                     | • • 🕐 Taols • 🔞 • 🕻 |
| VISITS                                                                                                    |                                                                                                    | Child's Hame JCH85CH, SHAWH<br>Date of Bith: 02/06/2010<br>Child Id: 4220                                                                                                    | Pending Neo, E<br>Primary Contact Infr | ntry<br>ormation    |
| Creld     Mother     Fasts     Contact Information     Second Circumstances     Provider     Status Details     Infant Sommany Data     TisportsLatture | Select Contact  Ottomer_JOH/ISON_LALRA Father_JOH/ISON_CRAIG M Other  Organization  Next Exciting Contact(c) for C | •bild                                                                                                    | 1                                      |                     |
| <ul> <li>Hospital Henring Reports</li> <li>Hospital Reports - At-Risk</li> </ul>                                                                        | Contact Name<br>Last, Fini Mode<br>Jone                                                                            | Relationship<br>Window internet isolorer                                                                                                    | Primary Contact                        |                     |
| • Main Menu<br>• Aça Hela<br>• Logout                                                                                                    |                                                                                                    | 32HB2CN, LAURA will be setup as Provery Contact for Privacy Language for contact will be set as CM202H     Address will be setup as HS GALAXE CR LARESDON VIR     Do you wont be continue?     OK Control | ehei Johnezon, Shawki<br>Binia 2020    |                     |

The primary contact will be used for main correspondence to the child (ex: letters, phone calls).

Note: Contacts can be individuals or organizations/agencies (ex: adoption agencies, Social Services). A child can have more than one contact but can only have one Primary Contact and Primary contact cannot be deleted.

Pending Registration Entry will now display NONE in the Blue header bar

#### Create additional contacts for child

To create additional contacts for the child, select the contact and press NEXT button (in this example, select Father)

| 🝘 🖽 S. 2.0 (clien: 154(1):1) - Microsoft Int                                                                                                    | ternet Explorer provided by I             | Vinsuma Depertin   | nant-of placeth          |                                            |                                         |             |          |                                                                                                    | L 7 🛛              |
|----------------------------------------------------------------------------------------------------|-------------------------------------------|--------------------|--------------------------|--------------------------------------------|-----------------------------------------|-------------|----------|----------------------------------------------------------------------------------------------------|--------------------|
| 🔄 🔹 🔊 https://viswebdev.vdh.virginia                                                                                                    | gov/vitbeta/client_view.adv_child_i       | Vo_viewiprég_ld_in | -6cev_id_in=1+758p_mod=V | ISITSBresjdjn=40                           | 2198ithWJdjn=42208i                     | 164_det=" 🕍 | 6 (s)    | Googe                                                                                                    | (P-)               |
| Tile Edit View Pavorites Tools Help<br>Units р Applications 🗭 Miscellaneous 🛃 Qr                                                                                                    | C 🛃 TIME 🛃 CODY OF TIME                   |                    |                          |                                            |                                         |             |          |                                                                                                    |                    |
| 👷 🚳 🖉 🖉 EBC 2.4 (Uwe: 13NUT-()                                                                                                    |                                           |                    |                          |                                            |                                         |             | 日・日      | (= + 1) Pag                                                                                                    | e + 🕃 Taole + 🚱+ 🛄 |
| VISHTS . Inflant Search                                                                                                    |                                           |                    | c                        | teld's Name 30<br>Date of Beth<br>Child Id | HNSON, SHAWII<br>0208/2010<br>4220      |             |          | Panding Rag. 6<br>Name                                                                                                    | 10.y               |
| Child     Mother     Father     Contact Information                                                                                                    | Contact Informa                           | ition              |                          |                                            |                                         |             |          |                                                                                                    |                    |
| <ul> <li>Special Circumutances</li> <li>Provider</li> <li>Status Details</li> </ul>                                                                                                    | Last Name<br>Middle Name                  | [];<br>[];         | dHNSON<br>K              | ,                                          | first Name<br>Email                     |             | CRAI     |                                                                                                    |                    |
| Infant Summary Data                                                                                                    | Prinnery Contact<br>Relation to Client ** | E                  | ]<br>Bological Father 🕎  | ,<br>,                                     | Primary Language S)<br>Other Relation * | poken "     |          |                                                                                                    |                    |
| <ul> <li>Discharge Summary</li> </ul>                                                                                                    | Address bitransten                        |                    |                          |                                            |                                         |             |          |                                                                                                    |                    |
| Risk Indicators                                                                                                    | Precisus Address(as)                      |                    |                          |                                            |                                         |             |          |                                                                                                    |                    |
|                                                                                                    | New Address                               | Pie Dir :          |                          | Address 1                                  | GALAVIE                                 | 1           | address2 |                                                                                                    |                    |
| • Summary                                                                                                    | Str Suffix DR                             | Street Desc.       | DRIVE                    | Post Dir:                                  |                                         | 1           | Apt #    | 10                                                                                                    |                    |
| Reportationaria                                                                                                    | Zip Code 23228 -                          | Ch                 | LAKESIDE                 | The                                        |                                         | -           | State    | VA -                                                                                                    |                    |
| and the second second se |                                           |                    |                          | Phone Info                                 | emetion                                 |             |          | And the second second s |                    |
| <ul> <li>Hospital Hearing Reports</li> <li>Hospital Reports - Al-Rink</li> </ul>                                                                                                    | Hame                                      | Inea Code          | Phone Number<br>5557474  | Exter                                      | 15100                                   |             |          |                                                                                                    |                    |
|                                                                                                    | HELP                                      |                    |                          |                                            |                                         |             |          |                                                                                                    | MUCON              |

The Father's information is pre-populated into the Contact Information page. An address is required to be added as a child's contact. A new address can be created for the father by pressing NEW ADDRESS under Previous Address section. The address can be entered in the Address section. Additionally, enter the phone details, if available. Finally, choose a value for PRIMARY LANGUAGE SPOKEN from the drop-list. The frequently used languages are placed at the top of the list.

Press the SAVE button to make the changes permanent. The new contact is created and will be listed under EXISTING CONTACTS FOR CHILD.

| Existing Contact(s) for Child      |                   |                 |    |
|------------------------------------|-------------------|-----------------|----|
| Contact Name<br>Last, First Middle | Relationship      | Primary Contact |    |
| JOHNSON, LAURA                     | Biological Mother | Y               |    |
| JOHNSON, CRAIG M                   | Biological Father | N               |    |
| HELP                               |                   | VILC            | ON |

#### **Special Circumstances**

The Special Circumstances are unique conditions pertaining to the child, if any. Some examples include but not limited to: poor prognosis, the death of one's mother, adoption.

Enter data for SPECIAL CIRCUMSTANCE DATE, COMMENTS and press SAVE button to commit the Special Circumstances data to the database.

| and a second second second              | the interneer paper are provided by an apper         | secondentsittestin                                                                                                    |                         |                   |
|-----------------------------------------|------------------------------------------------------|----------------------------------------------------------------------------------------------------|-------------------------|-------------------|
| 🕒 🕤 🔹 🔊 https://viswebdev.vdh.vi        | irginia.gov/vikbeka/visiks_frame.soreening_data?sor_ | id=bcev_id_in=1475bres_id_in=42208so_type=                                                                                                    | 🖾 🤷 🐼 dooge             | (P)+              |
| Pile Edit View Pevortes Tools I         | Hulp                                                 |                                                                                                    |                         |                   |
| 🐨 🐼 🖉 EBC 2.0 (User: TSMITH)            |                                                      |                                                                                                    | - □ · ● · ⊡Page         | * 💭 Tools * 🔞 * 🔝 |
| VISITS<br>• Infant Search               | Sector Special Circumstances<br>92082010<br>ADOPTION | Chidro Mane - JOENSCH, SHAWN<br>Date of Beth: 02/08/2010<br>Child H: 4220                                                                                                    | Pending Reg. Er<br>None | ***               |
| - Child<br>- Mothar                     | Changes Saved Successfully!                          |                                                                                                    |                         |                   |
| Father     Contact Information          | Special Circumstance                                 | es                                                                                                    |                         |                   |
| Special Circumstances                   | Special Circumstance Date                            | 02/08/2010 ** (mm/dd/jy/y)                                                                                                    |                         |                   |
| Status Datails                          | Comments                                             | ADOPTION                                                                                                    |                         |                   |
| <ul> <li>Infant Summary Data</li> </ul> |                                                      |                                                                                                    |                         |                   |
| Clautions                               |                                                      |                                                                                                    |                         |                   |
| Discharge Summary                       |                                                      |                                                                                                    |                         |                   |
|                                         |                                                      |                                                                                                    |                         |                   |
| <ul> <li>Risk Indicators</li> </ul>     |                                                      |                                                                                                    |                         |                   |
|                                         |                                                      |                                                                                                    |                         |                   |
|                                         | discontraction of the                                | na seconda de la constante de la constante de |                         |                   |
|                                         | Do Not Contact                                       | NO 🔛                                                                                                    |                         |                   |
| - Summary                               | Save Undo Delete                                     |                                                                                                    |                         |                   |
|                                         | HELD                                                 |                                                                                                    |                         | MUSDC             |
| ReportatLetters                         | U.S.S.C.                                             |                                                                                                    |                         | 100 00 00         |
|                                         |                                                      |                                                                                                    |                         |                   |
|                                         |                                                      |                                                                                                    |                         |                   |

Note: When a Special Circumstance record is created, it will be displayed in the Header portion in Yellow color to catch immediate attention of the user working on this child's record.

#### **Provider information**

This page is used to capture child's provider information. The child can have an individual or a facility as Provider. If the child's provider is not found in the list of available providers, then the user can create a new provider using this page.

The list of values for the Provider (person) or Facility can be displayed by pressing the 'L'. Select a value from the list by clicking on the name of the Provider/Facility. Selected value is populated into the Provider page.

| 🖉 CHC 2.0 June 1: Cold Dig - Weirzamin Dir                                       | ormet Laphenti-president by Virgenia Dep         | erhnend af Piestill                   |                                            |                                         |                                         |                                                                         |                |
|----------------------------------------------------------------------------------|--------------------------------------------------|---------------------------------------|--------------------------------------------|-----------------------------------------|-----------------------------------------|-------------------------------------------------------------------------|----------------|
| 🚱 🕡 🔹 😰 hitgan ((viewelader/.odiorginal                                          | grv)vitieta)visits_frame.screening_data7ecr_id=6 | cev_id_n=14758cm_id_n=422             | Ofwor_type=                                |                                         | 🔛 🏭 (4) (18)                            | Sings                                                                   | <b>,</b> @(i+i |
| The EB New Particles Tools regi                                                  |                                                  |                                       |                                            |                                         |                                         |                                                                         |                |
| 😭 🐵 🖉 EBIC 2.0 (Usec TSMITH)                                                     |                                                  |                                       |                                            |                                         |                                         |                                                                         | ools • 📵 • 📖   |
| • Intern Second                                                                  | Special Circumstances<br>0208/2010<br>ADOPTION   |                                       | Child's Name (J<br>Data of Bett<br>Child I | OHNSON, SHAWI<br>1 02/06/2010<br>1 4220 | •                                       | Pending Reg. Entry<br>Nana                                              | Ì              |
| Child     Mother     Entre                                                       | Current Provider Inform                          | nation                                |                                            |                                         |                                         | _                                                                       |                |
| Contact Information                                                              | Provider Name:                                   | BANKS, PHILLP                         |                                            |                                         | L Add/Update Provider                   |                                                                         |                |
| opecial Circus, stances                                                          | Facility:                                        | RICHMOND PEDIATR                      | A OLE OT CHID                              | Contraction of the                      |                                         |                                                                         | 1001           |
| Provider     Stans Scholl     Infart Summary Data                                | Address:                                         | 9900 INDEPENDENCE<br>100 RICH900D VIP | Staff                                      | and - meridian                          | menter sport production.                | angine bepare to the                                                    |                |
|                                                                                  | Provider Details:                                |                                       | Search criterion                           | for Staff.                              |                                         |                                                                         |                |
| Discharge Summary                                                                | Phone Information:                               | Type Area Code<br>Work - 804          | 5                                          | Find                                    | Close                                   |                                                                         |                |
| <ul> <li>Disk infection</li> </ul>                                               |                                                  |                                       | Provider                                   | Title                                   | Facility                                | Address                                                                 |                |
|                                                                                  |                                                  |                                       | BANGLES.<br>BRUCE BILLY                    | Medical Doctor                          | RICHNOND PEDIATRICS (WEST<br>END)       | 9900 NDEPENDENCE<br>PARK DRIVE SUITE 100<br>RICHWOND VIRGINIA<br>23233  |                |
|                                                                                  | Save Undo                                        |                                       | EMAKS<br>EMILLIP                           | Nedical Doctor                          | RICHWORD PEDIATRICS (WEST<br>END )      | 9900 INDEPENDENCE<br>PARK DRIVE SUITE 100<br>RICHNOND VIRGINIA<br>23233 |                |
| - Summay<br>Reported.emmin                                                       | HELP                                             |                                       | BLOW JOE                                   | Médical Doctor                          | NORFOLK HEALTH<br>DEPARTMENT            | 830 SOUTHAMPTON<br>AVENUE SUITE 200<br>NORFOLK VIRGINIA<br>23510        |                |
|                                                                                  |                                                  |                                       | BODURTHA<br>JOANN                          | Nedical Doctor                          | NORTHANPTON COUNTY<br>HEALTH DEPARTMENT | 7114 LANKFORD<br>HIGHWAY<br>NASSAWADOX VIRGINIA                         | 0              |
| <ul> <li>Hospital Hearing Heports</li> <li>Hospital Reports - At-Rial</li> </ul> |                                                  |                                       |                                            |                                         |                                         |                                                                         | and the second |

Note: Provider information is optional for entering VaCARES screenings

#### Create a new Provider

To create a new Provider, press ADD/UPDATE PROVIDER button in Current Provider Information page. Before you enter a new provider, a search has to be made to make sure that the provider does not exist in the database. Search can be performed on various items like Provider Last name, Facility etc., Enter as much information as possible and press QUERY button.

| 🗶 100 2.0 plan 15killer) - klaraadi (planed)                                                                                                    | Laplacia: provided by Virgini                 | a Department of Health                                                    |                                                                                                    | X                           |
|----------------------------------------------------------------------------------------------------|-----------------------------------------------|---------------------------------------------------------------------------|----------------------------------------------------------------------------------------------------|-----------------------------|
| 🚱 🕤 🔹 🔊 https://viewebdev.vdh.vivginia.gov/vitb                                                                                                    | etalvisits_hane.soreening_dataitsc            | jd=bcev_id_n=1175bres_id_n=12208so_type=                                  |                                                                                                    | Conge (P)-                  |
| The full Name Parentas Tunto Holy.                                                                                                    |                                               |                                                                           |                                                                                                    |                             |
| 🙀 🐼 👹 ESC 2.0 (Uner: 19401-0                                                                                                    |                                               |                                                                           | <u>₿</u> • 🖬                                                                                                    | 👾 + 🕐 Page + 🌍 Tools + 🔞+ 🕰 |
| • Index Search                                                                                                    | Special Circumstance<br>9208/2010<br>ADOPTION | s Child's Name JOEBSON, SH<br>Date of Beth: 02/08/2010<br>Child Int: 4220 | AWR                                                                                                    | Pending Reg. Entry<br>None  |
| • Chia<br>• Mothar<br>• Fotor                                                                                                    | rrent Provider Inf                            | ormation                                                                  |                                                                                                    |                             |
| Contact Information     Prov                                                                                                    | ider Name:                                    | BANKS, PHILLIP                                                            | 1 Add/Update Provider                                                                                                    |                             |
| Special Circumstances     Facil                                                                                                    | ttr: 🖉 http://witwebsev.vd                    | ومريو فالأحداد مريو تركيه فالمتار محتمد المتكف المتعاور والمتعاور الم     | dola-P. Microsoft Inte 🗸 🔳 🗖 👂                                                                                                    | K)                          |
| Frontier     Status Datals     Infant Summary Data                                                                                                    | Provider                                      |                                                                           |                                                                                                    |                             |
| Screenings Prov                                                                                                    | First Name                                    | GIESON                                                                    |                                                                                                    |                             |
| Discharge Summary                                                                                                    | Bidde Name                                    | GWENDOLYN                                                                 |                                                                                                    |                             |
| Risk Indicators                                                                                                    | Last Name                                     | FRAZIER                                                                   |                                                                                                    |                             |
|                                                                                                    | Provider Number                               |                                                                           |                                                                                                    |                             |
|                                                                                                    | Suttix                                        |                                                                           |                                                                                                    |                             |
|                                                                                                    | Titša                                         | Medical Doctor                                                            |                                                                                                    |                             |
|                                                                                                    | Facility                                      | RICHMOND PEDIATRICS (WEST END)                                            | L .                                                                                                    |                             |
| Summary     HEL                                                                                                    | Query Lindo Clos                              |                                                                           |                                                                                                    | VICPR                       |
| Fingertal attens                                                                                                    |                                               |                                                                           |                                                                                                    |                             |
| and the second second se | HELP                                          |                                                                           | VIGPRO                                                                                                    |                             |
|                                                                                                    |                                               | <u>1</u>                                                                  | Localintranet 🔍 100% 🔹                                                                                                    |                             |
| Hospital Hearing Reports     Haroital Reports                                                                                                    |                                               |                                                                           | AND ADDRESS OF THE ADDRESS OF THE AD |                             |

If no provider is found, search results show no records

| Provider                    |                                 |          |         |  |  |  |  |  |  |  |
|-----------------------------|---------------------------------|----------|---------|--|--|--|--|--|--|--|
| Your search returned 0 re   | Your search returned 0 records. |          |         |  |  |  |  |  |  |  |
| Name<br>Last , First Middle | Title                           | Facility | Address |  |  |  |  |  |  |  |
| New Query Close             |                                 |          | VILPRO  |  |  |  |  |  |  |  |

Press NEW button to create new provider. The data entered in Search Conditions is prepopulated into the New Provider page thus helping the user enter and save the record fast.

| 100 2.0 plan. "Salting - al crandt inform                                                                       | et Explorer provided 5          | y Virginia Depart    | stand of these dis-    |                                |                    |                     |                            | x             |
|----------------------------------------------------------------------------------------------------|---------------------------------|----------------------|------------------------|--------------------------------|--------------------|---------------------|----------------------------|---------------|
| 😋 🕢 🔹 🔊 https://viswebdev.rvdh.rwginia.gov/                                                                     | vitbeta) visits _frame.screenii | ng_data?scr_id=bcev_ | id_in=1475bres_id_in=4 | 220660_type=                   |                    | 😂 🍓 (++1)×1         | Gode                       | P             |
| The full Name Pavertan Links Holp.                                                                              |                                 |                      |                        |                                |                    |                     |                            |               |
| 🚖 🐼 🥳 ESC 2.0 (User: 19401-)                                                                                    |                                 |                      |                        |                                |                    | <u>⊕</u> • <u>□</u> | 🖶 + 🔂 Paga + 🌘             | Taole + 🔞 + 📖 |
| VISTS                                                                                                    | Special Circs                   | mistances<br>2010    |                        | Child's Name J<br>Date of Bitt | OHNSON, SHAWN      |                     | Pending Keg. Entry<br>None | -             |
| Infant Search                                                                                                   | Character 1250                  | umenti - Mittrooff   | Hairinan Explicites y  | niovided by Virgin             | in Reparation of t | Hall III            |                            |               |
| - Chid                                                                                                    | Provider                        |                      |                        |                                | NI-                |                     |                            | 2             |
| Mother                                                                                                    | FirstName                       | GBSON                |                        | E4                             | Iddle Neme         | GWENDOLYN           |                            |               |
| Father     Contact Information                                                                                  | rovide LastName                 | FRAZIER              |                        | 9                              | uffic              | 12                  |                            |               |
| Special Circumstances                                                                                           | scility: Gender                 | FEMALE               |                        | T                              | Se.                | Medical Doctor      | E                          |               |
| • Providus A                                                                                                    | ddreas Notary ID                |                      |                        | 13                             | otary Exp Diate    |                     |                            |               |
| Status Dataits                                                                                                  | Provider                        | YES                  |                        | P                              | rovider häumber:   |                     |                            |               |
| Inlant Summary Data                                                                                             | Start Data                      |                      |                        | E                              | nd Oate:           |                     |                            |               |
| Superiors.                                                                                                    | Fonde Email                     |                      |                        |                                |                    |                     |                            |               |
| Discharge Summary                                                                                               | Prome Inform                    | ration               | Dente Humber           | Estamates                      |                    |                     |                            |               |
|                                                                                                    | Home W                          | 814                  | ESETRES                | EATERISION                     |                    |                     |                            |               |
| Risk Indicators                                                                                                 | T Species Call                  | part -               | 10000                  |                                |                    |                     |                            |               |
|                                                                                                    | TRANSPORT OF TRANSPORT          | CHILDREN !!          |                        |                                | 1                  |                     |                            |               |
|                                                                                                    | SICHMOND                        | PEDIATRICS INF       | STEND                  | 1.0                            | 2                  |                     |                            |               |
|                                                                                                    | RICHMOND                        | PEDIATRICS ME        | HANICSVILLE            | / Delete                       |                    |                     |                            |               |
|                                                                                                    | Save                            |                      |                        | / Delete                       |                    |                     |                            |               |
| - Summary                                                                                                    |                                 |                      |                        | / Delate                       |                    |                     |                            |               |
|                                                                                                    | ELP.                            |                      |                        | I Delete                       |                    |                     |                            |               |
| Reportationers                                                                                                  |                                 |                      |                        | A Delete                       | -                  |                     |                            | 100           |
|                                                                                                    |                                 |                      |                        |                                | -                  |                     |                            |               |
| A Description of the second second second second second second second second second second second second second | Save Unde                       |                      |                        |                                |                    |                     |                            |               |
| Hospital Hearing Reports                                                                                        |                                 |                      |                        |                                |                    | 77 63               |                            | 22            |
| <ul> <li>Hospital Reports - At-Risk</li> </ul>                                                                  |                                 |                      |                        |                                |                    | 200 <b>1</b> 00     | sintranet .                | £100% *       |

Enter other mandatory information like GENDER, TITLE, and HOSPITAL/FACILITY that the provider belongs to and press SAVE button to commit the new provider information to the database.

Press the CLOSE button to go back to Provider Information page.

From the Current Provider Information page, click on the 'L' (Provider Name) for list of providers and select the newly created Provider from the list and press SAVE button to make this new provider a current provider to the child.

| the fill have been the filler                                                                                                    | ndvikbekalvisiks_frame.spreening_da         |                               |                          |                                                               |                                                                      |                        |
|----------------------------------------------------------------------------------------------------|---------------------------------------------|-------------------------------|--------------------------|---------------------------------------------------------------|----------------------------------------------------------------------|------------------------|
| The full Name Parentas Linda Holp                                                                                                    |                                             | carsor_id=bcev_id_in=1475     | ibres_id_in=42206so_type | 4                                                             | 😫 🎒 🧌 🐼 🖓 dooge                                                      | P                      |
| A CONTRACT OF COMMENTS                                                                                                    |                                             |                               |                          |                                                               |                                                                      |                        |
| CDC 2.0 [Unit: 13r0110                                                                                                    |                                             |                               |                          |                                                               |                                                                      | Page + 🜍 Tools + 🔞 + 🗊 |
| VISITS *                                                                                                    | Special Circumsta<br>0208/2016<br>ADCI/TION | inces                         | Childre 1<br>Dai         | iame JOHNSON, SHAWN<br>e ol Beth 02/08/2010<br>Child Id: 4220 | Pending<br>H                                                         | Nag Entry<br>and       |
| • Chād<br>• Muthar                                                                                                    | Current Provider                            | Ø prožimjinta                 | Normal) Internet Pr      | phrase presenting as the Wingstein Orayo                      | nnaar al decith 🛛 🗐 🖻                                                |                        |
| Father     Contact Information                                                                                                    | Provider Name:                              | EDDICO, ARCHIE                | tiedical Doctor          | NORTHAMPTON COUNTY                                            | 7114 LANKFORD HIGHWAY                                                |                        |
| Special Circumstances     Provider                                                                                                    | Facility:<br>Address:                       | ERAZER GIBSON<br>GIVENDOLYN   | Medical Doctor           | RICHWOND PEDIATRICS (WEST<br>END )                            | 9900 INDEPENDENCE PARK<br>DRIVE SUITE 100 RICHWOND<br>MRGINIA 23233  |                        |
| Status Dottats     Infant Summary Data                                                                                                    | Provider Details:                           | FRAZER, GIBSON<br>G///ENDOL/W | Nedical Doctor           | RICHWOND<br>PEDIATRICS NECH4NICSVILLE                         | 7347 BELL CREEK ROAD SUILE<br>100 MECHANICS/LLE VIRGIN 4<br>23111    |                        |
| Scientinge                                                                                                    | Phone Information:                          | FURNAR STANLEY                | Medical Doctor           | TEST PED GROUP PRACTICE                                       | TEST TEST VIRGINIA BCH<br>VIRGINIA 23456                             | 100                    |
| Chucharge Semmary                                                                                                    |                                             | HURP, CLYDE                   | Medical Diottor          | NORTHAMPTON COUNTY<br>HEALTH DEPARTMENT                       | 7114 LANKFORD HIGHWAY<br>NASSAWADOX VIRGINIA 23413                   |                        |
| Risk Indicators                                                                                                    |                                             | HOGAN HULK                    | Physician Assistant      | WEST HENRICO HEALTH<br>DEPARTMENT                             | BIDD DIXON POWERS DRIVE<br>RICHWOND VIRGINIA 23273                   |                        |
| A REAL PROPERTY AND A REAL PROPERTY AND A REAL |                                             | JONES, DAVY                   | Medical Doctor           | NORTHAMPTON COUNTY<br>HEALTH DEPARTMENT                       | 7114 LANKFORD HIGHWAY<br>NASSAWADOX VIRGINIA 23413                   |                        |
|                                                                                                    | Save Undo                                   | KLASS, RICHARD                | Viedical Dioctor         | RICHWOND<br>PEDIATRICS MECHANICSMILLE                         | 7347 BELL CREEK ROAD SUITE<br>100 NECHANICSVILLE VIRGINIA<br>23111   |                        |
| • Summary                                                                                                    | HELE                                        | KLASS, RICHARD                | Nedical Doctor           | RICHWOND FEDIATRICS (WEST END.)                               | B900 INDEPENDENCE PARK<br>DRIVE SUITE 100 RICHWOND<br>VIRGINIA 23233 | WICPR                  |
| happer la' Latters                                                                                                    |                                             | LEE LEE CEE                   | Medical Dioctor          | NORFOLK HEALTH<br>DEPARTMENT                                  | 830 SOUTHAMPTON AVENUE<br>SUITE 200 NORFOLK VIRGINIA<br>23510        |                        |
| Hospital Hearing Reports                                                                                                    |                                             | LOSHGIT, DARAA                | Physician Assistant      | WEST HENRICO HEALTH<br>DEPARTMENT                             | 8000 DIXON POWERS DRIVE<br>RICHWOND VIRGINIA 23273                   | 3                      |

Note: A Provider can be associated with more than one facility (as shown in Create New Provider page). In such cases, the provider will be created more than once, once for each facility associated with.
### **Enter Status Details for a child**

Status details are helpful in knowing if the child's record is closed, if the child received a follow-up, if the family declined etc.

This page will be pre-populated with data if a child is deceased, or if the child has a PASS/PASS in the hearing screenings. There are no screenings yet for child and since the child is not deceased, there is no data in Status Details page, as expected.

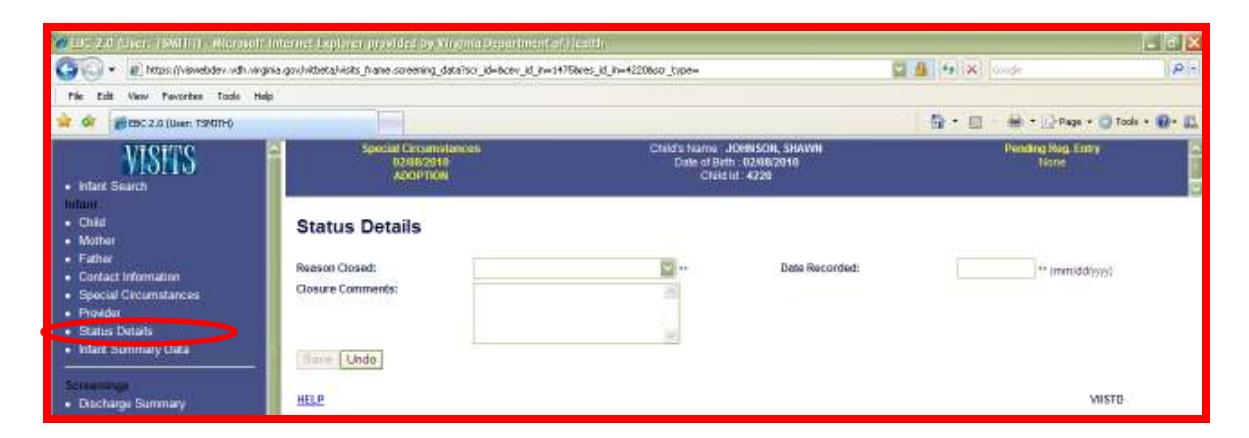

Note: Hospital users cannot enter data manually in this page. OFHS users can enter and save data

### Infant Summary Data

Click on INFANT SUMMARY DATA link to get a summarized view of the child's information which includes Mother, Father Information along with Provider information.

The EDIT links at the top-right corner of each section will display respective information in edit more. Alternately, the same information can be accessed by clicking appropriate links from the left navigation bar

| <ul> <li>Image: A state of the state of the state of</li></ul> | gov/vkbeta/visits_frame.soreening_datafiso_id=bo | cev_ld_in=1475bres_ld_in=42206so_type= | C1.1                                              | 1191XI 00     | de .                       | 0.4  |
|----------------------------------------------------------------------------------------------------|--------------------------------------------------|----------------------------------------|---------------------------------------------------|---------------|----------------------------|------|
| de Edit View Pavorites Toole Help                                                                                                    |                                                  |                                        |                                                   |               |                            | -    |
| OF BC 2.0 (User: TSPGT-0                                                                                                    |                                                  |                                        |                                                   | 0K · 11       | Tools                      | . 0. |
| MISH'S<br>Intere Search                                                                                                    | Special Circumstances<br>82882019<br>43097008    | Child's Name<br>Date of E<br>Chi       | : JOHNSON, SHAWN<br>9th: 02/08/2010<br>9th: 42/20 |               | Hending Heg. Entry<br>Name |      |
| Chid                                                                                                    |                                                  | Hother Min                             |                                                   |               |                            | Edit |
| Martin                                                                                                    | First Name : LAUBA                               | Niddle Name                            | Last Name : JOHNSON                               | Maiden        | flame (JONES)              | 6.00 |
| Entropy                                                                                                    | Fin Type: \$5N                                   | Pin: 800-83-7653                       | DOB: 05/05/1981                                   |               |                            |      |
| Terrent Andrewski                                                                                                    | Hispanic Origin : NON-HISPANIC                   | Primary Race BLACK                     |                                                   |               |                            |      |
| Contact Information                                                                                                    | Birth Piace : Wrginia                            |                                        | Primary Contact : YES                             |               |                            |      |
| Special Circumstances<br>Provider                                                                                                    | Address: 45 GALAXIE DR LAKESIDE VIRGIN           | HA 23228                               |                                                   |               |                            |      |
| Distant Street                                                                                                    |                                                  | Father In                              | do                                                |               |                            | Er   |
| Intant Summary Data                                                                                                    | First Name : CRAIG                               | Middle Name                            | M Lest Name : Jt                                  | OHNSON        | Sute                       | 1.1  |
| A MINISTERIO ANNA ANNA ANNA ANNA ANNA ANNA ANNA AN                                                                                                    | Prin Type : \$5N                                 | Pin : 321-68-                          | 4788 0.08 : 03/25/19                              | 178           |                            |      |
| - Carrieron                                                                                                    | Hispanic Origin : NON-HISPANIC                   | Primary Race                           | BLACK                                             |               |                            |      |
| Patrokenes Damental                                                                                                    | Birth Place Winginia                             |                                        |                                                   |               |                            |      |
| Chucharge Schinary                                                                                                    | Address: 45 BALAXE DR LAKESIDE VIRGIN            | NA 23228                               |                                                   |               |                            |      |
| Firsk Indication                                                                                                    |                                                  | Child Infe                             | 1                                                 |               |                            | E    |
| Contract Contraction of the Contract of the Contract of the Co      | FirstName: SHWW                                  | Middle Name ;                          | LastName JOHNSO                                   | N             | Suther                     |      |
| and the second second se                                                                                                    | Date Of Birth: 62/08/2010                        | Time Of Birth ( 00:00                  | Gender : MALE                                     |               |                            |      |
| and the second second second second second second second second second second second second second second second                                                                                                    | Plurality: Single                                | Birth Order, 1                         | Admitted to NICU? : NO                            | £             |                            |      |
| the second second second second second second second second second second second second second second second se                                                                                                    | Race : BLACK                                     | Ethnicity: URIKOVOWN                   |                                                   |               |                            |      |
| and the second second se                                                                                                    | Place of Birth: HOSPITAL                         | Hospital Name: HENRICO DOC             | TORS' - FOREST HOSPITAL                           |               |                            |      |
| -                                                                                                    | Address: 1602 SKIPWITH ROAD RICHMON              | D VIRGINIA 23229                       |                                                   |               |                            |      |
| Summary                                                                                                    |                                                  | Provider Info                          | and the second second                             |               | 1                          | E    |
| the endowed states of the                                                                                                    | Provider Name: FRAZIER, GIBSON GWENDI            | OLYN THE Me                            | dical Doctor                                      |               |                            | _    |
| eportul ellera                                                                                                    | HospitalFacility RICHMOND PEDIATRICS J           | NECHANICSVILLE Address                 | 7347 BELL CREEK ROAD SUITE 100 NEC                | HANCSVILLE VI | RGINIA 23111               |      |
| and the second second second second second second second second second second second second second second second                                                                                                    | HELP                                             |                                        |                                                   |               | WUCHS                      |      |
|                                                                                                    |                                                  |                                        |                                                   |               |                            |      |

The child registration is now completed. Hearing and/or VaCARES screenings may be entered now.

*Note: The DISCHARGE SUMMARY link is now enabled.* 

# **Discharge Summary & Hearing Screenings**

### Discharge Summary

In VISITS-I, Discharge Summary information is in the same screen as Initial Screening information which caused problems with reporting of post-discharge information and created confusion in reporting and follow-up. So, the flow of the application is changed to collect Status/Discharge information and Initial Screening Results separately.

Only birth hospitals OR transferred to hospitals can enter discharge summary. Only hospital entering discharge summary can enter initial screening.

Click on DISCHARGE SUMMARY link. No discharge summary records were found for this child.

### Click NEW button

| Discharge Summary         |              |                             |                         |             |
|---------------------------|--------------|-----------------------------|-------------------------|-------------|
| Date Discharge / Transfer | Date Created | Discharged Before Screening | Hospital Transferred To | Reported By |
|                           |              | None                        |                         |             |
| New                       |              |                             |                         |             |
| HELP                      |              |                             |                         | VILDSS      |

Enter MEDICAL RECORD NUMBER if this is not pre-populated from EBC data entry.

Click and select NO for DISCHARGED BEFORE SCREENING. (YES will be used in cases where parents refused, transfers etc.)

Enter a date for DISCHARGED DATE (when the child was discharged from the Reporting Hospital)

REPORTED BY is always defaulted to the facility which the logged in user belongs to.

If there are any RISK INDICATORS, they can be tied to this Discharge Summary from this page. Risk Indicators are entered and saved in a different way than VISITS-I. In the old application, free text was entered for Risk Indicators. In VISITS-II, majority of Risk Indicators are categorized and sub-categorized. This will help the users report quality data for such key elements like Rick Indicators used for reporting.

In VISITS-II, Risk Indicators are tied to the screenings than to the child. The Risk Indicators entered at the Discharge Summary will be displayed in Initial Hearing and Hearing Rescreening pages. Users can change/add Risk Indicators in those screenings but those Risk Indicators will be tied to the screenings thus giving an ability to go back and view the history of the Rick Indicators for each screening(s)

The Risk Indicators window displays only few choices but the rest of the choices can be viewed by scrolling the area up/down.

| 🖉 EBC 2.0 (User: TSMITH) - Microsoft In                                                                                                    | ternet Explorer provided by Virginia Dep                                                  | partment of Health                                                                     |                                                                                                    |                                                                  | - F×    |
|----------------------------------------------------------------------------------------------------|-------------------------------------------------------------------------------------------|----------------------------------------------------------------------------------------|----------------------------------------------------------------------------------------------------|------------------------------------------------------------------|---------|
| 😋 💽 👻 https://viswebdev.vdh.virginia                                                                                                    | gov/vitbeta/client_view.adv_child_info_view?preg                                          | _id_in=&cev_id_in=1475&p_mod=VISITS&res_id_i                                           | n=4219&child_id_in=4220&child_det=" 🌄 🔒 🕚                                                                                                    | 😽 🗙 Google                                                       | P -     |
| File Edit View Favorites Tools Help                                                                                                    |                                                                                           |                                                                                        |                                                                                                    |                                                                  |         |
| 🚖 🍄 🌈 EBC 2.0 (User: TSMITH)                                                                                                    |                                                                                           |                                                                                        | 6                                                                                                    | 🔹 🔝 🐇 🖶 🔹 🔂 Page 👻 🎯 Tools 🤊                                     | • 🕢 • 🛍 |
| VISTIS<br>• Infant Search                                                                                                    | Special Circumstances<br>02/08/2010<br>ADOPTION                                           | Child's Name<br>Date of B<br>Chil                                                      | : JOHNSON, SHAWN<br>rth : 02/08/2010<br>d ld : 4220                                                                                                    | Pending Reg. Entry<br>None                                       |         |
| Infant<br>• Child<br>• Mother                                                                                                    | Discharge Summary                                                                         |                                                                                        |                                                                                                    |                                                                  |         |
| Contact Information                                                                                                    | Medical Record No.                                                                        | 201002081254                                                                           | Discharged Before Screening:                                                                                                    | NO 🔛 **                                                          |         |
| Special Circumstances                                                                                                    | Reason Not Screened:                                                                      |                                                                                        | Discharged to Home Date:                                                                                                    | 02/11/2010 * (mm/dd/yyyy)                                        |         |
| Provider                                                                                                    | Hospital Transferred To:                                                                  | *L                                                                                     | Transferred Date:                                                                                                    | * (mm/dd/yyyy)                                                   |         |
| Status Details                                                                                                    | Reported By:                                                                              | HENRICO DOCTORS' - FOR ** I                                                            |                                                                                                    |                                                                  |         |
| Infant Summary Data                                                                                                    |                                                                                           | Risk                                                                                   | Indicators                                                                                                    |                                                                  |         |
| Screenings                                                                                                    | Stiel Hearing Rich Indicators                                                             |                                                                                        | Commente                                                                                                    |                                                                  | _       |
| <ul><li>Discharge Summary</li><li>Risk Indicators</li></ul>                                                                                                    | <ol> <li>Family history of permanent child</li> </ol>                                     | dhood hearing loss.                                                                    | Mother of child Father of child B     Sister of child Grandfather of child     Aunt of child Uncle of child 1st c     More than one relative of the same pare | rother of child<br>Grandmother of child<br>ousin of child<br>ent |         |
| <ul> <li>Ren C.B. Ramora</li> <li>Advised</li> <li>Robusting and Science Ecological<br/>Relations and Science Ecological<br/>Relations and Science Ecological<br/>Sciences</li> </ul> | <ol> <li>Stigmata or other findings assor<br/>sensorineural or conductive heat</li> </ol> | ciated with a syndrome known to include a<br>ring loss or Eustachian tube dysfunction. | Branchio-oto-renal (BOR) CHARGE<br>auriculo-vertebral or OAV)     Noonan Pierre Robin Rubenste     Stickler Trisomy 21, 18, 13, 9, or 8                       | association 🔲 Goldenhar (oculo-<br>in-Taybi<br>] Williams        |         |
| Summary                                                                                                    | Save Undo                                                                                 |                                                                                        |                                                                                                    |                                                                  |         |
| Reports/Letters                                                                                                    | HELP                                                                                      |                                                                                        |                                                                                                    | VIIDSS                                                           |         |

Check the RISK INDICATORS that apply and press SAVE button.

The Discharge Summary is successfully saved. Note that the SAVE button now disappeared from the page indicating that once the discharge summary is entered and saved, it cannot be modified.

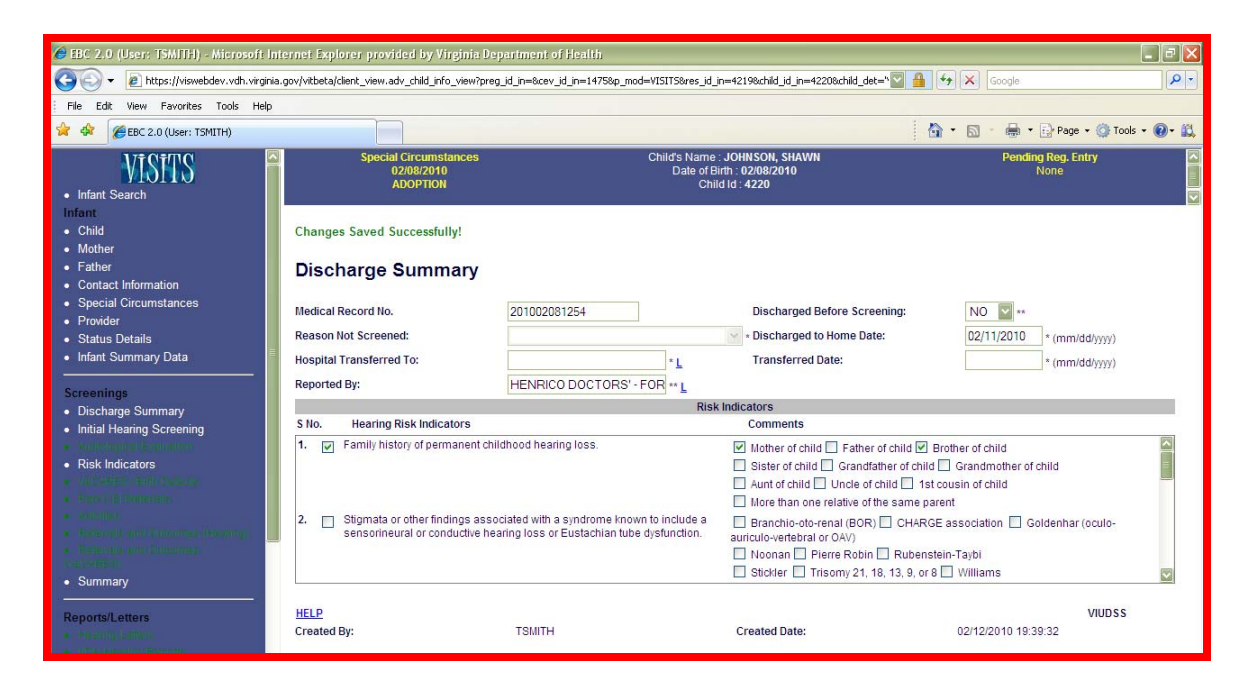

Note that additional menu options to enter Initial Hearing screening in the left navigation bar.

A child can have multiple Discharge Summaries (ex: Child transfers to another facility)

One other important feature in this application is the capturing of audit related information (ex: record created by, created date, modified by and date modified). This information is displayed at the bottom of pages, where applicable.

### **Initial Hearing Screening**

Only hospital entering discharge summary can enter initial screening. Initial Hearing Screening can be entered only if Discharged Before Screening = NO. Before the Initial Hearing Screening is entered, Provider information must be entered.

BBC 2.0 (User: TSMITH) - Microsoft Internet Explorer provided by Virginia Department of Health

Click on INITIAL HEARING SCREENING link.

| 🖉 EBC Z.U (USEN: ISMITH) - MICLOSON INI                                                                                                    | ternet exhiotet brovided by Außinie                                              | Department of Health                                                                         |                                                                                                    | 💶 ピ 🚨                          |
|----------------------------------------------------------------------------------------------------|----------------------------------------------------------------------------------|----------------------------------------------------------------------------------------------|----------------------------------------------------------------------------------------------------|--------------------------------|
| 🕒 🗸 🔹 🙋 https://viswebdev.vdh.virginia.                                                                                                    | .gov/vitbeta/client_view.adv_child_info_view?                                    | preg_id_in=&cev_id_in=1475&p_mod=VISITS&res_id_i                                             | n=4219&child_id_in=4220&child_det=" 🔄 🔒 🙌 🗙                                                                                                    | Google                         |
| File Edit View Favorites Tools Help                                                                                                    |                                                                                  |                                                                                              |                                                                                                    |                                |
| 😭 🏟 🌈 EBC 2.0 (User: TSMITH)                                                                                                    |                                                                                  |                                                                                              | 6 · 5                                                                                                    | • 🖶 • 🔂 Page • 🔇 Tools • 🔞 • 📖 |
| • Infant Search                                                                                                    | Special Circumstances<br>02/08/2010<br>ADOPTION                                  | Child's Name<br>Date of B<br>Chil                                                            | : JOHNSON, SHAWN<br>irth : 02108/2010<br>d ld : 4220                                                                                                    | Pending Reg. Entry None        |
| Infant<br>• Child<br>• Mother                                                                                                    | Changes Saved Successfully!                                                      |                                                                                              |                                                                                                    |                                |
| <ul> <li>Father</li> <li>Contact Information</li> </ul>                                                                                                    | Initial Hearing Screer                                                           | ning                                                                                         |                                                                                                    |                                |
| Special Circumstances     Provider                                                                                                    | Screening Date:                                                                  | 02/09/2010 ** (mm/dd/yyyy)                                                                   | Screening Setting:                                                                                                    | In-patient 🔽 **                |
| Status Details                                                                                                    | Screening Test:                                                                  | Auditory Brainstem Response                                                                  | ** Person Administering Screening:                                                                                                    | NURSE JUDY **                  |
| Infant Summary Data                                                                                                    | Birth Setting:                                                                   | 1 m                                                                                          | Date Received:                                                                                                    | * (mm/dd/yyyy)                 |
| Serooninge                                                                                                    | Right Ear Results:                                                               | Passed with Risk 🔛 **                                                                        |                                                                                                    |                                |
| Discharge Summary                                                                                                    | Left Ear Results:                                                                | Passed with Risk 🕎 **                                                                        | Reported By:                                                                                                    | HENRICO DOCTORS' - FOR ** L    |
| Initial Hearing Screening                                                                                                    |                                                                                  | Risk                                                                                         | Indicators                                                                                                    |                                |
| Hearing Re-Screening                                                                                                    | S No. Hearing Risk Indicators                                                    |                                                                                              | Comments                                                                                                    |                                |
| Risk Indicators                                                                                                    | 1. Family history of permanent                                                   | childhood hearing loss.                                                                      | <ul> <li>Mother of child</li> <li>Father of child</li> <li>Sister of child</li> <li>Grandfather of child</li> <li>Grandfather of child</li> <li>Grandfather of child</li> <li>Ist cousin of</li> <li>More than one relative of the same parent</li> </ul> | child Child child child        |
| <ul> <li>Formula integration destruction</li> <li>Formula integration</li> <li>Formula integration</li> <li>Formula integration</li> <li>Formula integration</li> </ul> | <ol> <li>Stigmata or other findings a<br/>sensorineural or conductive</li> </ol> | ssociated with a syndrome known to include a<br>hearing loss or Eustachian tube dysfunction. | Branchio-oto-renal (BOR) CHARGE associa<br>auriculo-vertebral or OAV) Noonan Pierre Robin Rubenstein-Taybi Sticker Tricemy 21 19 13 0 or 9                                                                                                    | ation Goldenhar (oculo-        |
| Summary     Reports/Letters                                                                                                    | Save Undo Delete                                                                 |                                                                                              |                                                                                                    |                                |
| Pearing Later     Cherearing Ran Inter     Cherearing Ran Inter                                                                                                    | HELP<br>Created By:                                                              | TSMITH                                                                                       | Created Date: 02/12                                                                                                    | VIUIHS<br>2/2010 20:30:51      |

Enter SCREENING DATE (date on which the child's Initial Hearing Screening was performed.

Click and select a value for SCREENING SETTING (place where the screening was performed). The list for Screening Setting contains more values but hospital user can only use few values.

Click and select a value for SCREENING TEST (hospital user cannot use all the values from the list)

Enter the name for PERSON ADMINSTERING SCREENING. Click and select a value for LEFT/RIGHT EAR RESULTS. REPORTED BY is always defaulted to the facility which the logged in user belongs to.

Note that the Risk Indicators from Discharge Summary are carried into Initial Hearing Screening. Should you decide to change these risk indicators and save the record, you will still be able to view what the risk indicators were initially from the Risk indicators screen (described later in this document)

Upon successfully saving the screening, the SAVE button will be disabled. This screening can no longer be edited by hospital user. Any modifications to the screening will have to be referred to OFHS. Once a screening is entered, it cannot be deleted by hospital users.

#### **Hearing Re-screening**

The Hearing Re-screening screen can only be accessed after the hospital user has entered an initial screening has been entered. Additionally, although there can only be one Initial Hearing Screening for a child, there can be multiple Hearing Re-screenings as long as the record is not closed. Only hospital entering Initial Hearing Screening can enter Hearing Rescreening.

Click HEARING RE-SCREENING link

Enter SCREENING DATE (date on which the child's Hearing Re-Screening was performed.

Click and select a value for SCREENING SETTING (place where the screening was performed). The list for Screening Setting contains more values but hospital user can only use few values.

Click and select a value for SCREENING TEST (hospital user cannot use all the values from the list)

Enter the name for PERSON ADMINSTERING SCREENING.

Click and select a value for LEFT/RIGHT EAR RESULTS.

REPORTED BY is always defaulted to the facility which the logged in user belongs to.

If the Risk Indicators are changed in Initial Hearing Screening, then the latest Risk Indicators will be pre-populated into Hearing Re-Screening page.

Enter all the required items and press SAVE button to save the hearing re-screening.

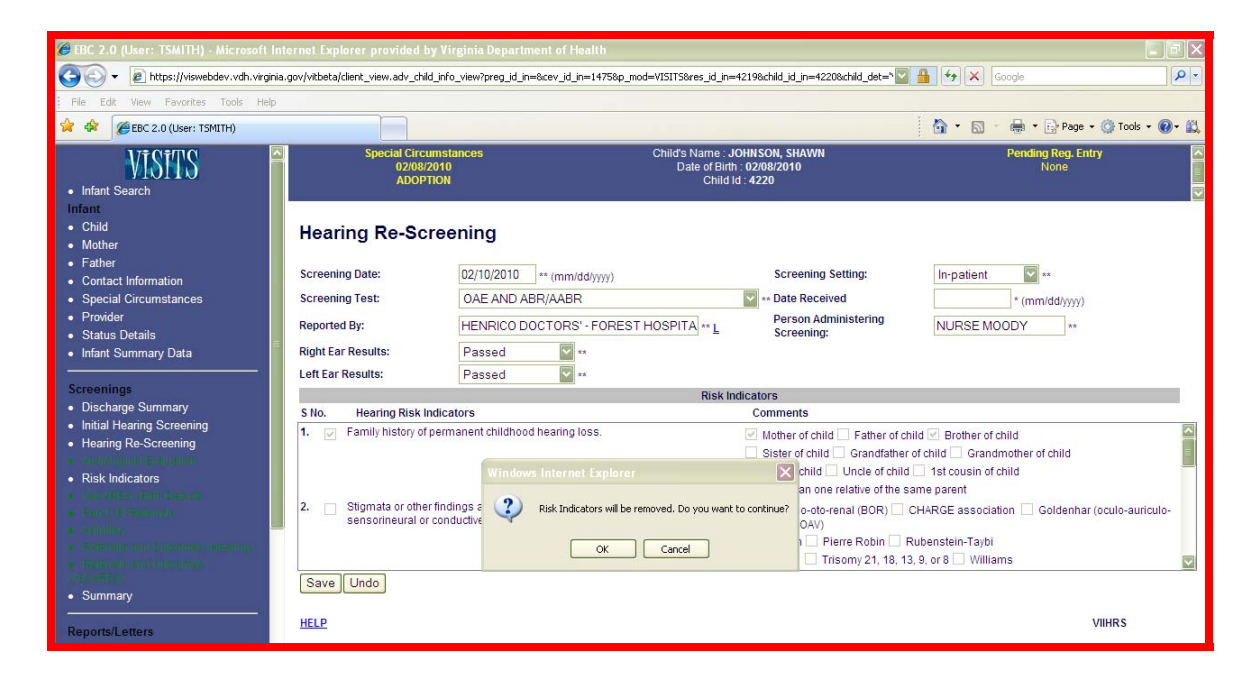

If both ear results are entered as PASS/PASS, then previously entered risk indicators would be removed. A message will be displayed to confirm the action.

| Window | s Internet Explorer 🛛 🔀                                   |
|--------|-----------------------------------------------------------|
| ?      | Risk Indicators will be removed. Do you want to continue? |
|        | OK Cancel                                                 |

Press OK button to remove the Risk Indicators. An entry will be created automatically in the Status Details page. The record created will have the Reason Closed as PASS/PASS/HWNL (Hearing With-in Normal Limits). The Blue header bar will display that the child is HWNL.

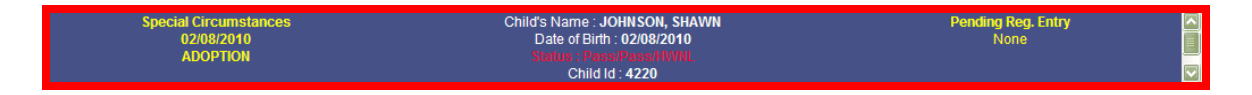

Since the record is now closed, a message 'Hospital user can not create Screening since Child is closed' will be displayed if the users tries to create a new hearing rescreening

#### **Risk Indicators**

The history of Risk Indicators can be found on the Risk Indicators page. Click RISK INDICATORS link.

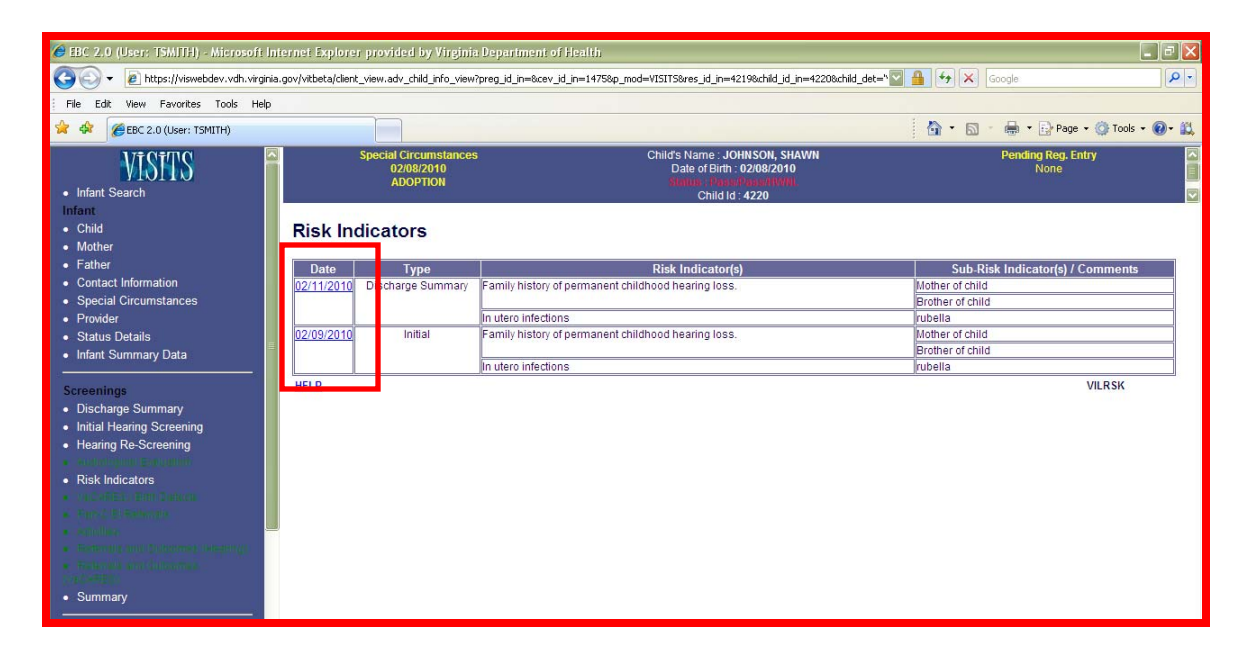

This page displays the details of Risk Indicators along with the screenings they are associated with. Click on the Risk Indicator Date to view the screening details

| ℰ EBC 2.0 (User: TSMITH) - Microsoft Int                                              | ternet Explorer provided by Virginia Dep                                                 | partment of Health                                                                     |                                                                                                    |                                                                                       |
|---------------------------------------------------------------------------------------|------------------------------------------------------------------------------------------|----------------------------------------------------------------------------------------|----------------------------------------------------------------------------------------------------|---------------------------------------------------------------------------------------|
| 😋 🕞 👻 🖻 https://viswebdev.vdh.virginia.                                               | .gov/vitbeta/client_view.adv_child_info_view?preg                                        | _id_in=&cev_id_in=1475&p_mod=VISITS&res_id_i                                           | n=4219&child_id_in=4220&child_det="                                                                                                    | ← K Google                                                                            |
| File Edit View Favorites Tools Help                                                   |                                                                                          |                                                                                        |                                                                                                    |                                                                                       |
| 😭 🏟 🌈 EBC 2.0 (User: TSMITH)                                                          |                                                                                          |                                                                                        | 4                                                                                                    | 🕈 * 🔝 * 🖶 * 🔂 Page + 🥥 Tools + 🕢 🕰                                                    |
| • Infant Search                                                                       | Special Circumstances<br>02/08/2010<br>ADOPTION                                          | Child's Name<br>Date of Bi<br>Mature 18<br>Chil                                        | : JOHNSON, SHAWN<br>irth : 02/08/2010<br>na with in with With<br>d ld : 4220                                                                                 | Pending Reg. Entry Anno 2000 Pending Reg. Entry None                                  |
| Child     Mother     Enderr                                                           | Discharge Summary                                                                        |                                                                                        |                                                                                                    |                                                                                       |
| Contact Information                                                                   | Medical Record No.                                                                       | 201002081254                                                                           | Discharged Before Screening:                                                                                                    | NO 💽 **                                                                               |
| Special Circumstances                                                                 | Reason Not Screened:                                                                     |                                                                                        | * Discharged to Home Date:                                                                                                    | 02/11/2010 * (mm/dd/yyyy)                                                             |
| Provider     Status Datails                                                           | Hospital Transferred To:                                                                 | * L                                                                                    | Transferred Date:                                                                                                    | * (mm/dd/yyyy)                                                                        |
| Status Details     Infant Summary Data                                                | Reported By:                                                                             | HENRICO DOCTORS' - FOR ** L                                                            |                                                                                                    |                                                                                       |
|                                                                                       |                                                                                          | Risk                                                                                   | Indicators                                                                                                    |                                                                                       |
| Screenings                                                                            | S No. Hearing Risk Indicators                                                            |                                                                                        | Comments                                                                                                    | 1000                                                                                  |
| Discharge Summary     Initial Hearing Screening     Hearing Re-Screening              | <ol> <li>Family history of permanent chil</li> </ol>                                     | dhood hearing loss.                                                                    | Idother of child Father of child F      Sister of child Grandfather of child     Aunt of child Uncle of child 1st     More than one relative of the same pai | Brother of child Grandmother of child Cousin of child Cousin of child Cousin of child |
| Risk Indicators     Hale Control     Section 2010     Republication     Republication | <ol> <li>Stigmata or other findings asso<br/>sensorineural or conductive heat</li> </ol> | ciated with a syndrome known to include a<br>ring loss or Eustachian tube dysfunction. | Branchio-oto-renal (BOR) CHARG<br>auriculo-vertebral or OAV) Noonan Pierre Robin Rubenst Stickler Trisomy 21, 18, 13, 9, or 8                                | E association 📄 Goldenhar (oculo-<br>ein-Taybi<br>📄 Williams 🛛 💟                      |
| • Summary                                                                             | HELP<br>Created By:                                                                      | TSMITH                                                                                 | Created Date:                                                                                                    | VIUDSS<br>02/12/2010 19:39:32                                                         |

# **Hospital Hearing Reports**

To access the hearing reports, click on the HOSPITAL HEARING REPORTS link from the left navigation bar.

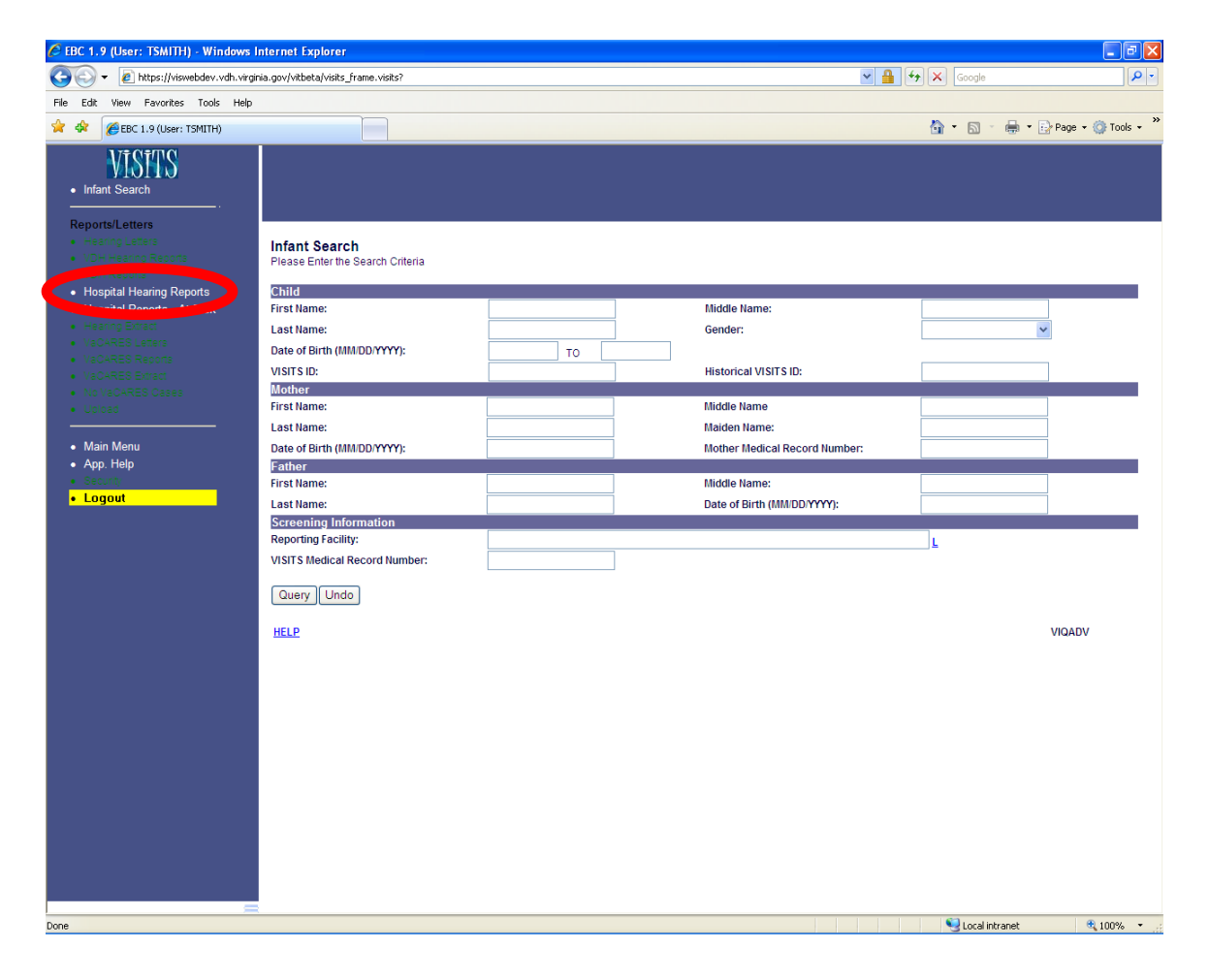

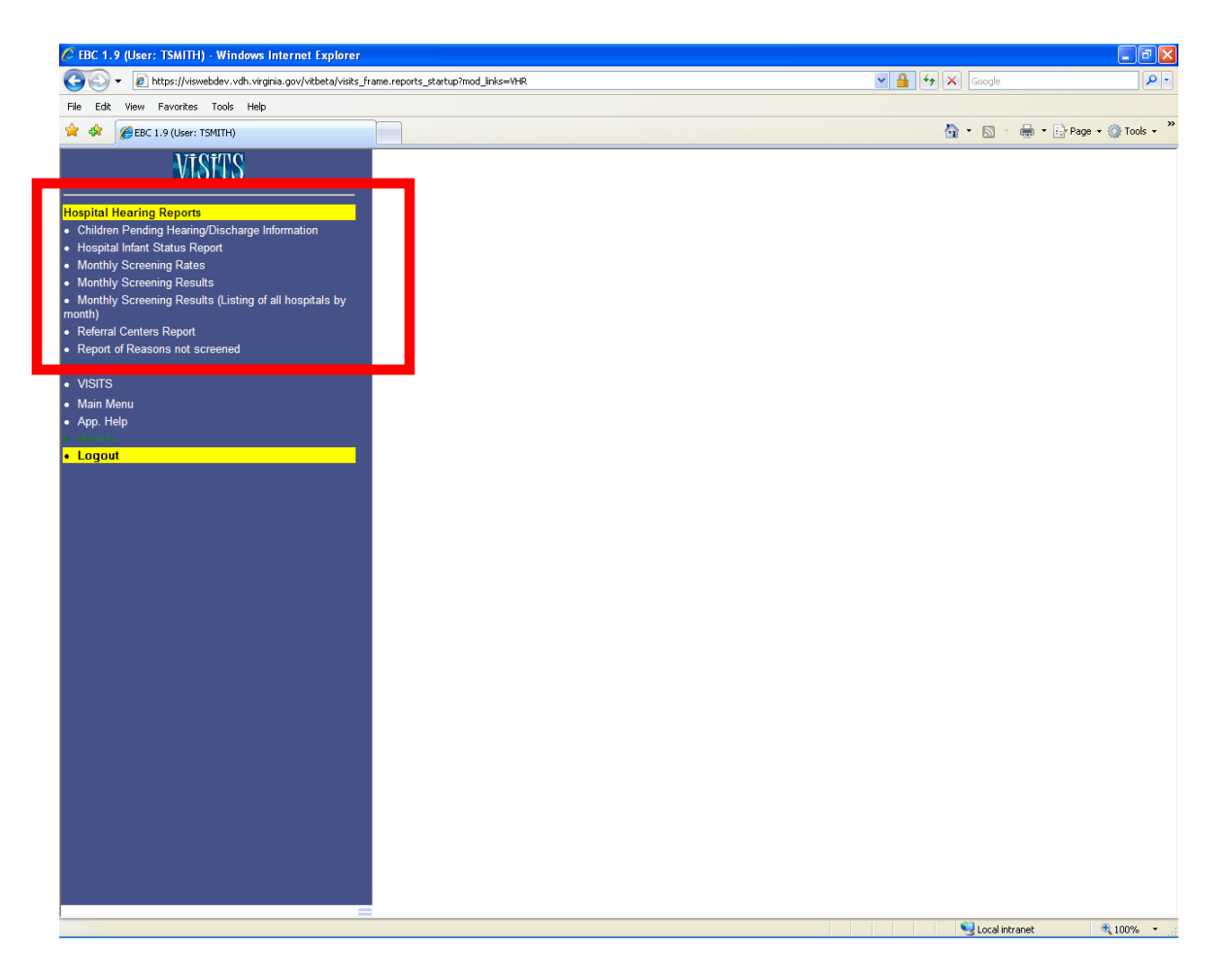

The Hospital Hearing Reports main menu page is displayed.

The following reports are available to a hospital user:

- Children Pending Hearing/Discharge Information
- Hospital Infant Status Report
- Monthly Screening Rates
- Monthly Screening Results
- Monthly Screening Results (Listing of all hospitals by month)
- Referral Centers Report
- Report of Reasons not screened

Most of these reports are from the VISITS-I application.

There is a difference in the way the report parameters are entered and the results are viewed. To run the first report, you will need to click on the name of the report, CHILDREN PENDING HEARING/DISCHARGE INFORMATION, from the left navigation bar and enter the criteria to run the report.

### Child Pending Hearing/Discharge Information

| EBC 1.9 (User: TSMITH) - Windows Internet Explorer                                                                                                    |                                                                                                 |                 |                          |
|----------------------------------------------------------------------------------------------------|-------------------------------------------------------------------------------------------------|-----------------|--------------------------|
| COO - E https://viswebdev.vdh.virginia.gov/vitbeta/visits_f                                                                                                    | rame.reports_startup?mod_links=VHR                                                              | 👻 🔒 🐓 🗙 Google  | <b>ب</b> ع               |
| File Edit View Favorites Tools Help                                                                                                    |                                                                                                 |                 |                          |
| 😭 🔅 🎉 🎉 EBC 1.9 (User: TSMITH)                                                                                                    |                                                                                                 | 🟠 • 🖾 ·         | 🖶 🔹 🕞 Page 🔹 🎯 Tools 🔹 🎽 |
| VISHTS                                                                                                    | Children Pending Hearing/Discharge Information                                                  |                 |                          |
| Hospital Hearing Reports Children Pending Hearing/Discharge Information Hospital Infant Status Report Monthly Screening Results Monthly Screening Results Monthly Screening Results (Listing of all hospitals by month) Referral Centers Report Report Resons nd screened | Date of Birth: *TO<br>Reporting Facility: HENRICO DOCTORS' - FOREST HOSPITAL<br>Run Report Undo | v               | VHXCNS                   |
| VISITS     Main Menu     App. Help     Siscore                                                                                                    |                                                                                                 |                 |                          |
| • Logou                                                                                                    |                                                                                                 |                 |                          |
| Done Contraction Contraction                                                                                                    | 2                                                                                               | Succel interest | anet 🔍 100% 🔹 💡          |

Upon selecting the first link, the Children Pending Hearing/Discharge Information report parameters page is displayed.

This report generates a list of infants, at your hospital, that still have pending discharge information and hearing screening results. When you first log into the application, this is the report that you see.

It is important to know that every report will not have the same parameter page, i.e. search criteria may be different for each report.

Notice that the REPORTING FACILITY field has been pre-populated. This field has been defaulted based upon your user login information. Whatever facility your username is associated to will be displayed in this field. As a hospital user, you can only run reports for the facility that you are associated to in the system.

| 🖉 EBC 1.9 (User: TSMITH) - Windows Internet Explorer                                                                                                    |                                                                                                    |                                                  | - 7                      |
|----------------------------------------------------------------------------------------------------|----------------------------------------------------------------------------------------------------|--------------------------------------------------|--------------------------|
| 😋 🕤 👻 https://viswebdev.vdh.virginia.gov/vitbeta/visits_fr                                                                                                    | ame.reports_startup?mod_links=VHR                                                                                                    | 👻 🔒 <table-cell-rows> 🗙 Google</table-cell-rows> | <b>ب</b>                 |
| File Edit View Favorites Tools Help                                                                                                    |                                                                                                    |                                                  |                          |
| 🚖 🛠 🌈 EBC 1.9 (User: TSMITH)                                                                                                    |                                                                                                    | 🟠 • 🖾 ·                                          | 🖶 🔹 🔂 Page 🔹 🎯 Tools 🔹 🎽 |
| VISITS                                                                                                    | Children Pending Hearing/Discharge Information                                                                                                    |                                                  |                          |
| Hospital Hearing Reports<br>• Children Pending Hearing/Discharge Information<br>+ Hospital Infant Status Report<br>• Monthly Screening Results<br>• Monthly Screening Results<br>• Monthly Screening Results (Listing of all hospitals by | TBirth should be entered           Date of Birth: *         11/01/2009         To         11/30/2009           Reporting Facility:         HENRICO DOCTORS' - FOREST HOSPITAL           Run Report         Undo | ×                                                |                          |
| month)  Report Centers Report  Report of Reasons not screened                                                                                                    | HELP                                                                                                    |                                                  | VHXCNS                   |
| VISITS     Main Menu     App. Help     Secury                                                                                                    |                                                                                                    |                                                  |                          |
|                                                                                                    |                                                                                                    |                                                  |                          |
| Done                                                                                                    |                                                                                                    | Succal int                                       | ranet 🔍 100% 💌 🚲         |

Most of the reports include an option to enter parameters with a range. The DATE OF BIRTH field is an example of a date range field. By entering the DATE OF BIRTH, as displayed above, we are trying to search for all pending hearing/discharge records where the child's date of birth is from 11/01/2009 to 11/30/2009.

The RUN REPORT button can be clicked to review the report.

| 🖉 EBC 1.9 (User: TSMITH) - Windows Internet Explorer                                                                          |                                               |                                   |                                                                                   |               | - 7 🛛                   |
|----------------------------------------------------------------------------------------------------|-----------------------------------------------|-----------------------------------|-----------------------------------------------------------------------------------|---------------|-------------------------|
| COO - 🖉 https://viswebdev.vdh.virginia.gov/vitbeta/visits_f                                                                   | rame.reports_startup?mod_links=VHR            |                                   | ✓ 4                                                                               | 😽 🗙 Googl     | e P -                   |
| File Edit View Eavorites Tools Help                                                                                           |                                               |                                   |                                                                                   |               |                         |
|                                                                                                    |                                               |                                   |                                                                                   | A - 0         |                         |
| EBC 1.9 (User: TSMITH)                                                                                                    |                                               |                                   |                                                                                   |               |                         |
| VISITS                                                                                                    | Print                                         |                                   |                                                                                   |               |                         |
| Hospital Hearing Reports Children Pending Hearing/Discharge Information Hospital Infant Status Report Monthly Screening Pates | Date of Birth Range - From: <b>11/01/2009</b> | Children Pe<br>To: 11/30/2009;Rep | ending Hearing/Discharge Information<br>porting Facility: HENRICO DOCTORS' - FORE | EST HOSPITAL  | Report Date: 02/03/2010 |
| Monthly Screening Results                                                                                                    | Sorted By: Name                               |                                   |                                                                                   |               |                         |
| <ul> <li>Monthly Screening Results (Listing of all hospitals by</li> </ul>                                                    | Name                                          | Child ID                          | Reporting Hospital                                                                | Date of Birth | Medical Record Number   |
| month)                                                                                                    | ANDERSON, CAMILLE CLAIRE                      | 4008                              | HENRICO DOCTORS' - FOREST HOSPITAL                                                | 11/29/2009    | 20098765456             |
| Referral Centers Report                                                                                                    | CRYSTAL, SHEILA                               | 3990                              | HENRICO DOCTORS' - FOREST HOSPITAL                                                | 11/27/2009    | 200921457785411         |
| <ul> <li>Report of Reasons not screened</li> </ul>                                                                            | EDWARDS, BABYBOY                              | 4011                              | HENRICO DOCTORS' - FOREST HOSPITAL                                                | 11/28/2009    | 32132465465             |
|                                                                                                    | EDWARDS, DEBRAH                               | 4009                              | HENRICO DOCTORS' - FOREST HOSPITAL                                                | 11/28/2009    | 3213212547              |
| VISITS                                                                                                    | EDWARDS, SHAUN                                | 4010                              | HENRICO DOCTORS' - FOREST HOSPITAL                                                | 11/28/2009    | 313213477               |
| Main Menu                                                                                                    | JACKSON, ABIGAIL CARTER                       | 4004                              | HENRICO DOCTORS' - FOREST HOSPITAL                                                | 11/26/2009    | 908767                  |
| App. Help                                                                                                    | REED, JOSHUA                                  | 3993                              | HENRICO DOCTORS' - FOREST HOSPITAL                                                | 11/29/2009    | 6546546465465           |
| Security                                                                                                    | SHAH, IWINKLE                                 | 3996                              | HENRICO DOCTORS' - FOREST HOSPITAL                                                | 11/30/2009    |                         |
| •                                                                                                    |                                               |                                   |                                                                                   |               |                         |
|                                                                                                    |                                               |                                   |                                                                                   |               |                         |
|                                                                                                    |                                               |                                   |                                                                                   |               |                         |
|                                                                                                    |                                               |                                   |                                                                                   |               |                         |
|                                                                                                    |                                               |                                   |                                                                                   |               |                         |
|                                                                                                    |                                               |                                   |                                                                                   |               |                         |
|                                                                                                    |                                               |                                   |                                                                                   |               |                         |
|                                                                                                    |                                               |                                   |                                                                                   | 🔍 Loca        | lintranet 🔍 100% 👻 🤃    |

Upon successfully running the report, the Children Pending Hearing/Discharge Information report is displayed.

If you run the report and there is no data displayed, you may have to try different parameters or broaden your search criteria.

Every report will display:

- the report name
- the date in which the report was run
- the search criteria used to run the report

From this screen, you will be able to print the report. By clicking on the PRINT button, at the top of the report, you can easily print the output of the report to your printer.

It is important to know that when a client's name is displayed on the report as a *hyperlink* (ONLY if the child is less than 2 years of age); you can click on that name and navigate directly to the client's record. This functionality is useful for verifying the client's information.

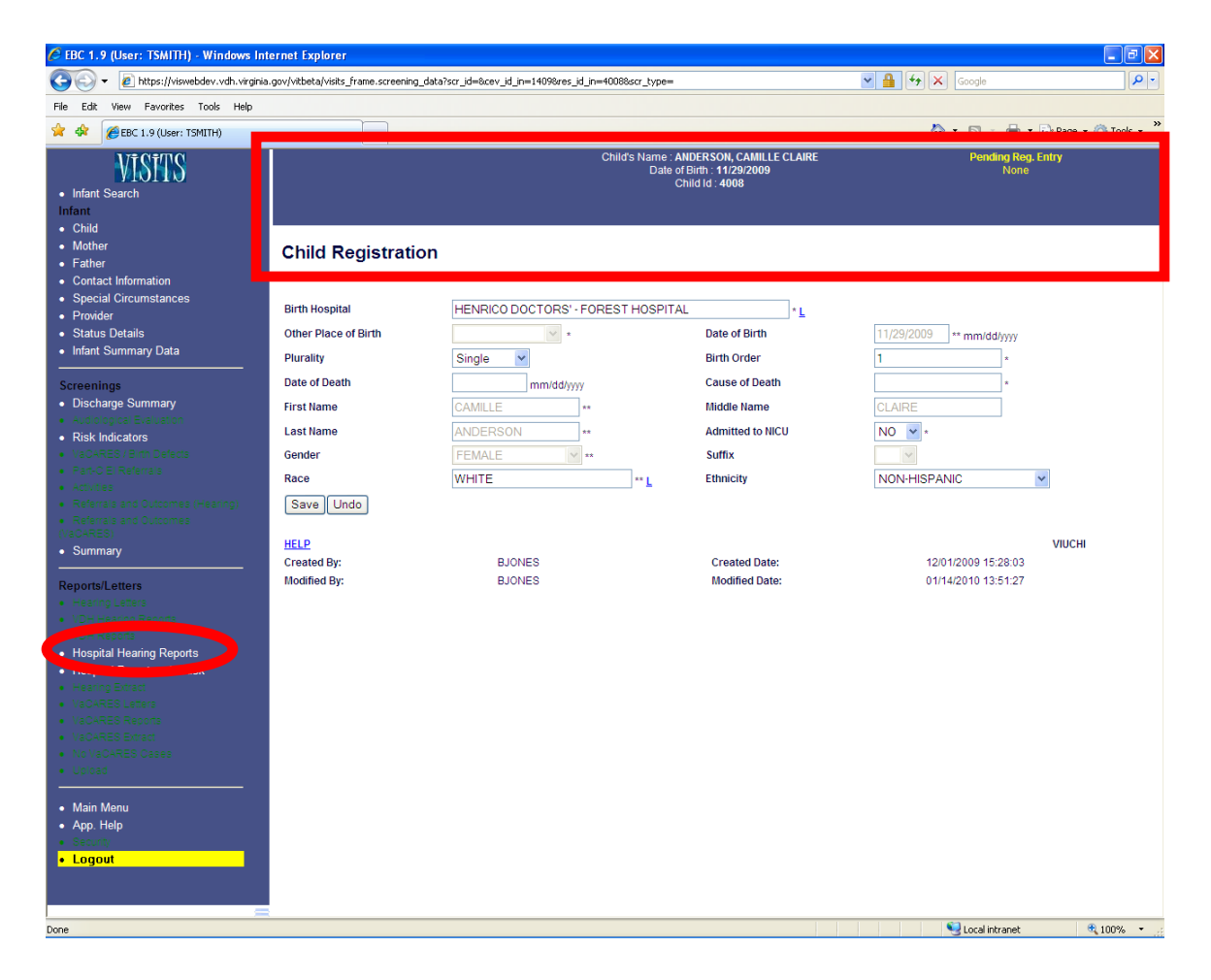

When we clicked on the first client's name, we were navigated to the CHILD REGISTRATION screen for that client.

From here, you can easily navigate back to the hospital reports by clicking on the HOSPITAL HEARING REPORTS link from the left navigation bar.

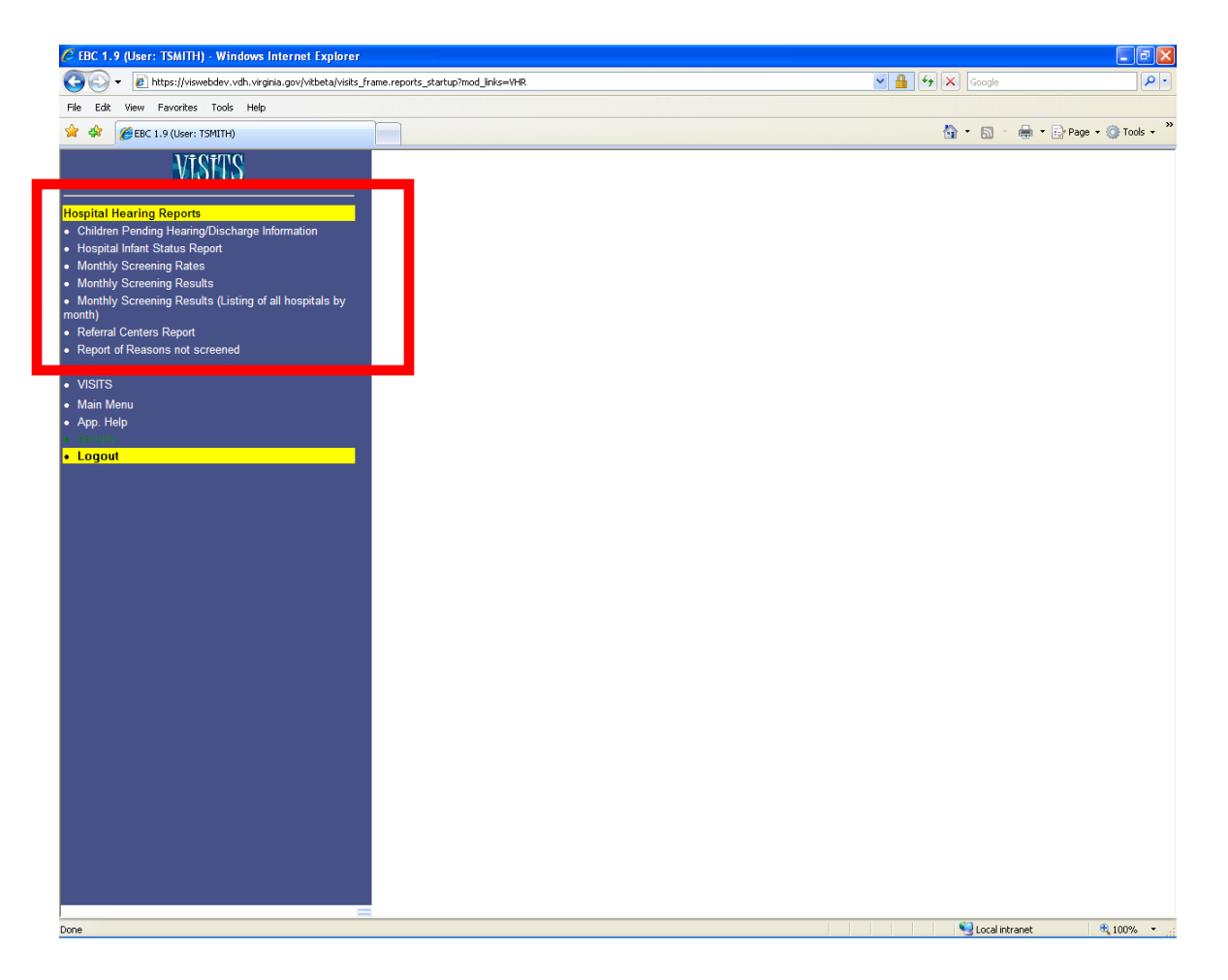

Again, the Hospital Hearing Reports main menu page is displayed. From here, you can access any of the reports displayed.

### **Hospital Infant Status Report**

| Or Control Control Co | 🖉 EBC 1.9 (User: TSMITH) - Windows Internet Explorer                                                                                                    |                                                                                                    |                  |          |              | _ = ×         |
|----------------------------------------------------------------------------------------------------|----------------------------------------------------------------------------------------------------|----------------------------------------------------------------------------------------------------|------------------|----------|--------------|---------------|
| Ref Ref     Ref     Ref <th>COO - E https://viswebdev.vdh.virginia.gov/vitbeta/visits_fra</th> <th>ame.reports_startup?mod_links=VHR</th> <th>¥ 🔒 😽</th> <th>× Google</th> <th></th> <th><b>₽</b> -</th>                                                                                                    | COO - E https://viswebdev.vdh.virginia.gov/vitbeta/visits_fra                                                                                                    | ame.reports_startup?mod_links=VHR                                                                                                    | ¥ 🔒 😽            | × Google |              | <b>₽</b> -    |
|                                                                                                    | File Edit View Favorites Tools Help                                                                                                    |                                                                                                    |                  |          |              |               |
| WSFRS         Hearing Registing         Weighted Inference Registing         Weighted Inference Registing         Weighted Inference Registing         Weighted Inference Registing         Weighted Inference Registing         Weighted Inference Registing         Weighted Inference Registing         Weighted Inference Registing         Weighted Inference Registing         Weighted Inference Registing         Weighted Inference Registing         Weighted Inference Registing         Weighted Inference Registing         Weighted Registing         Weighted Registing         Weighted Registing         Weighted Registing Registing         Weighted Registing         Weighted R                                                                                                    | 😪 🛠 🌈 EBC 1.9 (User: TSMITH)                                                                                                    |                                                                                                    |                  | 🗟 • 🔊    | 🛛 🖶 🔹 🔂 Page | • 💮 Tools • 🎽 |
| <pre>theplate latency Breach</pre>                                                                                                    | VISITS                                                                                                    | Hospital Infant Status Report                                                                                                    |                  |          |              |               |
|                                                                                                    | Hospital Hearing Reports<br>Hospital Infant Status Report<br>Hospital Infant Status Report<br>Hospital Infant Status Report<br>Monthly Screening Results<br>Monthly Screening Results (Listing of all hospitals by<br>month)<br>Referral Centers Report<br>Report of Reasons not screened<br>VISITS<br>Main Menu<br>App. Help<br>Service<br>Logout | Either Date of Birth or Discharge Date or Screening Date Screening Date: * To Discharge Date: * To Discharge Date: * To Date of Birth: * To Date of Birth: * To Date Created: To Reporting Facility: HENRICO DOCTORS' - FOREST HOSPITAL Run Report Undo HELP | should be entere | d<br>V   | VHX          | IM            |
|                                                                                                    |                                                                                                    |                                                                                                    |                  |          |              |               |

Upon selecting the HOSPITAL INFANT STATUS REPORT link, the Hospital Infant Status Report parameters page is displayed.

This report displays all infants reported in VISITS-II and their status, for the selected period of time.

When entering the search parameters for this report, it is important to know that the date range fields cannot exceed a two year span.

### **Monthly Screening Rates**

| EBC 1.9 (User: TSMITH) - Windows Internet Explorer                         |                                                                               |                   | - 2                |
|----------------------------------------------------------------------------|-------------------------------------------------------------------------------|-------------------|--------------------|
|                                                                            | ame.reports_startup?mod_inks=VHR                                              | Google            | ۶                  |
| HIE Ealt view Pavorites Tools Help                                         |                                                                               | 👌 • 🗟 - 🖶 •       | 🔂 Page 🔻 🍈 Tools 🔹 |
| VISITS                                                                     | Monthly Screening Rates                                                       |                   |                    |
| Hospital Hearing Reports<br>Children Pending Hearing/Discharge Information | Either Date of Birth or Discharge Date or Screening Date Screening Date. * TO | should be entered |                    |
| Monthly Screening Rates                                                    | Discharge Date: *                                                             |                   |                    |
| Monthly Screening Results (Listing of all hospitals by nonth)              | Date of Birth: * TO                                                           |                   |                    |
| Referral Centers Report<br>Report of Reasons not screened                  | Reporting Facility: HENRICO DOCTORS'-FOREST HOSPITAL Run Report Undo          | ×                 |                    |
| VISITS<br>Main Menu<br>App. Help                                           | HELP                                                                          |                   | VHXMST             |
|                                                                            |                                                                               |                   |                    |
|                                                                            |                                                                               |                   |                    |

Upon selecting the MONTHLY SCREENING RATES link, the Monthly Screening Rates report parameters page is displayed.

This report displays the screening rate, prior to discharge from the hospital. It will show you the total number of children discharged to home by your hospital and out of those, how many were missed, refused and screened.

## **Monthly Screening Results**

| EBC 1.9 (User: TSMITH) - Windows Internet Explorer                                                                                                    |                                                                         |                   |                |                  |
|----------------------------------------------------------------------------------------------------|-------------------------------------------------------------------------|-------------------|----------------|------------------|
| COO - Attps://viswebdev.vdh.virginia.gov/vitbeta/visits_fra                                                                                                    | me.reports_startup?mod_links=VHR                                        | <u>▼</u> 🔒 😽 🗙 🤇  | Soogle         | <b>P</b> -       |
| File Edit View Favorites Tools Help                                                                                                    |                                                                         |                   |                |                  |
| 🚖 🏟 🌈 EBC 1.9 (User: TSMITH)                                                                                                    |                                                                         | 🟠 •               | 🔊 🐘 🖷 🛃 Par    | ge 🔹 💮 Tools 🔹 🎽 |
| VISITS                                                                                                    | Monthly Screening Results                                               |                   |                |                  |
| Hospital Hearing Reports<br>• Children Pending Hearing/Discharge Information<br>• Hoered Science Pending Real<br>• Monthly Screening Results<br>• Monthly Screening Results<br>• Monthly Screening Results<br>• Monthly Screening Results<br>• Referral Centers Report<br>• Referral Centers Report<br>• VISITS<br>• Main Menu<br>• App. Help<br>• Logout | Ether Date of Birth or Discharge Date or Screening Date Screening Date: | should be entered | V              | 'HXMSR           |
| Done                                                                                                    |                                                                         |                   | Local intranet | 🔍 100% 🔹 .:      |

Upon selecting the MONTHLY SCREENING RESULTS link, the Monthly Screening Results report parameters page is displayed.

This report displays the total number of infants screened prior to discharge and the results of that screening.

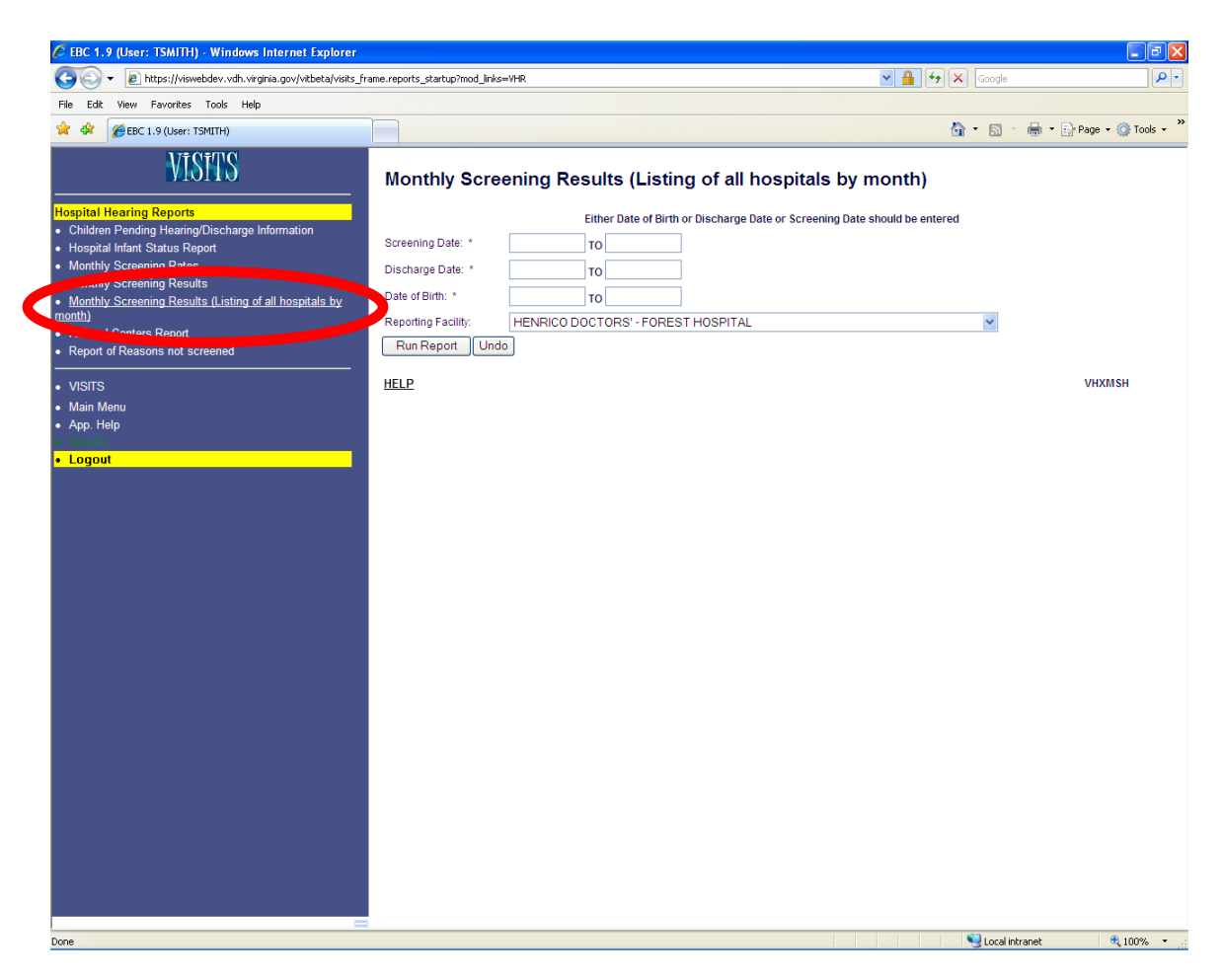

### Monthly Screening Results (Listing of all hospitals by month)

Upon selecting the MONTHLY SCREENING RESULTS (LISTING OF ALL HOSPITALS BY MONTH) link, the Monthly Screening Results (Listing of all hospitals by month) report parameters page is displayed.

This report displays the total number of infants screened prior to discharge and the results of that screening.

### **Referral Centers Report**

| a Edit View Eavorites Tools Help                       |                           |                                            |               |                |
|--------------------------------------------------------|---------------------------|--------------------------------------------|---------------|----------------|
| A CEBC 1.9 (User: TSMITH)                              |                           |                                            | 🙆 • 🖻 - 🖶 • 🗄 | Page 🔻 🍈 Tools |
| VISITS                                                 | Referral Centers F        | Report                                     |               |                |
| spital Hearing Reports                                 | Facility Type:            | Audiological Facility                      |               |                |
| Hospital Infant Status Report                          | ZIP Code:                 |                                            |               |                |
| Monthly Screening Rates                                | City / Taylor             | Lies Otd - Olisida estad multiple velues   |               |                |
| Monthly Screening Results                              | City / Town:              | Use Ctrl + Click to select multiple values |               |                |
| Monthly Screening Results (Listing of all hospitals by | ABINGDON                  |                                            |               |                |
|                                                        | ACCOMAC                   |                                            |               |                |
| Referral Centers Report                                | ACHILLES<br>ADVANCE MILLS |                                            |               |                |
| Report of Reasons not see aled                         | AFTON                     |                                            |               |                |
| VISITS                                                 | ALBERTA                   |                                            |               |                |
| Main Menu                                              | ALEXANDRIA                |                                            |               |                |
| App. Help                                              | ALFONSO                   |                                            |               |                |
|                                                        |                           |                                            |               |                |
| Logout                                                 | ALTAVISTA                 |                                            |               |                |
|                                                        | ALTON                     |                                            |               |                |
|                                                        | ALOW RIDGE                |                                            |               |                |
|                                                        | Run Report Undo           |                                            |               |                |
|                                                        | HELP                      |                                            |               | VHXRCR         |
|                                                        |                           |                                            |               |                |
|                                                        |                           |                                            |               |                |
|                                                        |                           |                                            |               |                |
|                                                        |                           |                                            |               |                |
|                                                        |                           |                                            |               |                |
|                                                        |                           |                                            |               |                |
|                                                        |                           |                                            |               |                |
|                                                        |                           |                                            |               |                |
|                                                        |                           |                                            |               |                |
|                                                        |                           |                                            |               |                |
|                                                        |                           |                                            |               |                |
|                                                        |                           |                                            |               |                |
|                                                        |                           |                                            |               |                |
|                                                        |                           |                                            |               |                |
|                                                        |                           |                                            |               |                |
|                                                        |                           |                                            |               |                |
|                                                        |                           |                                            |               |                |

Upon selecting the MONTHLY REFERRAL CENTERS REPORT link, the Referral Centers Report parameters page is displayed.

This report generates a list of referral centers by city/town.

It is important to know that from this report, you can view or print a list of approved audiologists, infant and toddler centers, pediatricians, local health departments, and other list of centers.

### **Report of Reasons not screened**

| le Edit View Favorites Tools Help                               |                     |                       |                                 |                       |       |            |           |
|-----------------------------------------------------------------|---------------------|-----------------------|---------------------------------|-----------------------|-------|------------|-----------|
| 🔗 🏀 EBC 1.9 (User: TSMITH)                                      |                     |                       |                                 |                       | 👌 • 🔊 | 🖷 🔹 🔂 Page | 👻 💮 Tools |
| VISITS                                                          | Report of Rea       | sons not screened     |                                 |                       |       |            |           |
| ospital Hearing Reports                                         |                     | Either Date of Birt   | h or Discharge Date or Screenin | g Date should be ente | red   |            |           |
| Children Pending Hearing/Discharge Information                  | Screening Date: *   | то                    | 7                               |                       |       |            |           |
| Monthly Screening Rates                                         | Discharge Date: *   | то                    | 7                               |                       |       |            |           |
| Monthly Screening Results                                       | Date of Birth: *    | 10                    |                                 |                       |       |            |           |
| Monthly Screening Results (Listing of all hospitals by<br>onth) | Date of Birth       |                       |                                 |                       |       |            |           |
| Referral Centers Report                                         | Reporting Facility: | HENRICO DOCTORS'-FORE | STHOSPITAL                      |                       | ~     |            |           |
| Report of Reasons not screened                                  |                     |                       |                                 |                       |       |            |           |
| VISITS                                                          | HELP                |                       |                                 |                       |       | VH         | XRNS      |
| Main Menu                                                       |                     |                       |                                 |                       |       |            |           |
| App. Help                                                       |                     |                       |                                 |                       |       |            |           |
| Logout                                                          |                     |                       |                                 |                       |       |            |           |
|                                                                 |                     |                       |                                 |                       |       |            |           |
|                                                                 |                     |                       |                                 |                       |       |            |           |
|                                                                 |                     |                       |                                 |                       |       |            |           |
|                                                                 |                     |                       |                                 |                       |       |            |           |
|                                                                 |                     |                       |                                 |                       |       |            |           |
|                                                                 |                     |                       |                                 |                       |       |            |           |
|                                                                 |                     |                       |                                 |                       |       |            |           |
|                                                                 |                     |                       |                                 |                       |       |            |           |
|                                                                 |                     |                       |                                 |                       |       |            |           |
|                                                                 |                     |                       |                                 |                       |       |            |           |
|                                                                 |                     |                       |                                 |                       |       |            |           |
|                                                                 |                     |                       |                                 |                       |       |            |           |
|                                                                 |                     |                       |                                 |                       |       |            |           |
|                                                                 |                     |                       |                                 |                       |       |            |           |
|                                                                 |                     |                       |                                 |                       |       |            |           |
|                                                                 |                     |                       |                                 |                       |       |            |           |
|                                                                 |                     |                       |                                 |                       |       |            |           |
|                                                                 |                     |                       |                                 |                       |       |            |           |
|                                                                 |                     |                       |                                 |                       |       |            |           |

Upon selecting the REPORT OF REASONS NOT SCREENED, the Report of Reasons not Screen report parameters page is displayed.

This report displays the total number of infants that were not screened. The report is sorted by the reason for not screening; Missed, Parents Refused (other reason), Parents Refused (religious exemption), Transferred to in state hospital and Transferred to out of state hospital.

# Create a NEW patient through VISITS-II

In the previous examples, we have searched for an EBC child, completed the Child Registration and entered screening information too. But, there will be occasions on which the child you were about to enter screenings for is either not entered by the Birth Registrar yet OR the child is from out of state. In such situations, the hospital users can VISITS-II application to register the child. However, no child greater than 2 years of age will be created through VISITS –II.

Click on INFANT SEARCH link from VISITS-II main menu. VISITS-II application always requires the users to perform a search before entering new children, mother, father, provider information. This is to ensure no duplicate data is entered. So, users are encouraged to enter as many details as possible in the search page to filter more accurate data.

| VVFSTS 2.0 (Upper: B IONES) - Micros                | soft Internet Explorer provided by Vire | inia Department of Health |                         |               |                      |
|-----------------------------------------------------|-----------------------------------------|---------------------------|-------------------------|---------------|----------------------|
| A MESIC 2.0 (deal) Blones) - miero                  | zon maniai exhiotat hiovidad pA vilā    | nna beyer meni of risarin |                         |               |                      |
| https://viswebdev.vdh.virg                          | inia.gov/vitbeta/visits_frame.visits    |                           |                         | Google        |                      |
| File Edit View Favorites Tools Hel                  | lp                                      |                           |                         |               |                      |
| 😭 🏟 🌈 WESTS 2.0 (User: BJONES)                      |                                         |                           |                         | 🚹 • 📾 • 🖶 • 🗄 | Page 🔹 🎯 Tools 👻 🕢 🛍 |
| Infant Search  Reports/Letters      With the search | Infant Search                           |                           |                         |               |                      |
|                                                     | Please Enter the Search Criteria        |                           |                         |               |                      |
|                                                     | Child                                   |                           |                         | 1             |                      |
| <ul> <li>Hospital Reports - At-Risk</li> </ul>      | First Name:                             | DAVID                     | Middle Name:            |               |                      |
|                                                     | Last Name:                              | HUSSEY                    | Gender:                 |               |                      |
|                                                     | Date of Birth (MM/DD/YYYY):             | 02/11/2010 TO 02/1        | 1/2010                  |               |                      |
| <ul> <li>VaCARES Reports</li> </ul>                 | VISITS ID:                              |                           | Historical VISITS ID:   |               |                      |
| No VaCARES Cases                                    | Mother                                  |                           |                         |               |                      |
|                                                     | First Name:                             |                           | Middle Name             |               |                      |
|                                                     | Last Name:                              |                           | Maiden Name:            |               |                      |
| Main Menu                                           | Date of Birth (MM/DD/YYYY):             |                           | Mother Medical Record N | lumber:       |                      |
| App. Help                                           | Screening Information                   | 4                         |                         |               |                      |
| · Calatra                                           | Reporting Facility:                     |                           |                         | L             |                      |
| Logout                                              | Hospital Medical Record Number:         |                           |                         |               |                      |
|                                                     | Query Undo                              |                           |                         |               |                      |
|                                                     | HELP                                    |                           |                         |               | VIQADV               |

In this example, a search is performed for a child that's born on 02/11/2010 with a name DAVID HUSSEY.

Press QUERY button

The Infant Search page returned no records. Click on NEW button to register a child

| Infant Sea      | Infant Search Results   |        |               |                         |                         |
|-----------------|-------------------------|--------|---------------|-------------------------|-------------------------|
| Your search     | returned 0 records.     |        |               |                         |                         |
|                 | Child                   |        |               | Mother                  | Father                  |
| ID EBC          | Name[Last,First Middle] | Gender | Date of Birth | Name[Last,First Middle] | Name[Last,First Middle] |
| Query N<br>HELP | ew                      |        |               |                         | VILADV                  |

#### **Child Information**

The Child Registration page will be opened with all the values used in search page prepopulated. This will help the user reduce redundant entry of data.

The blue header on the top of the page will display helpful information like child details, pending registration entry etc.,

| 🥔 VVESTS 2.0 (User: BJONES) - Microso                                                                      | oft Internet Explorer provided by                                                                                              | Virginia Department of Health                                                            | í            |                                                                                                    |                                                                         | _ 7 🗙         |
|----------------------------------------------------------------------------------------------------|----------------------------------------------------------------------------------------------------|------------------------------------------------------------------------------------------|--------------|----------------------------------------------------------------------------------------------------|-------------------------------------------------------------------------|---------------|
| 🕥 🗸 🔊 https://viswebdev.vdh.virgin                                                                         | iia.gov/vitbeta/visits_frame.visits                                                                                            |                                                                                          |              |                                                                                                    | Google 🖌 🖌                                                              | P -           |
| File Edit View Favorites Tools Help                                                                        |                                                                                                    |                                                                                          |              |                                                                                                    |                                                                         |               |
| 😭 🏟 🌈 WESTS 2.0 (User: BJONES)                                                                             |                                                                                                    |                                                                                          |              |                                                                                                    | 🏠 • 🗟 • 🖶 • 🕞 Page • 🥥                                                  | Tools - 🔞 - 📖 |
| VÍSÍTS<br>• Infant Search                                                                                  |                                                                                                    |                                                                                          |              |                                                                                                    | Pending Reg. Entry<br>Child Registration<br>Primary Contact Information |               |
| Reports/Letters                                                                                            | Child Registration                                                                                                    |                                                                                          |              |                                                                                                    |                                                                         |               |
| Hospital Reports - At-Risk     VaCARES Reports     No VaCARES Cases     Main Menu     App. Help     Logout | Birth Hospital<br>Other Place of Birth<br>Plurality<br>Date of Death<br>First Name<br>Last Name<br>Gender<br>Race<br>Save Undo | HENRICO DOCTORS' - FORE<br>Single<br>Mm/dd/yyy<br>DAVID<br>+*<br>HUSSEY<br>MALE<br>WHITE | EST HOSPITAL | * L<br>Date of Birth<br>Birth Order<br>Cause of Death<br>Middle Name<br>Admitted to NICU<br>Suffix<br>Ethnicity | 02/11/2010 ** mmi/dd/yyyy<br>1 *<br>NO *<br>NO *<br>NON-HISPANIC *      |               |
|                                                                                                    | HELP                                                                                                    |                                                                                          |              |                                                                                                    | VIICH                                                                   | i i           |

The BIRTH HOSPITAL can be chosen from the list of values. Click 'L adjacent to Birth Hospital. The list may display first few items on the list but can be scrolled up/down to view other values. Alternately, user can perform a wild-card search to view hospitals (ex: %FOREST% will display all hospitals/facilities with a word FOREST in the name)

The OTHER PLACES OF BIRTH has values like In Transit, Home, Out of State that are useful to track non-hospital births. But, a value for this cannot be entered if BIRTH HOSPITAL is already entered.

Enter DATE OF BIRTH, if it is not already pre-populated from search page. Choose a value for PLURALITY from the drop-list. Examples for Plurality: Single, Twins, Triplets etc.

BIRTH ORDER is 1 when PLURALITY is set to single. However, in other cases, BIRTH ORDER can be 1, 2, 3 so on deepening upon PLURALITY.

DATE OF DEATH is entered if the child is deceased. CAUSE OF DEATH can only be entered if DATE OF DEATH is entered.

Enter child's FIRST, MIDDLE, LAST names if they are already not pre-populated from search page

Admitted to NICU is a drop-list with options YES/NO. If Admitted to NICU=YES, additional options for Screening Tests will be available in INITIAL HEARING SCREENING and RE-SCREENING pages (explained in the later part of the document).

A value for Race can be chosen from the list of values which can be invoked by pressing 'L'. For fast data entry users can manually enter the value for Race. Application will validate the entered value against the list and appropriate error message will be displayed if an incorrect value is entered.

Entering data for ETHNICITY is optional. After entering the required information, press SAVE button to commit the changes to the database.

| 🖉 EBC 2.0 (User: BJONES) - Microsoft I                                                              | Internet Explorer provided by Vir                                       | ginia Department of Health                                    |                                                |                                                                                         |            |                                                   |             |
|----------------------------------------------------------------------------------------------------|-------------------------------------------------------------------------|---------------------------------------------------------------|------------------------------------------------|-----------------------------------------------------------------------------------------|------------|---------------------------------------------------|-------------|
| 🕒 🗸 🖉 https://viswebdev.vdh.virgin                                                                  | nia.gov/vitbeta/visits_frame.visits?                                    |                                                               |                                                |                                                                                         |            | Google                                            | P -         |
| File Edit View Favorites Tools Help                                                                 | 2                                                                       |                                                               |                                                |                                                                                         |            |                                                   |             |
| 😭 🏟 🌈 EBC 2.0 (User: BJONES)                                                                        |                                                                         |                                                               |                                                |                                                                                         |            | 🟠 🔹 🔂 👘 🖶 🖓 Page 🕶 🎲 T                            | ools • 🔞• 🛍 |
| VISTIS<br>• Infant Search<br>Infant<br>• Child                                                      |                                                                         |                                                               | Child's Name : HUS<br>Date of Birth<br>Child I | SEY, DAVID MICH/<br>n : 02/11/2010<br>Id : 4228                                         | AEL        | Pending Reg. Entry<br>Primary Contact Information |             |
| Mother     Father     Contact Information     Special Circumstances     Provider     Status Details | Changes Saved Successfully!<br>Child Registration                       |                                                               |                                                |                                                                                         |            |                                                   |             |
| Infant Summary Data                                                                                 | Birth Hospital<br>Other Place of Birth                                  | HENRICO DOCTORS' - FORE                                       | ST HOSPITAL                                    | ,<br>Date of Birth                                                                      | * <u>L</u> | 02/11/2010 ** mm/dd/yyyy                          |             |
| Reports/Letters                                                                                     | Plurality<br>Date of Death<br>First Name<br>Last Name<br>Gender<br>Race | Single mm/dd/yyy<br>DAVID **<br>HUSSEY **<br>MALE **<br>WHITE |                                                | Birth Order<br>Cause of Death<br>Middle Name<br>Admitted to NICU<br>Suffix<br>Ethnicity |            | 1                                                 |             |
| No VaCARES Cases     Main Menu     App. Help     Logout                                             | Save Undo                                                               | BJONES                                                        |                                                | Created Date:                                                                           |            | VIUCH<br>02/12/2010 11:19:48                      |             |

Child is now successfully registered. Note that the Blue header bar has the details of Child (name, DOB, ID) and also Child Registration is removed from Pending Registration Entry

Additional menu items are now available on the left navigation bar

#### **MOTHER information**

Click the MOTHER link from left navigation bar to display the mother information. Before the mother's information is entered, a search has to be performed to see if a matching record exists in the database. It is possible if the mother has previous pregnancies registered in VVESTS application or if the mother has ever requested any type of certificate from VVESTS.

| 🥔 EBC 2.0 (User: BJONES) - Microsoft I:                               | nternet Explorer provided by Virginia Department of H                                                                                   | ealth                                                                                 |                                                   |
|-----------------------------------------------------------------------|----------------------------------------------------------------------------------------------------|---------------------------------------------------------------------------------------|---------------------------------------------------|
| 🕤 🕤 👻 https://viswebdev.vdh.virgini                                   | ia.gov/vitbeta/visits_frame.visits?                                                                                                    |                                                                                       | Google                                            |
| File Edit View Favorites Tools Help                                   |                                                                                                    |                                                                                       |                                                   |
| 😭 🏘 🏈 EBC 2.0 (User: BJONES)                                          |                                                                                                    |                                                                                       | 🏠 🔹 🗟 🔹 🖶 🔹 🕞 Page 👻 🎯 Tools 👻 🔞 🛍                |
| VISITS<br>• Infant Search<br>Infant<br>• Child                        |                                                                                                    | Child's Name : HUSSEY, DAVID MICHAEL<br>Date of Birth : 02/11/2010<br>Child Id : 4228 | Pending Reg. Entry<br>Primary Contact Information |
| Mother     Father     Contact Information     Special Circumstances   | Mother Search<br>Enter query criteria                                                                                                   |                                                                                       |                                                   |
| Provider                                                              | First Name: meghan                                                                                                    | ** Middle Name:                                                                       |                                                   |
| <ul> <li>Status Details</li> <li>Infant Summary Data</li> </ul>       | Last Name: hussey                                                                                                    | ** Maiden Name: ponting                                                               | **                                                |
| Reports/Letters   Meaning Latters  Vide Heaving Records  Vide Heaving | Date Of Birth:         D6/08/1978         (mm/dd/yyyy)           Pin:         142587412         +           Find         Undo         + | Pin Type: SSN 💟 **                                                                    |                                                   |
| Hospital Reports - At-Risk                                            | HELP                                                                                                    |                                                                                       | EBQRMS                                            |

Enter Mother's information and press FIND button. No matching records were found.

| Mother Search Results |        |
|-----------------------|--------|
| No Records returned   |        |
| ReQuery Query New     |        |
| HELP                  | EBLRMS |

Click NEW button to create a mother record. All the values used for search will be prepopulated into Mother Registration page.

If not pre-populated, enter values for MOTHER'S FIRST, MIDDLE and LAST NAMES. Mother's DATE OF BIRTH is optional. If PIN TYPE = SSN, then PIN is mandatory.

Enter a value for Mother's PRIMARY RACE or choose from the list of values.

BIRST STATE or BIRTH COUNTRY (other than USA) is required. After entering all the required information, press SAVE button to create a new record for mother.

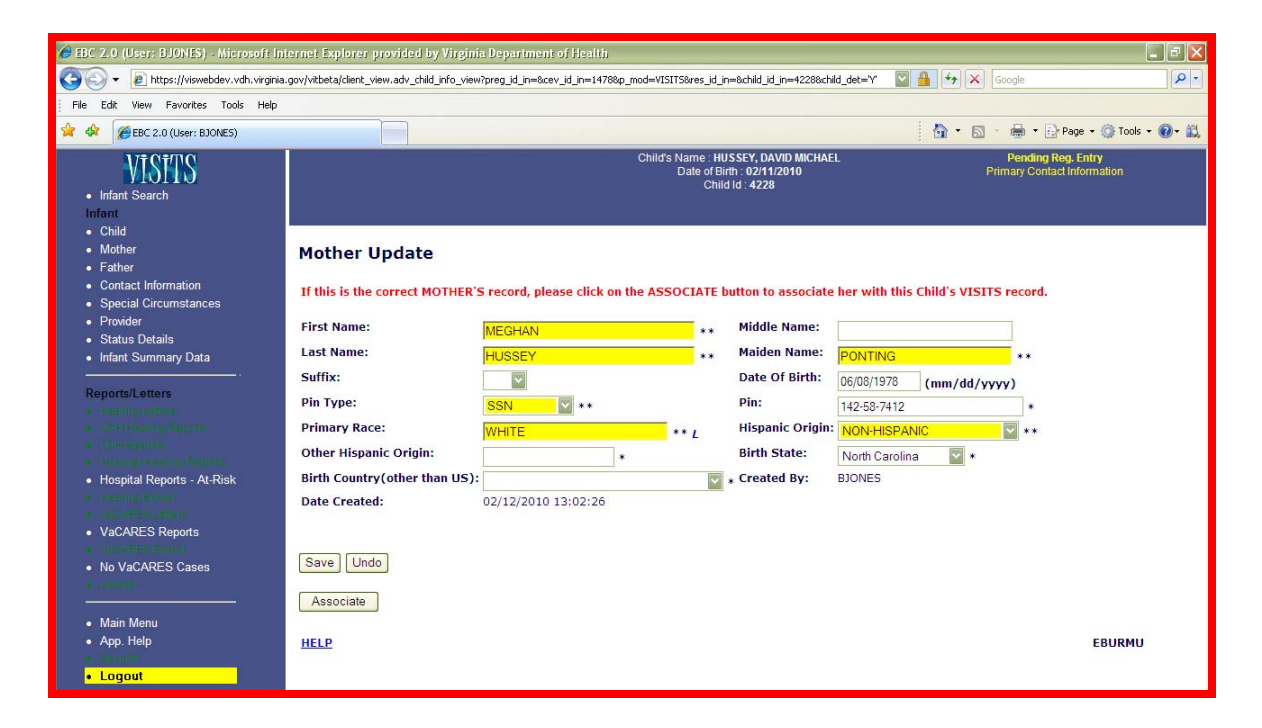

Upon successfully saving the record, a message 'If this is the correct MOTHER'S record, please click on the ASSOCIATE button to associate her with this Child's VISITS record' will be displayed on the page.

Press ASSOCIATE button to display the confirmation message.

| Window | s Internet Explorer 🛛 🔀                                           |
|--------|-------------------------------------------------------------------|
| ?      | Associate will set the parent for child. Do you want to continue? |
|        | OK Cancel                                                         |

Press OK button to link the mother and child records. CANCEL will undo the action and take us back to Mother Update page.

### Father information

Entering Child's father's information is similar to entering mother's information. Click the FATHER link from left navigation bar to display the father information. Before the father's information is entered, a search has to be performed to see if a matching record exists in the database.

| 🥔 EBC 2.0 (User: BJONES) - Microsof                                                                                                  | t Internet Explorer provided by Virginia Department of Health                                                                                                    |                                                   |
|----------------------------------------------------------------------------------------------------|----------------------------------------------------------------------------------------------------|---------------------------------------------------|
| 🗿 🗸 🙋 https://viswebdev.vdh.vir                                                                                                    | ginia.gov/vitbeta/client_view.adv_child_info_view?preg_id_in=8c.ev_id_in=14788p_mod=VISITS8res_id_in=8c.hild_id_in=42288c.hild_det="V"                                | 🖸 🔒 🐓 🗙 Google 🖉 🖉 -                              |
| File Edit View Favorites Tools H                                                                                                    | elp                                                                                                    |                                                   |
| 😭 🏟 🌈 EBC 2.0 (User: BJONES)                                                                                                    |                                                                                                    | 🟠 • 🔝 • 🖶 • 🕞 Page • 🎯 Tools • 🕢 • 🛍              |
| VISTIS<br>• Infant Search<br>Infant                                                                                                  | Child's Name : HUSSEY, DAVID MICHAEL<br>Date of Birth : 02/11/2010<br>Child Id : 4228                                                                                 | Pending Reg. Entry<br>Primary Contact Information |
| Child     Mother     Father     Contact Information     Special Crounstances     Provider     Status Details     Infart Summary Data | Search Father Enter query criteria First Name: DOUGLAS ** Middle Name: Last Name: HUSSEY ** Date Of Birth: 12/15/1975 (mm/dd/yyyy) Pin Type: SSN •* Pin: 3652/14785 * |                                                   |
| Reports/Letters  • Intering Letters  • John Hausing Kalonta  • John Hausing Kalonta  • John Kaupita                                  | Find Undo                                                                                                    | EBQRFS                                            |

Enter Father's information and press FIND button. No matching records were found.

| Father Search Results |        |
|-----------------------|--------|
| No Records returned   |        |
| ReQuery Query New     |        |
| HELP                  | EBLRFS |

Click NEW button to create a father record. All the values used for search will be pre-populated into Father Registration page.

If not pre-populated, enter values for FATHER'S FIRST, MIDDLE and LAST NAMES. FATHER'S DATE OF BIRTH is optional. If PIN TYPE = SSN, then PIN is mandatory.

Enter a value for Father's PRIMARY RACE or choose from the list of values.

BIRST STATE or BIRTH COUNTRY (other than USA) is required. After entering all the required information, press SAVE button to create a new record for father.

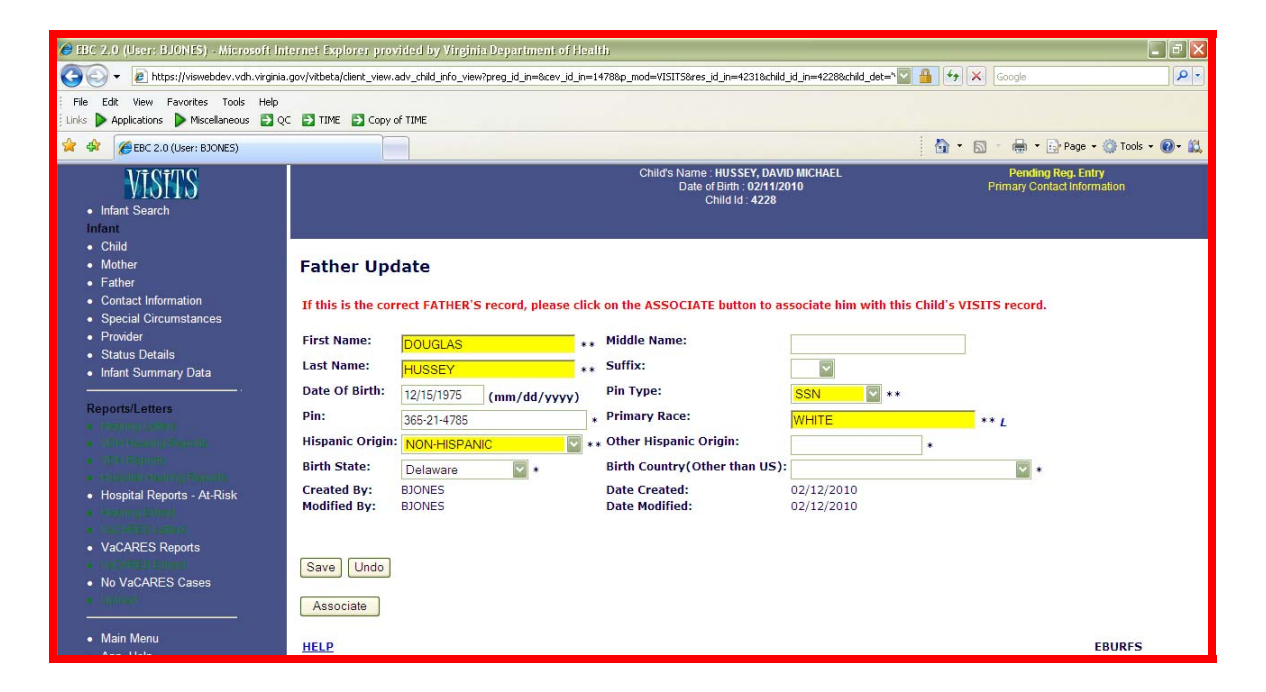

Upon successfully saving the record, a message 'If this is the correct FATHER'S record, please click on the ASSOCIATE button to associate him with this Child's VISITS record.' will be displayed on the page.

Press ASSOCIATE button to display the confirmation message.

| Window | s Internet Explorer 🛛 🗙                                           |
|--------|-------------------------------------------------------------------|
| ?      | Associate will set the parent for child. Do you want to continue? |
|        | OK Cancel                                                         |

Press OK button to link the father and child records. CANCEL will undo the action and take us back to Father Update page.

### **Contact information**

Click on CONTACT INFORMATION link to view the child's contacts. The purpose of this page is to associate a child with one or more contacts. The Select Contact page will be displayed. If mother and father information is already entered, they will be listed as available choices. A new contact can be created and associated with the child from this page.

Contacts can be individuals or organizations/agencies (ex: adoption agencies, Social Services). A child can have more than one contact but can only have one Primary Contact and Primary contact cannot be deleted. The primary contact will be used for main correspondence to the child (ex: letters, phone calls).

To make the mother as (primary) contact, select the option where the mother's name is displayed and press NEXT button.

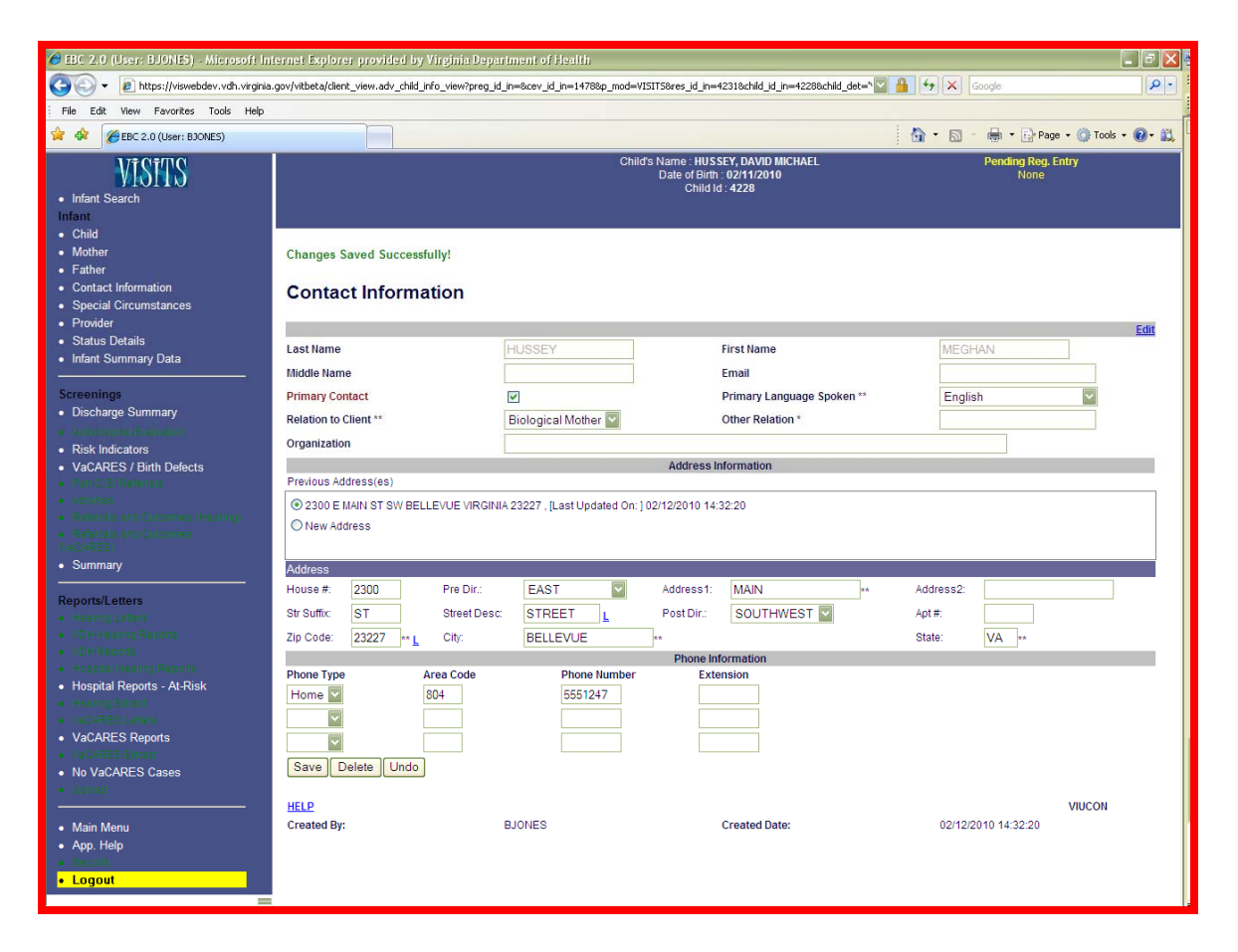

The Mother's information is pre-populated into the Contact Information page. An address is required to be added as a child's contact. A new address can be created for the mother by pressing NEW ADDRESS under Previous Address section. The address can be entered in the Address section. Additionally, enter the phone details, if available. Finally, choose a value for

PRIMARY LANGUAGE SPOKEN from the drop-list. The frequently used languages are placed at the top of the list.

Press the SAVE button to make the changes permanent. The new contact is created and will be listed under EXISTING CONTACTS FOR CHILD.

| Existing Contact(s) for Child      |                   |                 |       |  |
|------------------------------------|-------------------|-----------------|-------|--|
| Contact Name<br>Last, First Middle | Relationship      | Primary Contact |       |  |
| HUSSEY, MEGHAN                     | Biological Mother | Y               |       |  |
| HELP                               |                   | V               | ILCON |  |

Since the Primary Contact Information is entered, note that Pending Registration Entry will now display NONE in the Blue header bar.

Additional contacts (father, grand father, organization) can be created in the same way as described above.

### Provider Information

Provider information is required to enter Hearing Screenings but not for VaCARES screenings. Please refer to the Provider section under 'Patient Registration (EBC)' for details on how to create a primary provider

#### Infant Summary

Click on INFANT SUMMARY DATA link to get a summarized view of the child's information which includes Mother, Father Information along with Provider information.

The EDIT links at the top-right corner of each section will display respective information in edit more. Alternately, the same information can be accessed by clicking appropriate links from the left navigation bar

| 🏉 EBC 2.0 (User: BJONES) - Microsoft Int                          | ernet Explorer provided by Virginia Depar                                                             | riment of Health                         |                                            |                                      |
|-------------------------------------------------------------------|----------------------------------------------------------------------------------------------------|------------------------------------------|--------------------------------------------|--------------------------------------|
| 🕒 🗸 🖉 https://viswebdev.vdh.virginia.                             | gov/vitbeta/client_view.adv_child_info_view?preg_id,                                                  | _in=&cev_id_in=1478&p_mod=VISITS&res_id_ | in=42318.child_id_in=42288.child_det=" 🌄 🔒 | ۥ X Google                           |
| File Edit View Favorites Tools Help                               |                                                                                                    |                                          |                                            |                                      |
| 😪 🕸 🌈 EBC 2.0 (User: BJONES)                                      |                                                                                                    |                                          | 6                                          | 🕯 🔹 🔝 🔹 🖶 🔹 🔂 Page 🔹 🎯 Tools 🔹 🔞 🕻 👯 |
| • Infant Search                                                   | Child's Name : HUSSEY, DAVID MICHAEL Pending Reg.<br>Date of Brim: 02111/2010 None<br>Child id : 4228 |                                          |                                            | Pending Reg. Entry<br>None           |
| Child     Mathem                                                  | · · · · · · · · · · · · · · · · · · ·                                                                 |                                          |                                            |                                      |
| • Wother                                                          |                                                                                                    | Mother Info                              |                                            | Edit                                 |
| Father                                                            | First Name : MEGHAN                                                                                   | Middle Name:                             | Last Name : HUSSEY                         | Maiden Name : PONTING                |
| <ul> <li>Contact Information</li> </ul>                           | Pin Type : SSN                                                                                        | Pin : 142-58-7412                        | DOB: 06/08/1978                            |                                      |
| <ul> <li>Special Circumstances</li> </ul>                         | Hispanic Origin : NON-HISPANIC                                                                        | Primary Race : WHITE                     |                                            |                                      |
| Provider                                                          | Birth Place : North Carolina                                                                          |                                          | Primary Contact : YES                      |                                      |
| Statue Dataile                                                    | Address: 2300 E MAIN ST SW BELLEVUE VIP                                                               | RGINIA 23227                             |                                            |                                      |
| Infant Cumman: Data                                               |                                                                                                    |                                          |                                            |                                      |
| <ul> <li>Intant Summary Data</li> </ul>                           |                                                                                                    | Father In                                | fo                                         | Edit                                 |
|                                                                   | First Name : DOUGLAS                                                                                  | Middle Nan                               | ne : Last Name : Hi                        | JSSEY Suffix :                       |
| Screenings                                                        | Pin Type : SSN                                                                                        | Pin : 365-2                              | Pin : 365-21-4785 DOB : 12/15/1975         |                                      |
| <ul> <li>Gutchings Summary</li> </ul>                             | Hispanic Origin : NON-HISPANIC                                                                        | Primary Ra                               | ce : WHITE                                 |                                      |
| <ul> <li>Autophysical Exploration</li> </ul>                      | Birth Place : Delaware                                                                                |                                          |                                            |                                      |
| Risk Indicators                                                   | Address:                                                                                              |                                          |                                            |                                      |
| \/aCAPES / Birth Defecte                                          |                                                                                                    | Streets allowed                          |                                            |                                      |
|                                                                   |                                                                                                    | Child Inf                                | 0                                          | Edit                                 |
|                                                                   | First Name : DAVID                                                                                    | Middle Name : MICHAEL                    | Last Name : HUS                            | SEY Suffix :                         |
|                                                                   | Date Of Birth : 02/11/2010                                                                            | Time Of Birth : 00:00                    | Gender : MALE                              |                                      |
| <ul> <li>Leven and multiple approximately the set of a</li> </ul> | Plurality : Single                                                                                    | Birth Order : 1                          | Admited to NICU?                           | NO                                   |
| <ul> <li>Restored at 11 database a</li> </ul>                     | Race : WHITE                                                                                          | Ethnicity : NON-HISPANIC                 |                                            |                                      |
| CARACTER CONTRACTOR                                               | Place of Birth: HOSPITAL                                                                              | Hospital Name: HENRICO DOC               | TORS' - FOREST HOSPITAL                    |                                      |
| Summary                                                           | Address: 1602 SKIPWITH ROAD RICHMOND                                                                  | VIRGINIA 23229                           |                                            |                                      |
| Description of the second                                         |                                                                                                    | Provider Info                            |                                            | Edit                                 |
| Reports/Letters                                                   | Provider Name: BODURTHA, JOANN                                                                        |                                          | Title: Medical Doctor                      |                                      |
|                                                                   | Hospital/Facility: NORTHAMPTON COUNTY H                                                               | EALTH DEPARTMENT                         | Address: 7114 LANKFORD HIGHWAY NASS        | AWADOX VIRGINIA 23413                |
|                                                                   |                                                                                                    |                                          |                                            |                                      |
| <ul> <li>Aller Raudta</li> <li>Aller Raudta</li> </ul>            | HELP                                                                                                  |                                          |                                            | VIVCHS                               |

# VaCARES Screenings

### VaCARES/Birth Defects

This page is used to capture VaCARES/Birth defects information for children

Click on VaCARES/BIRTH DEFECTS link.

If the Birth Registrars have entered any Congenital Anomalies for the child, then a small window is displayed at the top-right corner of this page that contains EBC diagnosis codes. This information is VIEW ONLY.

Enter the MEDICAL RECORD NUMBER.

REGISTRY HOSPITAL is defaulted to the hospital of logged in user.

The ATTENDING PHYSICIAN attending physician is the primary physician of the child during hospitalization. If the name of the attending physician is not known, it can be obtained from the discharge sheet.

Some fields are conditionally required based upon the value entered in another field. For example, if WAS THIS CHILD TRANSFERRED = YES, then THE HOSPITAL TRANSFERRED TO becomes required. Similarly, if IS THE CHILD DECEASED = YES, then the CAUSE OF DEATH becomes a required.

Click and select the SOURCE of the diagnosis (where the diagnosis information is procured or originated).

Enter DATE OF ADMISSION (the date on which the child was admitted into the hospital).

Enter the DATE of DISCHARGE/TRASNFER.

PERSON ENTERING REGISTRY INFORMATION is pre-populated by the logged in user's ID and REGISTRY ENTRY DATE is defaulted to the current date.

VISITS-II will only accept codes that are "eligible for reporting to VaCARES". This is a major change from VISITS-I that would accept all ICD-9 Codes

To save a VaCARES record, at least one diagnosis code is required. However, more than one diagnosis codes can e entered. A Diagnosis code can manually entered OR selected from the list of values. When entering the diagnosis codes manually, code can be entered with or without period. Ex: both 1901 and 190.1 are valid. Upon entering a valid Diagnosis Code, the Description is automatically populated.

List of values will always be displayed in a small pop-up window. In cases of voluminous data, page can be scrolled up/down using the scrollbar seen on the right side of the popup window.

| 🏉 List of     | ICD Codes - Microsoft Internet Explor 🔳 🗖     | $\mathbf{X}$ |  |  |  |
|---------------|-----------------------------------------------|--------------|--|--|--|
| ICD Code      | es and Description                            |              |  |  |  |
| Search c<br>% | riterion for ICD Codes:<br>Find Close         |              |  |  |  |
| ICD<br>Code   | Description                                   |              |  |  |  |
| <u>042</u>    | HUMAN IMMUNODEFICIENCY VIRUS (HIV)<br>DISEASE |              |  |  |  |
| 090           | CONGENITAL SYPHILIS                           |              |  |  |  |
| 090.0         | EARLY CONGENITAL SYPHILIS SYMPTOMATIC         |              |  |  |  |
| <u>090.1</u>  | EARLY CONGENITAL SYPHILIS LATENT              |              |  |  |  |
| 090.2         | EARLY CONGENITAL SYPHILIS UNSPECIFIED         |              |  |  |  |
| 090.3         | SYPHILITIC INTERSTITIAL KERATITIS             |              |  |  |  |
| 090.4         | JUVENILE NEUROSYPHILIS                        |              |  |  |  |
| 090.40        | JUVENILE NEUROSYPHILIS UNSPECIFIED            |              |  |  |  |
| 090.41        | CONGENITAL SYPHILITIC ENCEPHALITIS            |              |  |  |  |
| 090.42        | CONGENITAL SYPHILITIC MENINGITIS              |              |  |  |  |
| 090.49        | OTHER JUVENILE NEUROSYPHILIS                  |              |  |  |  |
|               |                                               |              |  |  |  |

Click and select a value for STATUS and enter ADDITIONAL COMMENTS, if any

Press SAVE button to commit the changes.

After the VaCARES record is saved, record audit information will be displayed at the bottom of the page (who created the record and when, who modified and when).

| 🏉 EBC 2.0 (User: BJONES) - Microsoft Int                                                                                    | ernet Explorer provided by Virginia Depa                                                                                           | artment of Health                                       |                                                                                                    |                                                      |
|----------------------------------------------------------------------------------------------------|----------------------------------------------------------------------------------------------------|---------------------------------------------------------|----------------------------------------------------------------------------------------------------|------------------------------------------------------|
| 🕒 🗸 🖉 https://viswebdev.vdh.virginia.g                                                                                      | gov/vitbeta/client_view.adv_child_info_view?preg_i                                                                                 | d_in=&cev_id_in=1478&p_mod=VISITS&res_id_in             | =4231&child_id_in=4228&child_det=" 🔽 🔒                                                                                                    | ← × Google                                           |
| File Edit View Favorites Tools Help                                                                                         |                                                                                                    |                                                         |                                                                                                    |                                                      |
| 😭 🏟 🌈 EBC 2.0 (User: BJONES)                                                                                                |                                                                                                    |                                                         | 6                                                                                                    | 🔹 🔊 👘 🔹 🕞 Page 🔹 🎯 Tools 🔹 🔞 🕻 👯                     |
| • Infant Search                                                                                                    |                                                                                                    | Child's Name : HU<br>Date of Biri<br>Child              | SSEY, DAVID MICHAEL<br>ih : 02/11/2010<br>Id : 4228                                                                                                    | Pending Reg. Entry<br>None                           |
| <ul> <li>Child</li> <li>Mother</li> <li>Father</li> </ul>                                                                   | VaCARES / Birth Defect                                                                                                    | S                                                       | EBC Diagnosis                                                                                                    |                                                      |
| Contact Information     Special Circumstances     Provider     Status Details                                               | Medical Record Number:<br>Registry Hospital:<br>Was this Child Transferred:                                                        | 2010021118765 **<br>HENRICO DOCTORS' - FOREST **L<br>NO | Attending Physician:<br>Hospital Transferred To:                                                                                                    | DR. CHRISTINA WAGNER **                              |
| Infant Summary Data Screenings                                                                                              | Is the Child Deceased:<br>Date of Death:                                                                                           | NO 💟 **                                                 | Cause of Death:<br>Source:                                                                                                    | *<br>Hospital                                        |
| Risk Indicators                                                                                                    | Date of Admission:<br>Person Entering Registry Information:                                                                        | 02/12/2010 **<br>BJONES                                 | Date Discharge / Transfer:<br>Registry Entry Date:                                                                                                    | 02/12/2010 ** 02/13/2010                             |
| VaCARES / Birth Defects     Address Address     Address Address     Address Address     Address Address     Address Address | S No.     Diagnosis Code     Diagnosis Code       1.     190     **     Malignant ner       2.     271.1     Galactosemii       3. | n puon<br>oplasmofeye<br>a                              | Status  L Confirmed  L Confirmed L Confirmed L Confirmed L C Confirmed L C Confirmed L C Confirmed L C Confirmed L C Confirmed L C Confirmed L C Confirmed L C Con |                                                      |
| Summary Reports/Letters     Summing Database     Operations Reports                                                         | 5                                                                                                    |                                                         | *L V                                                                                                    |                                                      |
| Hospital Reports - At-Risk                                                                                                  | HELP<br>Created By:<br>Modified By:                                                                                                | BJONES<br>BJONES                                        | Created Date:<br>Modified Date:                                                                                                    | VIUVAC<br>02/13/2010 12:08:05<br>02/13/2010 12:08:50 |
|                                                                                                    |                                                                                                    |                                                         | 1                                                                                                    | Uocal intranet 🔍 100% 💌                              |

More than one VaCARES records can be created for a child. Press NEW button to create a new Birth Defects record.

#### **Screening Summary**

Click SUMMARY link to display a summary of child's screenings. This page may display other screenings that is associated with the child but hospital VaCARES users can only click and view only those VaCARES screenings within the user's facility.

| 🏈 EBC 2.0 (User: BJONES) - Microsoft Inl                                                          | ternet Explorer provide             | d by Virginia Departr      | ment of Health        |                                                                                                    |                         |                        |
|---------------------------------------------------------------------------------------------------|-------------------------------------|----------------------------|-----------------------|----------------------------------------------------------------------------------------------------|-------------------------|------------------------|
| 🕒 🗸 🖉 https://viswebdev.vdh.virginia.                                                             | .gov/vitbeta/client_view.adv_       | :hild_info_view?preg_id_in | =&cev_id_in=1478&p_mc | d=VISITS&res_id_in=4231&child_id_in=4228&child_de                                                    | it=" 🎦 🔒 🔸 🗙 Google     | <u>۹</u>               |
| File Edit View Favorites Tools Help                                                               |                                     |                            |                       |                                                                                                    |                         |                        |
| 🚖 🏟 🌈 EBC 2.0 (User: BJONES)                                                                      |                                     |                            |                       |                                                                                                    | 🙆 • 📾 • 🖶 • 🕞           | Page 🔹 🎯 Tools 🔹 🔞 🛚 👯 |
| · Infant Search                                                                                   |                                     |                            |                       | Child's Name : <b>HUS SEY, DAVID MICHAEL</b><br>Date of Birth : 02/11/2010<br>Child Id : <b>4228</b> | Pending Re<br>Non       | e Entry                |
| Infant<br>• Child<br>• Mother<br>• Father                                                         | Summary                             | 70                         |                       |                                                                                                    |                         |                        |
| Contact Information                                                                               | Discharge Summary<br>Discharge / Tr | ansfer Date                | Created Date          | Discharged Before Screening                                                                          | Hospital Transferred To | Reported By            |
| Special Circumstances                                                                             | 5                                   |                            |                       | None                                                                                                 |                         |                        |
| Provider                                                                                          | <u>,</u>                            |                            |                       |                                                                                                    |                         |                        |
| <ul> <li>Status Details</li> </ul>                                                                | Screenings                          |                            |                       | 8-                                                                                                   |                         |                        |
| Infant Summary Data                                                                               | Screening<br>Date                   | Туре                       | Setting               | Reported By                                                                                          | Dischar                 | rge to Home Date       |
| Screenings                                                                                        | 02/12/2010 VaCA                     | RES / Birth Defects        |                       | HENRICO DOCTORS' - FOREST HOSPITAL                                                                   | 02/12/2010              |                        |
| Risk Indicators     VaCARES / Birth Defects                                                       | HELP                                |                            |                       |                                                                                                    |                         | VIVSUM                 |
| Activitie     Ferrerelig and Subtractive descention     Activities     Activities     Subtractive |                                     |                            |                       |                                                                                                    |                         |                        |

Click on the SCREENING DATE link to display the details of that screening

# **VaCARES Reports**

To access the VaCARES reports, click on the VACARES REPORTS link from the left navigation bar.

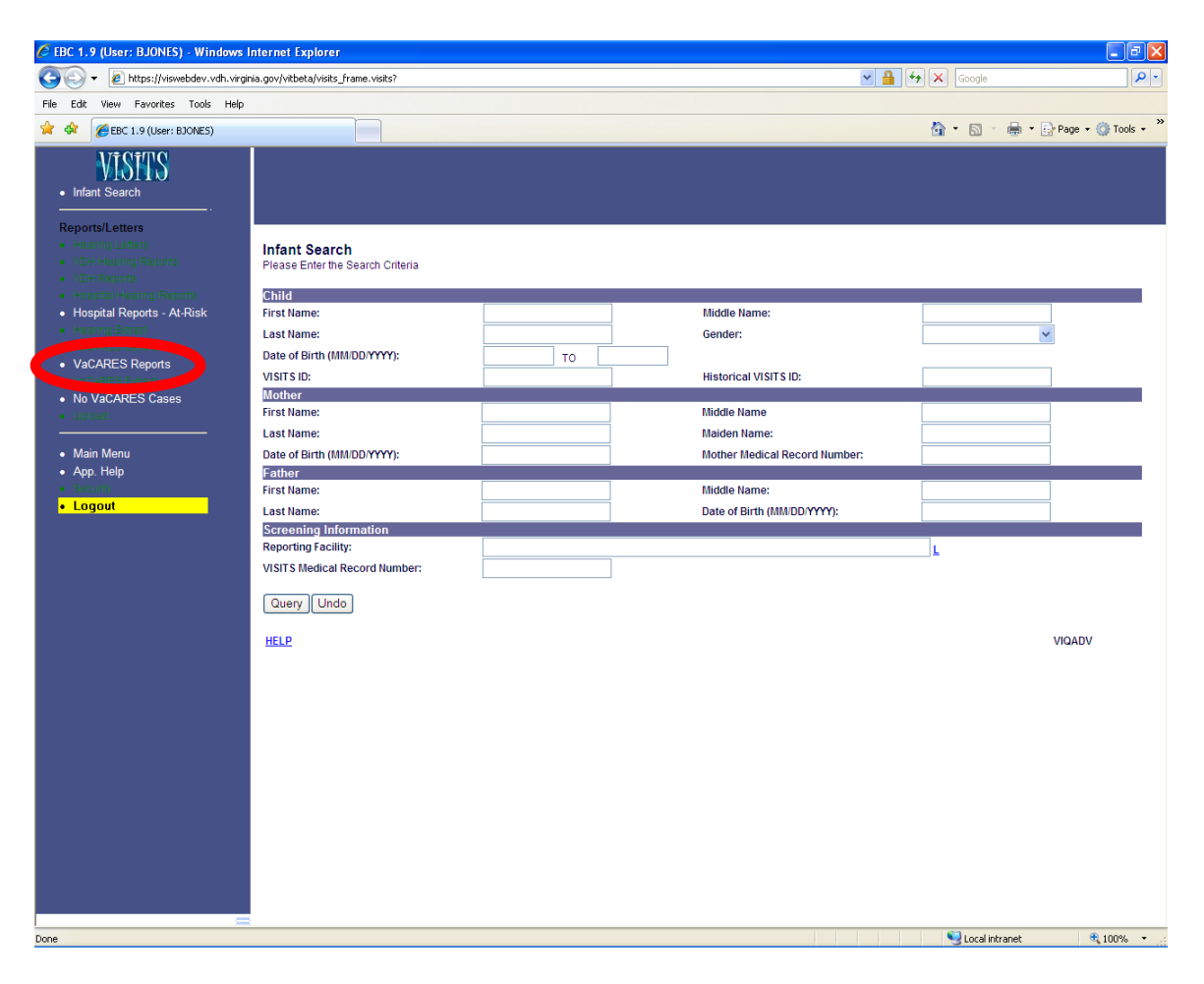

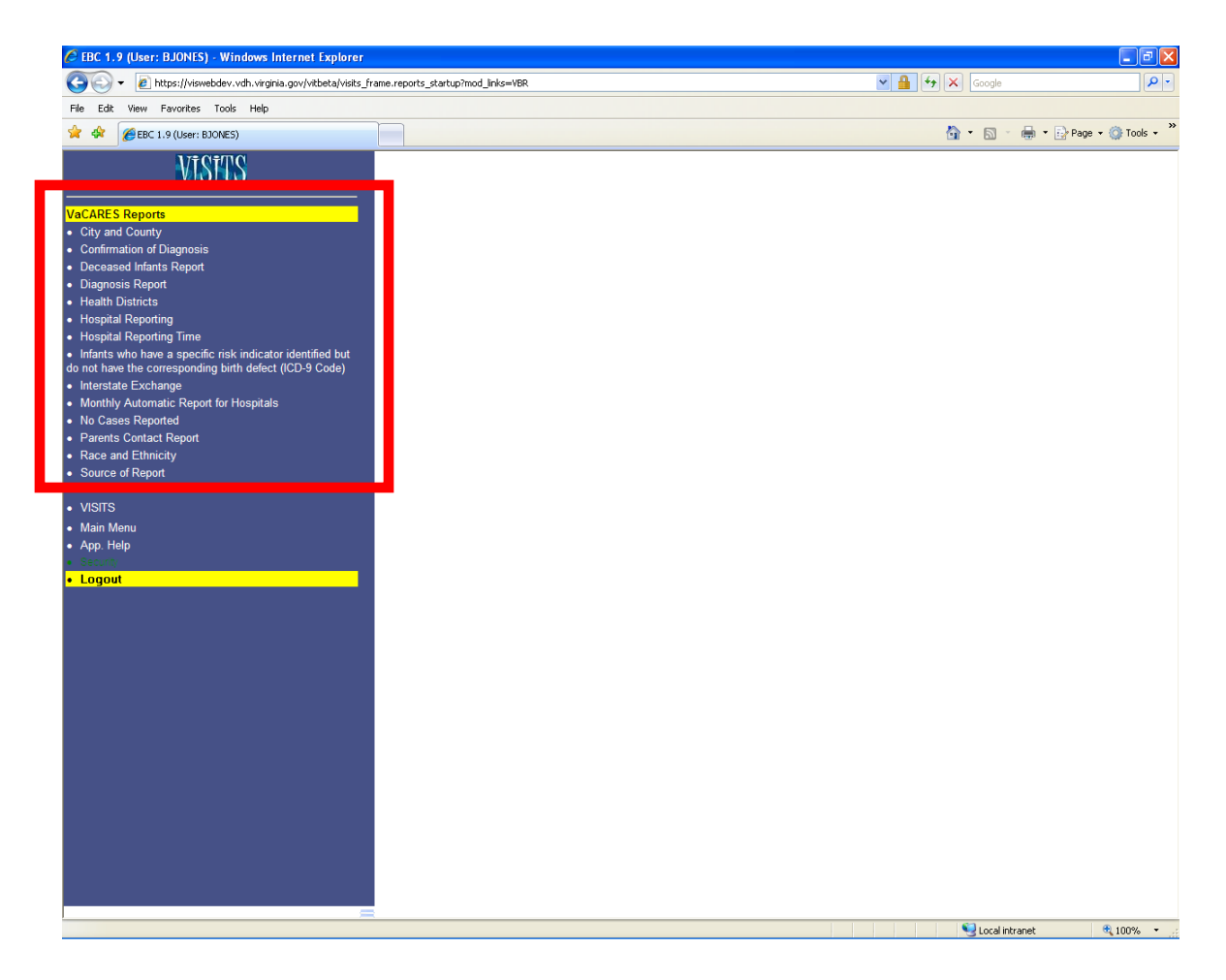

The VaCARES Reports main menu page is displayed.

The following reports are available to a hospital VaCARES user:

- City and County
- Confirmation of Diagnosis
- Deceased Infants Report
- Diagnosis Report
- Health Districts
- Hospital Reporting
- Hospital Reporting Time
- Infants who have a specific risk indicator identified but do not have the corresponding birth defect (ICD-9 Code)
- Interstate Exchange
- Monthly Automatic Report for Hospitals
- No Cases Reported
- Parents Contact Report
- Race and Ethnicity
- Source of Report
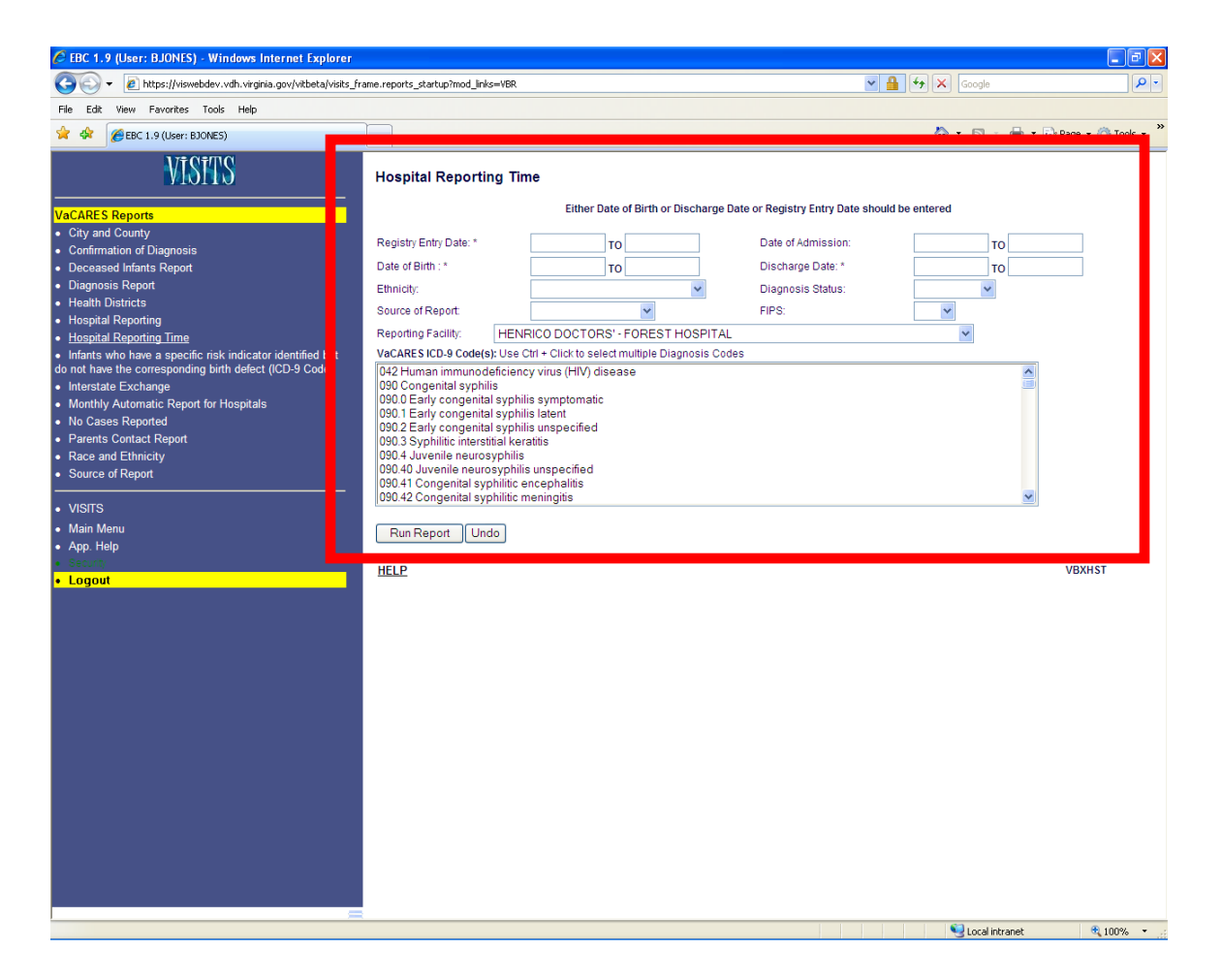

Upon selecting the report link from the left navigation bar, the report parameter page will be displayed.

It is important to know that every report will not have the same parameter page, i.e. search criteria may be different for each report.

To run any VaCARES report, you must enter either the DATE OF BIRTH or REGISTRY ENTRY DATE. To narrow your search results, you can enter additional search criteria, but one of these two fields must be entered.

Notice that the REPORTING FACILITY field has been pre-populated. This field has been defaulted based upon your user login information. Whatever facility your username is associated to will be displayed in this field. As a hospital user, you can only run reports for the facility that you are associated to in the system.

As a VaCARES user, you can filter the report data on one or more of the diagnosis codes displayed. These ICD-9 CODES are only those codes eligible for reporting to VaCARES.

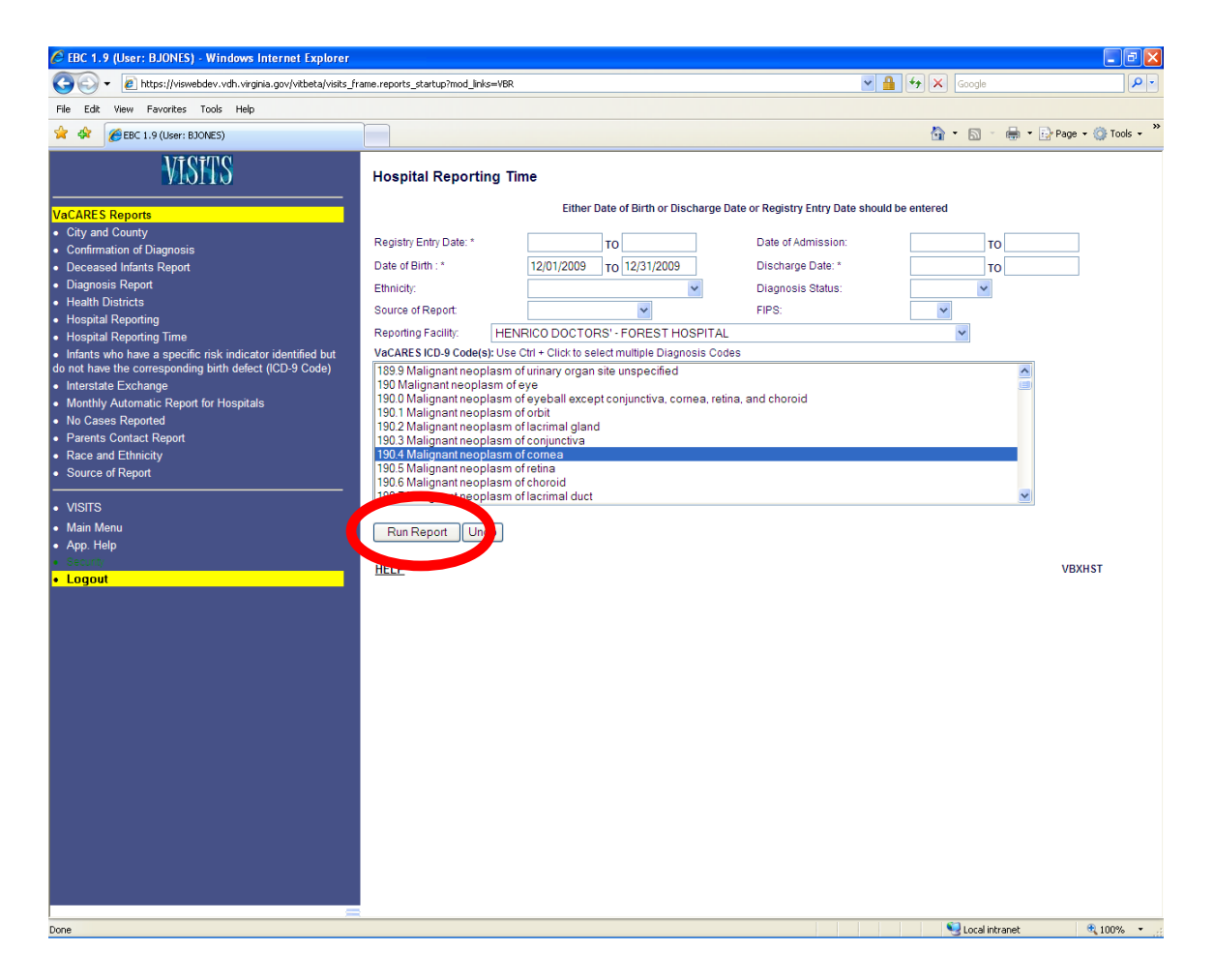

Upon entering the search criteria, the RUN REPORT button can be clicked to review the report.

| EBC 1.9 (User: BJONES) - Windows Internet Explorer                                                                                                    |                                                                                                    | - 7 🔀                                        |
|----------------------------------------------------------------------------------------------------|----------------------------------------------------------------------------------------------------|----------------------------------------------|
| 😋 🕞 👻 https://viswebdev.vdh.virginia.gov/vitbeta/visits_fr                                                                                                    | rame.reports_startup?mod_links=VBR                                                                                                    | <b>P</b> - <b>Q</b>                          |
| File Edit View Favorites Tools Help                                                                                                    |                                                                                                    |                                              |
| 🚖 🏟 🌈 EBC 1.9 (User: BJONES)                                                                                                    | A. A.                                                                                                    | 🚔 🗶 🕞 Dage 🖉 🧑 Tools 🖉 🎽                     |
| VISITS                                                                                                    | Print                                                                                                    |                                              |
| VaCARES Reports<br>• City and County<br>• Confirmation of Diagnosis<br>• Deceased Infants Report<br>• Diagnosis Report<br>• Health Districts<br>• Hospital Reporting<br>Unartical Description                                                                                                    | Hospital Reporting Time Date of Birth Range - From: 12/01/2009 To: 12/31/2009;Registry Hospital: HENRICO DOCTORS' - FOREST HOSPITAL Reporting Hospital Average number of days between discharge date and re HENRICO DOCTORS' - FOREST HOSPITAL 32.37 | Report Date: 02/04/2010<br>gistry entry date |
| riospiral responsing time     infants who have a specific risk indicator identified but     do not have the corresponding birth defect (ICD-9 Code)     Interstate Exchange     Monthly Automatic Report for Hospitals     No Cases Reported     Parents Contact Report     Race and Ethnicity     Source of Report |                                                                                                    |                                              |
| VISITS Main Menu App. Help Secure Logout                                                                                                    |                                                                                                    |                                              |
|                                                                                                    |                                                                                                    |                                              |
|                                                                                                    |                                                                                                    |                                              |
| - cee                                                                                                    | Second intervention                                                                                                    | ranet 💐 100% 🔹 .                             |

Upon successfully running the report, the results are displayed.

If you run the report and there is no data displayed, you may have to try different parameters or broaden your search criteria.

Every report will display:

- the report name
- the date in which the report was run
- the search criteria used to run the report

From this screen, you will be able to print the report. By clicking on the PRINT button, at the top of the report, you can easily print the output of the report to your printer.

It is important to know that whenever a client's name is displayed on the report, you can click on that name and navigate directly to the client's record. This functionality is useful for verifying the client's information.

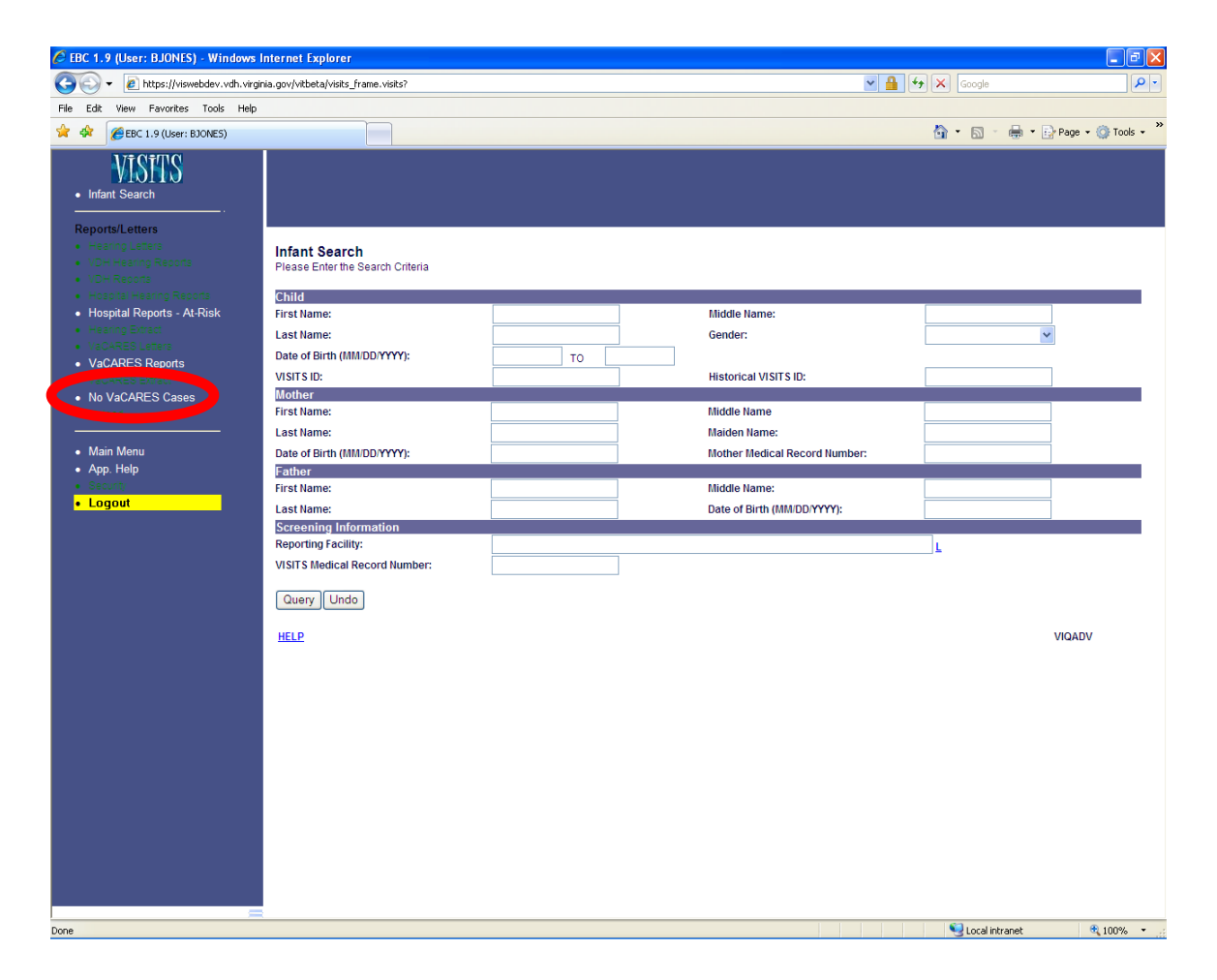

As a hospital VaCARES user, you can also access the No VaCARES Cases screen.

This screen allows the hospitals to indicate that they have no VaCARES cases to report for a given month.

You can access this screen by clicking on the NO VACARES CASES link from the left navigation bar.

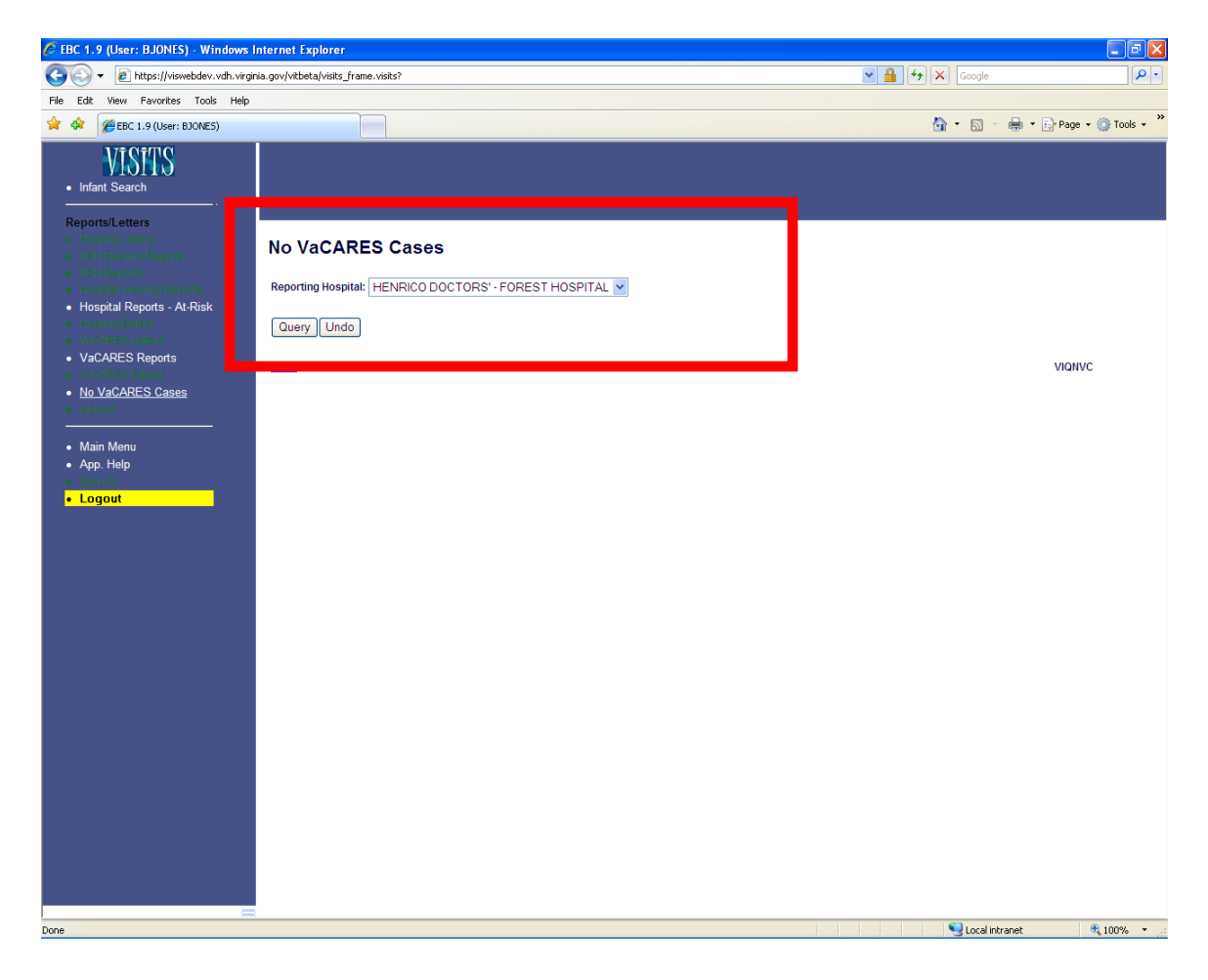

The No VaCARES Cases search screen is now displayed.

Notice that the REPORTING FACILITY field has been pre-populated. This field has been defaulted based upon your user login information. Whatever facility your username is associated to will be displayed in this field.

By clicking on the QUERY button, you will be able to see if there are any no VaCARES cases previously reported for your hospital.

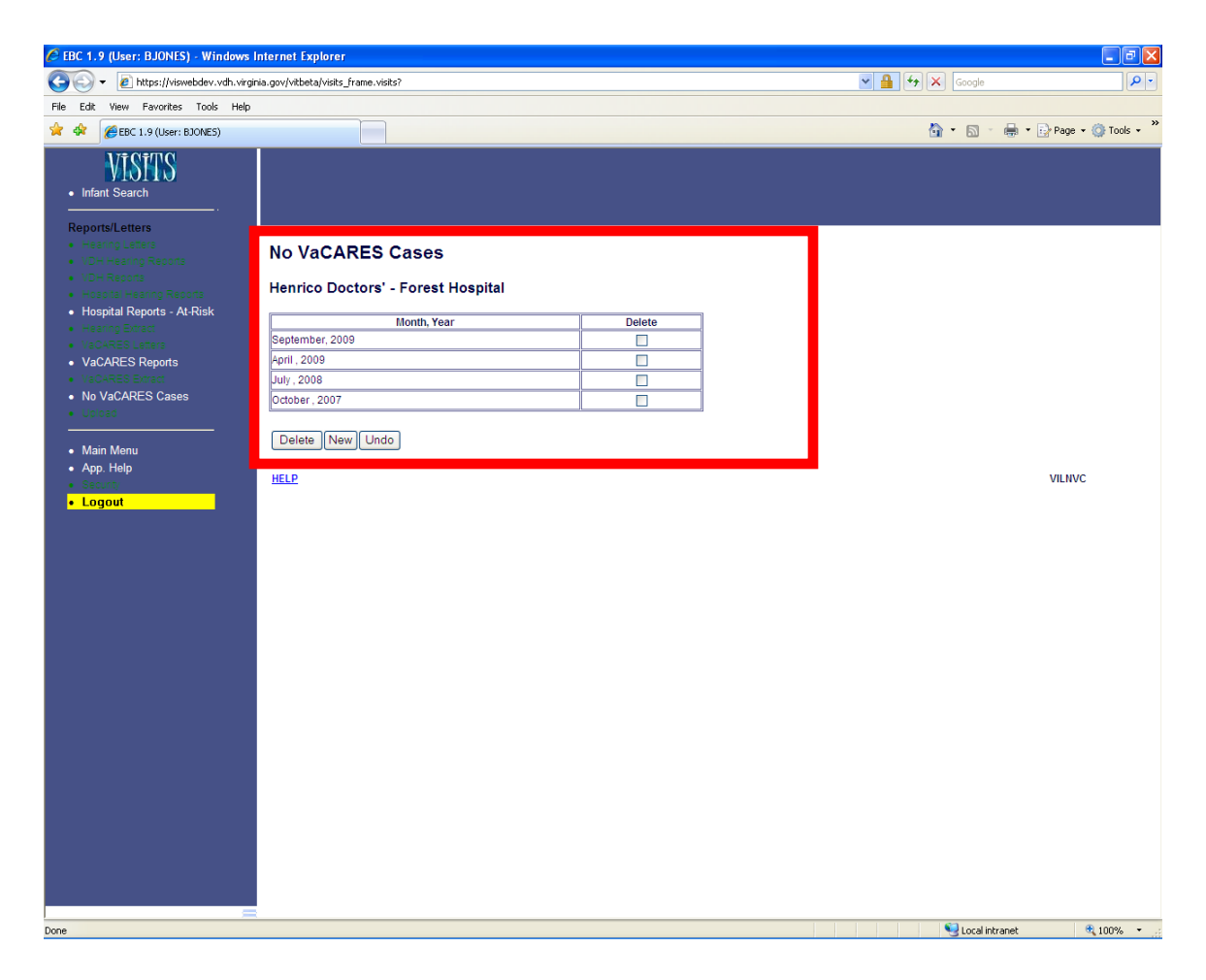

For your hospital, the MONTH and YEAR of no VaCARES cases is displayed.

To create a new no VaCARES case, click on the NEW button.

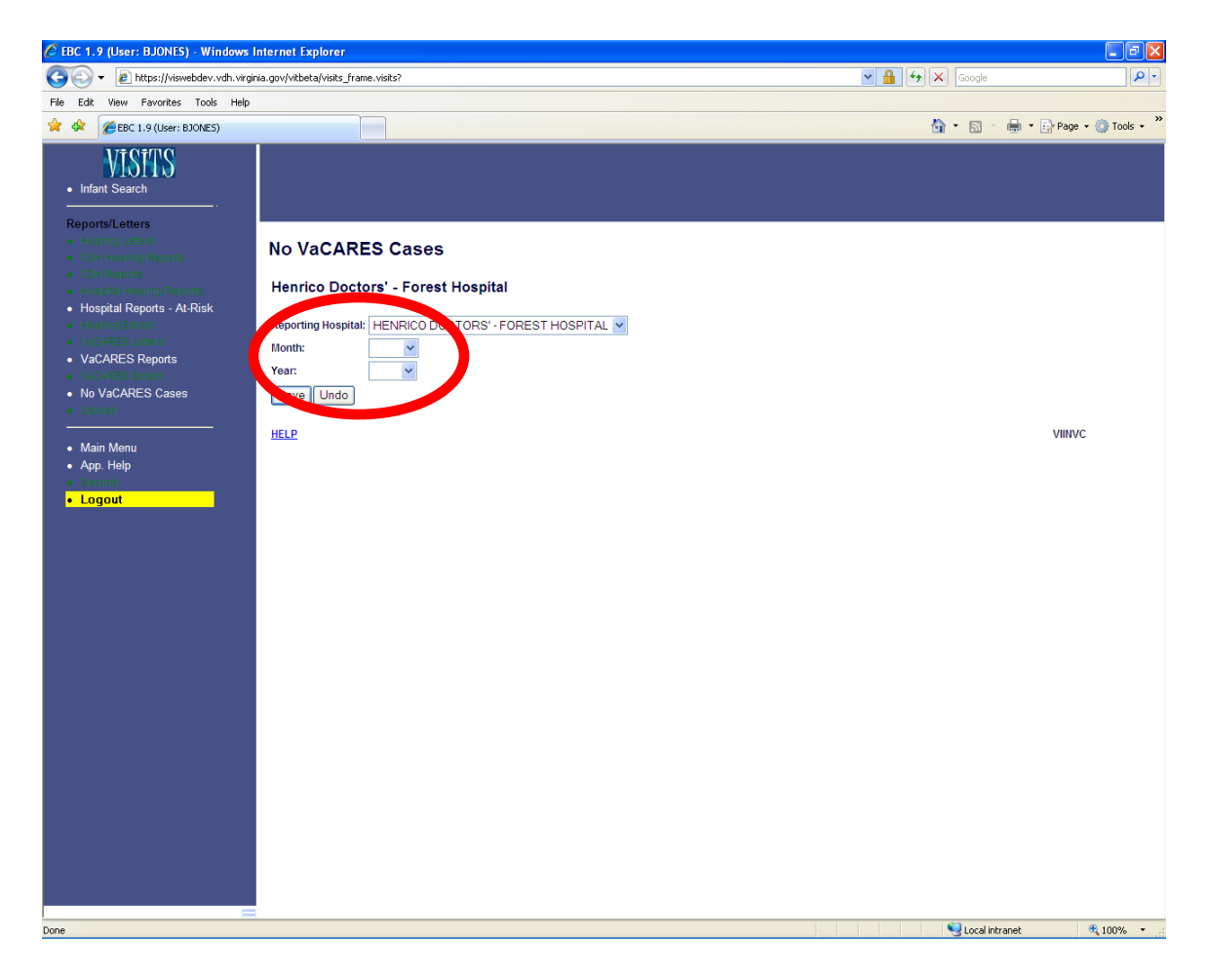

The MONTH and YEAR are required fields. The values for these fields can be selected from the drop down menus.

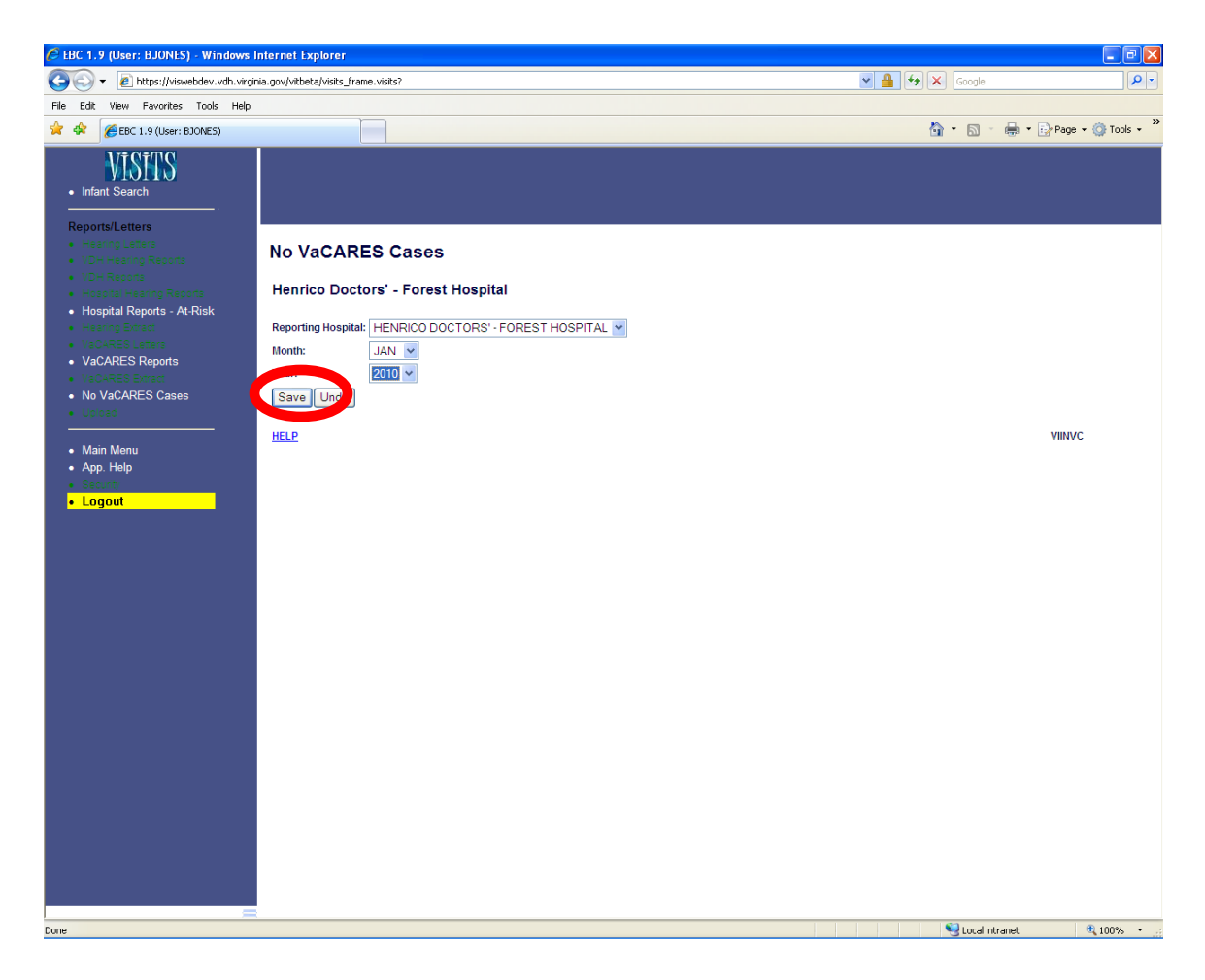

To save the no VaCARES case record, click on the SAVE button.

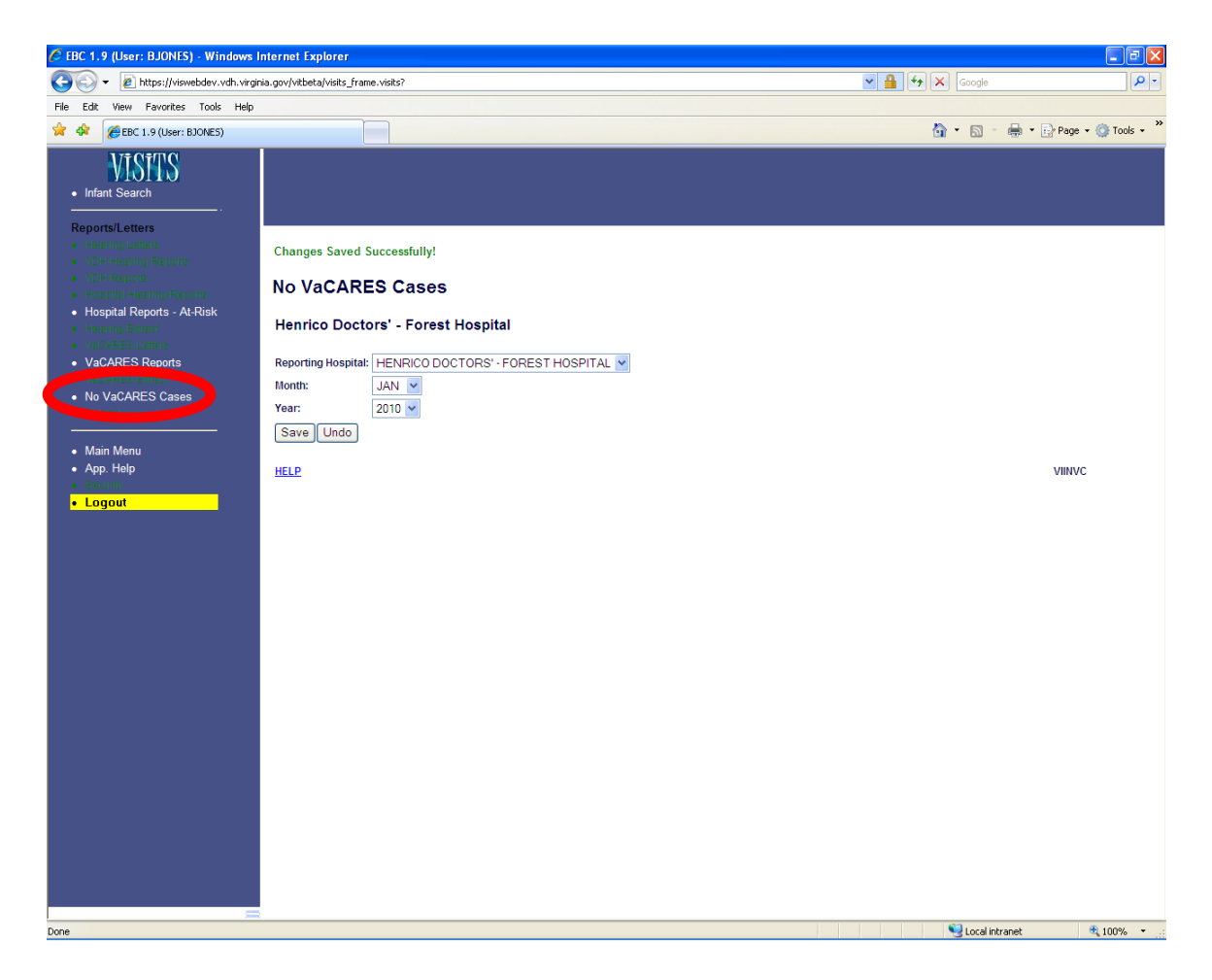

The record has been successfully saved.

It is important to know that if a no VaCARES case has been created in error, the record can be deleted.

To delete a No VaCARES case, click on the NO VACARES CASES link from the left navigation bar.

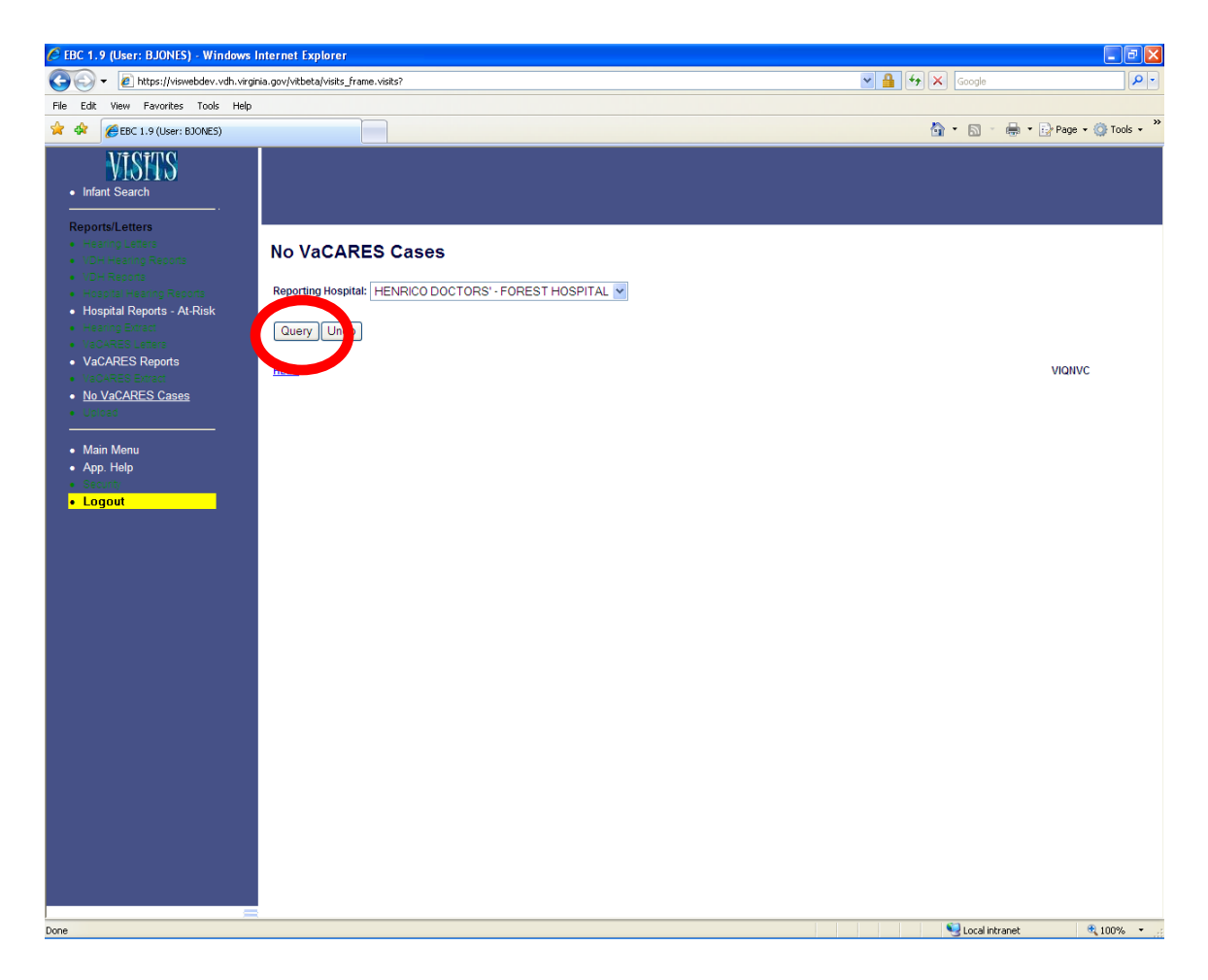

The No VaCARES Cases search screen is displayed.

Click on the QUERY button, to see if there are any no VaCARES cases previously reported for your hospital.

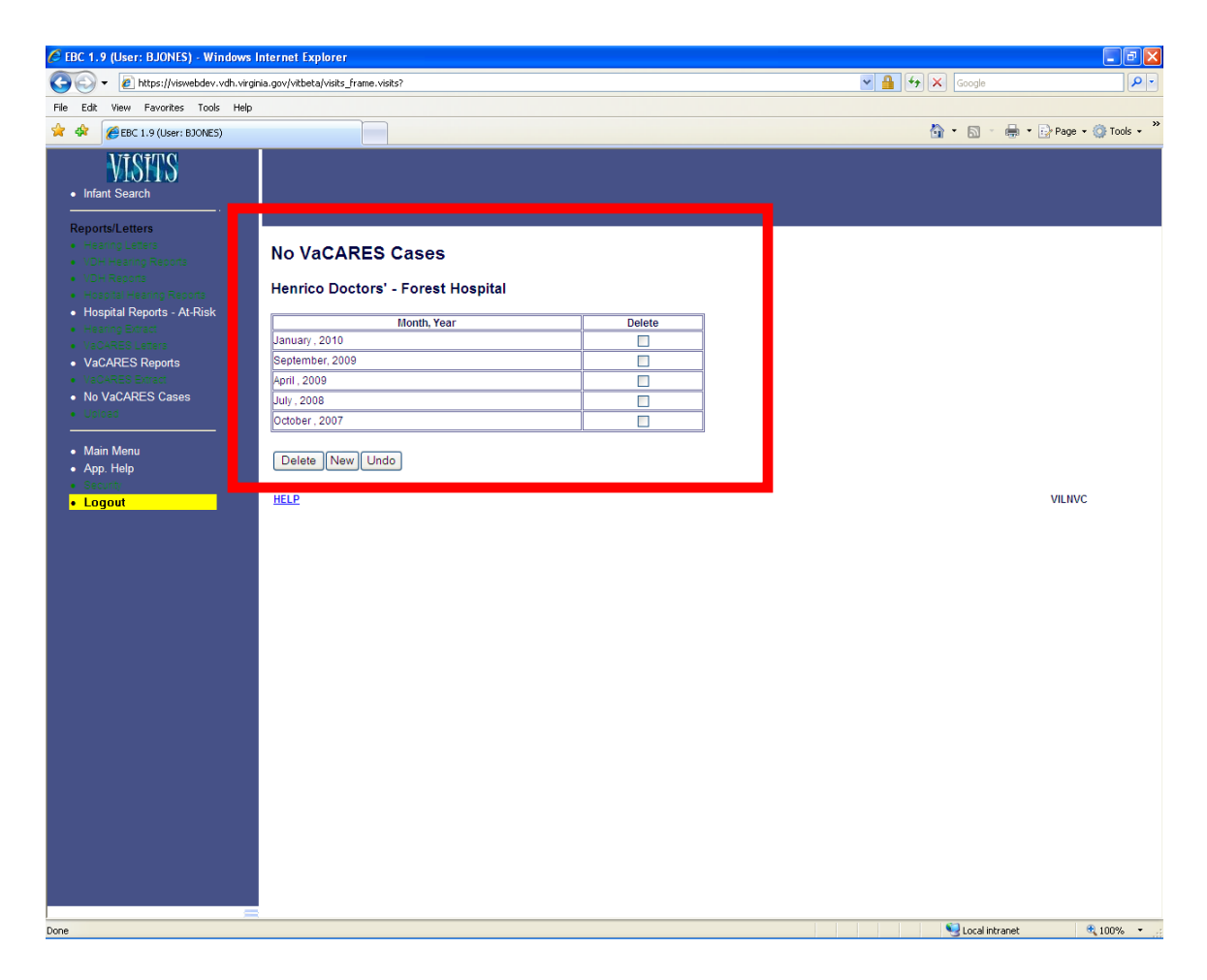

For your hospital, the MONTH and YEAR of no VaCARES cases is displayed.

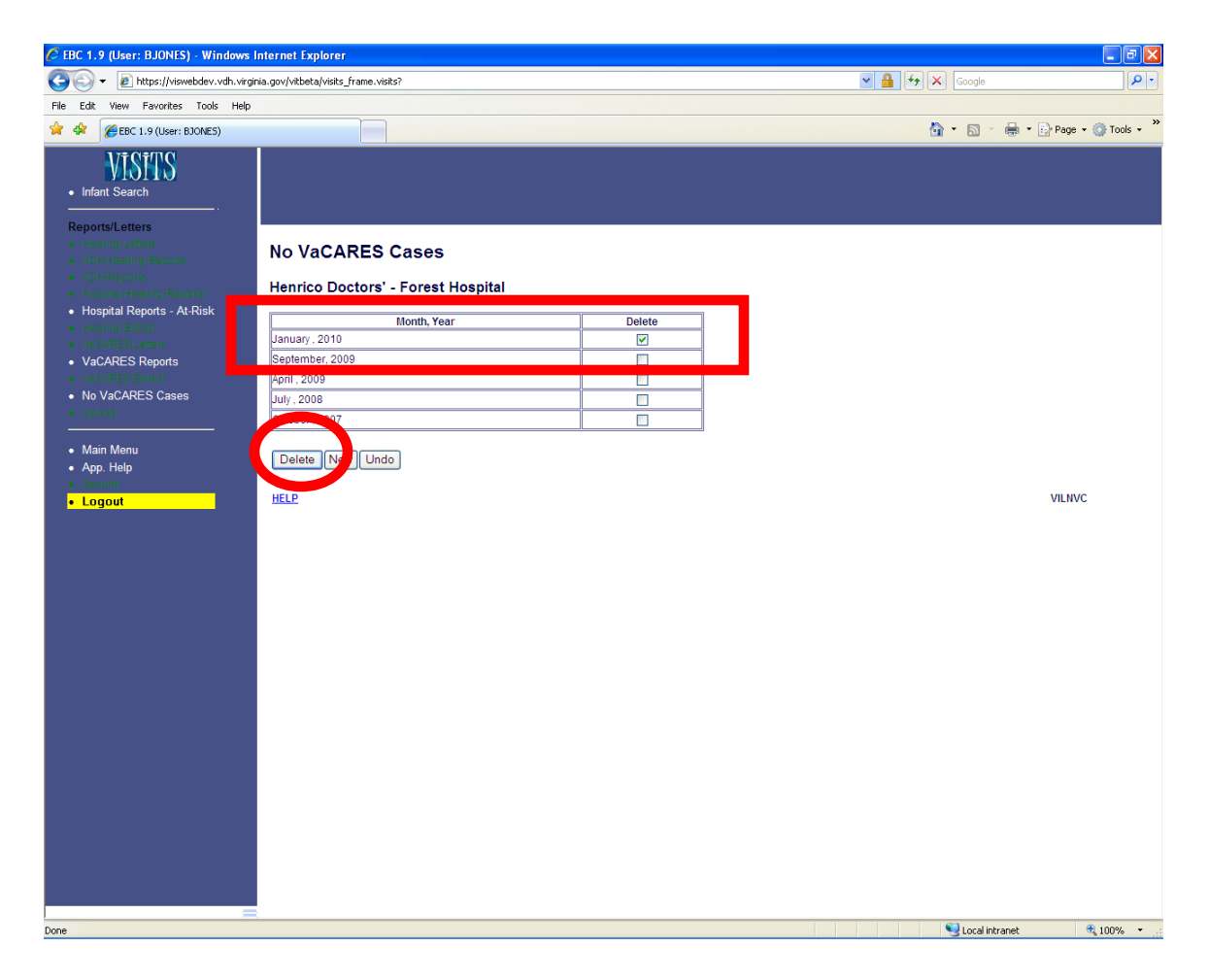

Click on the corresponding check box for the case that you would like to delete and click on the DELETE button.

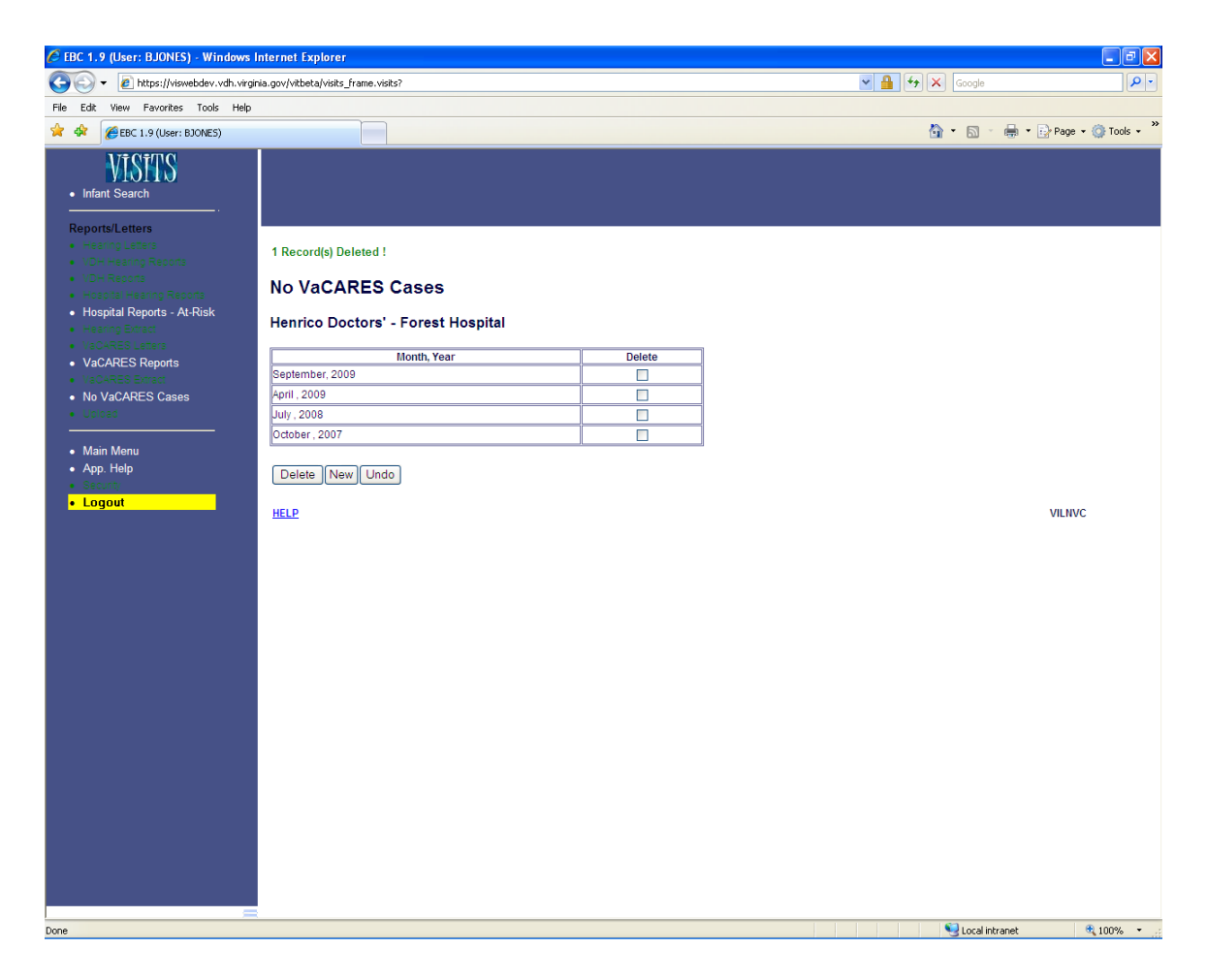

The no VaCARES case record was successfully deleted.

## **Child transfers**

Children are transferred between facilities. These facilities can be in-state or out of state. When a child is transferred, a Discharge Summary will be entered by the facility transferring. This child will be available for entering data in the facility the child is transferred to. Now, users from the transferred to facility can enter discharge summary for this child (along with screenings, if any). This is a good example to demonstrate how a child can have multiple discharge summaries.

To begin the process of transferring a child, log in to the application and go to VISITS main menu. If the logged in user is a hospital hearing user, the 'Children Pending Initial Hearing/Discharge Information' page will be displayed. The transferred children can be identified by looking at the column REPORTING HOSPITAL. Transferred children's records will have a different facility's name other than the logged in user's facility

| 🖻 EBC 2.0 (User: TSMITH) - Microsoft Internet Explorer provided by Virginia Department of Health 💽 🖻 🛛                                                                                                    |                                                   |                |                                         |               |                              |
|----------------------------------------------------------------------------------------------------|---------------------------------------------------|----------------|-----------------------------------------|---------------|------------------------------|
| 😋 🕞 🗸 🙋 https://viswebdev.vdh.virgin                                                                                                    | nia.gov/vitbeta/visits_frame.visits               |                | ~                                       | 🔒 4 🗙 🖉       | Google 🖉 🔻                   |
| File Edit View Eavorites Tools Hels                                                                                                    |                                                   |                |                                         |               |                              |
|                                                                                                    |                                                   |                |                                         |               |                              |
| EBC 2.0 (User: TSMITH)                                                                                                    |                                                   |                |                                         | · · · ·       | 👘 🔹 📑 Page 🔹 🎯 Tools 🔹 🕑 🔹 🛄 |
| • Infant Search                                                                                                    |                                                   |                |                                         |               |                              |
| Reports/Letters                                                                                                    |                                                   |                |                                         |               |                              |
| · Hitsatha Lattera                                                                                                    | Print                                             |                |                                         |               |                              |
| The second second |                                                   |                |                                         |               |                              |
| Hospital Hearing Penote                                                                                                    |                                                   | Children       | Deading Hanning (Discharge Information  |               | Report Date: 02/12/2010      |
| Hospital Deports - At Disk                                                                                                    | Date of Pirth Pange - From: 09/01/2009 To: 02/12/ | 2010 Reporting | Pending Hearing/Discharge Information   |               |                              |
|                                                                                                    | Date of Dirth Nange - Hom. Dato 1/2003 10. 0212   | 2010, Neponing | acity, HENRICO DOCTORS - FOREST HOST IN | <b>.</b>      |                              |
|                                                                                                    | Sorted By: Name                                   |                |                                         |               |                              |
| <ul> <li>Valle RES Factors</li> </ul>                                                                                                    |                                                   |                |                                         |               |                              |
| · MARKAGE ENGLY                                                                                                    | Name                                              | Child ID       | Reporting Hospital                      | Date of Birth | Medical Record Number        |
| · In which the Days                                                                                                    | ANDERSON, CAMILLE CLAIRE                          | 4008           | HENRICO DOCTORS' - FOREST HOSPITAL      | 11/29/2009    | 20098765456                  |
| Cie naginar                                                                                                    | EDWARDS, DEBRAH                                   | 4009           | HENRICO DOCTORS' - FOREST HOSPITAL      | 11/28/2009    | 3213212547                   |
|                                                                                                    | EDWARDS, BABYBOY                                  | 4011           | HENRICO DOCTORS' - FOREST HOSPITAL      | 11/28/2009    | 32132465465                  |
| <ul> <li>Main Menu</li> </ul>                                                                                                    | JOHNSON, SHAWN                                    | 4220           | HENRICO DOCTORS' - FOREST HOSPITAL      | 02/08/2010    | 201002081254                 |
| App Help                                                                                                    | CRYSTAL, SHEILA                                   | 3990           | HENRICO DOCTORS' - FOREST HOSPITAL      | 11/27/2009    | 200921457785411              |
| • орр. Пер                                                                                                    | REED, JOSHUA                                      | 3993           | HENRICO DOCTORS' - FOREST HOSPITAL      | 11/29/2009    | 6546546465465                |
| - Logout                                                                                                    | SHAH, TINA                                        | 4000           | HENRICO DOCTORS' - FOREST HOSPITAL      | 11/30/2009    | 200914214587                 |
| • Logour                                                                                                    | EDWARDS, SHAUN                                    | 4010           | HENRICO DOCTORS' - FOREST HOSPITAL      | 11/28/2009    | 313213477                    |
|                                                                                                    | SHAH, HARRY                                       | 3999           | HENRICO DOCTORS' - FOREST HOSPITAL      | 11/30/2009    | 200914254147                 |
|                                                                                                    | JACKSON, ABIGAIL CARTER                           | 4004           | HENRICO DOCTORS' - FOREST HOSPITAL      | 11/26/2009    | 908767                       |
|                                                                                                    | LIONES JENNY                                      | 4229           | HENRICO DOCTORS' - FOREST HOSPITAL      | 02/01/2010    | 124578                       |
|                                                                                                    | ADAMS, NICK JAMES                                 | 4217           | BON SECOURS ST. FRANCIS MEDICAL CENTER  | 02/05/2010    |                              |
|                                                                                                    | HUSSEY, DAVID MICHAEL                             | 4228           | HENRICO DOCTORS - FOREST HOSPITAL       | 02/11/2010    |                              |
|                                                                                                    | BALDWIN, DAVID HUSSEY                             | 4227           | HENRICO DOCTORS' - FOREST HOSPITAL      | 02/11/2010    |                              |
|                                                                                                    | WOODS, JAMES                                      | 4158           | HENRICO DOCTORS' - FOREST HOSPITAL      | 02/10/2010    |                              |
|                                                                                                    | SHAH, TWINKLE                                     | 3996           | HENRICO DOCTORS' - FOREST HOSPITAL      | 11/30/2009    | I                            |
|                                                                                                    |                                                   |                |                                         |               |                              |

Alternately, if the user is a hospital VaCARES user or any user who is not on 'Children Pending Initial Hearing/Discharge Information' page – the child transfer process can be started by searching for a child.

Click on INFANT SEARCH link.

| 🛢 BC 2.0 (User: TSMITH) - Microsoft Internet Explorer provided by Virginia Department of Health |                                                   |                          |                               |                                  |  |
|-------------------------------------------------------------------------------------------------|---------------------------------------------------|--------------------------|-------------------------------|----------------------------------|--|
| 🚱 🗸 🖉 https://viswebdev.vdh.virg                                                                | inia.gov/vitbeta/visits_frame.visits?             | S 🔒                      | Google                        |                                  |  |
| File Edit View Favorites Tools He                                                               | 4p                                                |                          |                               |                                  |  |
| 😭 🕸 🌈 EBC 2.0 (User: TSMITH)                                                                    |                                                   |                          | 1                             | 💁 🔹 🔝 🔹 🖶 👻 Page 🔹 🎯 Tools 🔹 🕢 🛍 |  |
| • Infant Search                                                                                 |                                                   |                          |                               |                                  |  |
| Reports/Letters                                                                                 | Infant Search<br>Please Enter the Search Criteria |                          |                               |                                  |  |
| Hospital Hearing Reports     Hospital Reports - At Disk                                         | First Name:                                       | CAREY                    | Middle Name:                  |                                  |  |
| <ul> <li>Inspiral Reports - Achtak</li> <li>Inspiral Reports - Achtak</li> </ul>                | Last Name:                                        | EDWARDS                  | Gender:                       | FEMALE                           |  |
|                                                                                                 | Date of Birth (MM/DD/YYYY):                       | 02/06/2010 TO 02/06/2010 |                               |                                  |  |
|                                                                                                 | VISITS ID:                                        |                          | Historical VISITS ID:         |                                  |  |
|                                                                                                 | Mother                                            |                          |                               |                                  |  |
|                                                                                                 | First Name:                                       |                          | Middle Name                   |                                  |  |
|                                                                                                 | Last Name:                                        |                          | Maiden Name:                  |                                  |  |
| Main Menu                                                                                       | Date of Birth (MM/DD/YYYY):                       |                          | Mother Medical Record Number: |                                  |  |
| App. Help                                                                                       | Father                                            |                          |                               |                                  |  |
| • Cellin                                                                                        | First Name:                                       |                          | Middle Name:                  |                                  |  |
| Logout                                                                                          | Last Name:                                        |                          | Date of Birth (MM/DD/YYYY):   |                                  |  |
|                                                                                                 | Screening Information                             |                          |                               |                                  |  |
|                                                                                                 | Reporting Facility:                               |                          |                               | <u>L</u>                         |  |
|                                                                                                 | VISITS Medical Record Number:                     |                          |                               |                                  |  |
|                                                                                                 | Query Undo                                        |                          |                               |                                  |  |
|                                                                                                 | HELP                                              |                          |                               | VIQADV                           |  |

Enter child details and click QUERY button. If a matching record is found, it will be displayed.

| Infant<br>Your se | <b>t Sear</b><br>earch re | rch Results<br>eturned 1 records. Records 1 through | 1 are displa | yed           |                         |                         |             |
|-------------------|---------------------------|-----------------------------------------------------|--------------|---------------|-------------------------|-------------------------|-------------|
|                   |                           | Child                                               |              |               | Mother                  | Father                  |             |
| ID                | EBC                       | Name[Last,First Middle]                             | Gender       | Date of Birth | Name[Last,First Middle] | Name[Last,First Middle] |             |
| 4336              | Υ                         | EDWARDS, CAREY                                      | <u> </u>     | 02/06/2010    | EDWARDS, JANE           |                         | Client View |
| Quer<br>HELP      | y Ne                      | w                                                   |              |               |                         |                         | VILADV      |

Click on the NAME of the child to display child's details.

| 🏉 EBC 2.0 (User: TSMITH) - Microsoft Int                                                                                                    | ernet Explorer provided by Virginia Depar                                                                                                    | iment of Health                          |                                                     |                         | - 7 X             |
|----------------------------------------------------------------------------------------------------|----------------------------------------------------------------------------------------------------|------------------------------------------|-----------------------------------------------------|-------------------------|-------------------|
| 🚱 🕤 👻 https://viswebdev.vdh.virginia.                                                                                                    | gov/vitbeta/client_view.adv_child_info_view?preg_id_                                                                                                    | jn=&cev_id_in=1483&p_mod=VISIT5&res_id_i | n=4335&child_id_in=4336&child_det=" 🔽 🔒             | Google                  | P -               |
| File Edit View Favorites Tools Help                                                                                                    |                                                                                                    |                                          |                                                     |                         |                   |
| 😤 🕸 🌈 EBC 2.0 (User: TSMITH)                                                                                                    |                                                                                                    |                                          |                                                     | 🟠 • 🔝 • 🖶 • 🔂 Page      | • 🞯 Tools • 🔞 • 🛍 |
| VISTOS<br>• Infant Search<br>Infant                                                                                                    |                                                                                                    | Child's Name<br>Date of Bi<br>Chil       | : EDWARDS, CAREY<br>rth : 02/06/2010<br>d ld : 4336 | Pending Reg. En<br>None | ny                |
| • Child                                                                                                    |                                                                                                    |                                          |                                                     |                         |                   |
| Mother                                                                                                    |                                                                                                    | Mother Info                              |                                                     |                         | Edit              |
| Father                                                                                                    | First Name : JANE                                                                                                    | Middle Name:                             | Last Name : EDWARDS                                 | Maiden Name : WILKINS   |                   |
| <ul> <li>Contact Information</li> </ul>                                                                                                    | Pin Type : SSN                                                                                                    | Pin : 145-25-6398                        | DOB: 10/14/1980                                     |                         |                   |
| <ul> <li>Special Circumstances</li> </ul>                                                                                                    | Hispanic Origin : NON-HISPANIC                                                                                                    | Primary Race : BLACK                     |                                                     |                         |                   |
| Provider                                                                                                    | Birth Place : Virginia                                                                                                    |                                          | Primary Contact : YES                               |                         |                   |
| <ul> <li>Status Details</li> </ul>                                                                                                    | Address: 98 VIOLA LN GLEN ALLEN VIRGINIA                                                                                                    | 23059                                    |                                                     |                         |                   |
| Infant Summary Data                                                                                                    |                                                                                                    |                                          |                                                     |                         |                   |
|                                                                                                    | and the second second sec | Child Info                               |                                                     |                         | Edit              |
| Screenings                                                                                                    | First Name : CAREY                                                                                                    | Middle Name :                            | Last Name : EDWARD                                  | S                       | Suffix :          |
| Discharge Summany                                                                                                    | Date Of Birth : 02/06/2010                                                                                                    | Time Of Birth : 00:00                    | Gender : FEMALE                                     |                         |                   |
| • Discharge Gummary                                                                                                    | Plurality: Single                                                                                                    | Birth Order : 1                          | Admited to NICU? : NO                               |                         |                   |
| Distance of the second second s | Race : BLACK                                                                                                    | Ethnicity : UNKNOWN                      |                                                     |                         |                   |
| KISK Indicators                                                                                                    | Place of Birth: HOSPITAL Hospital Name: HENRICO DOCTORS' - FOREST HOSPITAL                                                                                                    |                                          |                                                     |                         |                   |
| • VINCHRIEGT EITH DIRKCH                                                                                                    | Address: 1602 SKIPWITH ROAD RICHMOND                                                                                                    | VIRGINIA 23229                           |                                                     |                         |                   |
|                                                                                                    |                                                                                                    |                                          |                                                     |                         | an (11)           |
| <ul> <li>Destruiting</li> </ul>                                                                                                    |                                                                                                    | Provider Info                            |                                                     |                         | Edit              |
| <ul> <li>Resternalizante Giudane su Hieranto.</li> </ul>                                                                                                    | Provider Name: BOERSMA, CAROL                                                                                                    | Title: Medical D                         | octor                                               |                         |                   |
| Reference and discoverse                                                                                                    | Hospital/Facility: NORFOLK HEALTH DEPARTI                                                                                                    | MENT Address: 830 S                      | OUTHAMPTON AVENUE SUITE 200 NORF                    | OLK VIRGINIA 23510      |                   |
| • Summary                                                                                                    | HELP                                                                                                    |                                          |                                                     |                         | VIVCHS            |

Assumptions: Child already has Primary Contact Information, and Current Provider Information. For details on how to enter this data, please refer to Child Registration section of the User Guide

Click on DISCHARGE SUMMARY link. No discharge summary records were found for this child.

Click NEW button

| Discharge Summary         | ,            |                             |                         |             |
|---------------------------|--------------|-----------------------------|-------------------------|-------------|
| Date Discharge / Transfer | Date Created | Discharged Before Screening | Hospital Transferred To | Reported By |
|                           |              |                             |                         | ]           |
| New                       |              |                             |                         |             |
| HELP                      |              |                             |                         | VILDSS      |

Enter MEDICAL RECORD NUMBER if this is not pre-populated from EBC data entry.

Click and select YES for DISCHARGED BEFORE SCREENING. When this field is set to YES, REASON NOT SCREENED becomes mandatory.

Click and select 'Transferred to in-state hospital' for RASON NOT SCREENED.

Click 'L' for list of values for HOSPITAL TRANSFERRED TO and select a hospital to be transferred to. Unless this combination of data is entered, the transfer will not be possible.

With the above conditions, TRANSFERRED DATE becomes mandatory. Enter a date for this field. DISCHARGED DATA cannot be entered for transfer cases.

REPORTED BY is always defaulted to the facility which the logged in user belongs to.

If there are any RISK INDICATORS, they can be tied to this Discharge Summary from this page. Risk Indicators are entered and saved in a different way than VISITS-I. In the old application, free text was entered for Risk Indicators. In VISITS-II, majority of Risk Indicators are categorized and sub-categorized. This will help the users report quality data for such key elements like Rick Indicators used for reporting.

The Risk Indicators window displays only few choices but the rest of the choices can be viewed by scrolling the area up/down.

| 🖉 EBC 2.0 (User: TSMITH) - Microsoft Int            | ternet Explorer provided by Virginia De           | partment of Health                           |                                                      |                                    |
|-----------------------------------------------------|---------------------------------------------------|----------------------------------------------|------------------------------------------------------|------------------------------------|
| 😋 🕤 👻 🙋 https://viswebdev.vdh.virginia.             | .gov/vitbeta/client_view.adv_child_info_view?preç | g_id_in=&cev_id_in=1483&p_mod=VISITS&res_id_ | n=4335&child_id_in=4336&child_det=" 🔄 🔒 📢            | Google                             |
| File Edit View Favorites Tools Help                 |                                                   |                                              |                                                      |                                    |
| 🚖 🏟 🌈 EBC 2.0 (User: TSMITH)                        |                                                   |                                              | 6                                                    | • 🔊 · 🖶 • 🔂 Page • 🎯 Tools • 🕢 • 👯 |
| VISTOS<br>• Infant Search<br>Infant                 |                                                   | Child's Name<br>Date of B<br>Chil            | : EDWARDS, CAREY<br>irth : 02/06/2010<br>d ld : 4336 | Pending Reg. Entry<br>None         |
| Child     Mother     Father     Control Information | Discharge Summary                                 |                                              |                                                      |                                    |
| Special Circumstances                               | Medical Record No.                                | 201002062145                                 | Discharged Before Screening:                         | YES 🔽 **                           |
| Provider                                            | Reason Not Screened:                              | Transferred to In-State Hospital             | * Discharged to Home Date:                           | * (mm/dd/yyyy)                     |
| Status Details                                      | Hospital Transferred To:                          | BON SECOURS ST. FRANC * L                    | Transferred Date:                                    | 02/08/2010 * (mm/dd/yyyy)          |
| Infant Summary Data                                 | Reported By:                                      | HENRICO DOCTORS' - FOR ** L                  |                                                      |                                    |
| Screenings                                          |                                                   | nise nise                                    | mulcators                                            |                                    |
| Discharge Summary                                   | S No. Hearing Risk Indicators                     |                                              | Comments                                             |                                    |
| <ul> <li>Reporting Experime</li> </ul>              | 1. 🔽 Family history of permanent chi              | Idhood hearing loss.                         | 🗹 Mother of child 🗌 Father of child 🗹 Br             | other of child                     |
| <ul> <li>Risk Indicators</li> </ul>                 |                                                   |                                              | Sister of child Grandfather of child                 | Grandmother of child               |
| <ul> <li>Kerké Bi Réferèncie</li> </ul>             |                                                   |                                              | Aunt of child Uncle of child 1st c                   | ousin of child                     |
| <ul> <li>Associate</li> </ul>                       | 2. 🔽 Stigmata or other findings asso              | ciated with a syndrome known to include a    | Branchio-oto-renal (BOR)      CHARGE                 | association Goldenhar (oculo-      |
| Restaurally and Contenents a content of a           | sensorineural or conductive he                    | aring loss or Eustachian tube dysfunction.   | auriculo-vertebral or OAV)                           |                                    |
|                                                     |                                                   |                                              | Noonan Pierre Robin Rubenste                         | in-Taybi                           |
| Summary                                             |                                                   |                                              | Stickler I Insomy 21, 18, 13, 9, or 8                | _ wiiiams 🔛                        |
| Paparte/l attare                                    | j Bave ji Undu j                                  |                                              |                                                      |                                    |
| Keponsiteiters                                      | HELD.                                             |                                              |                                                      | MIDEE                              |
| · UTH HARDING Reports                               | HELP                                              |                                              |                                                      | VIIDSS                             |

Check the RISK INDICATORS that apply and press SAVE button.

The Discharge Summary is successfully saved. Note that the SAVE button now disappeared from the page indicating that once the discharge summary is entered and saved, it cannot be modified

| Changes Saved Successfully!                                                                                                    |                                  |                                                                                                    |                                                |
|----------------------------------------------------------------------------------------------------|----------------------------------|----------------------------------------------------------------------------------------------------|------------------------------------------------|
| Discharge Summary                                                                                                    |                                  |                                                                                                    |                                                |
| Medical Record No.                                                                                                    | 201002062145                     | Discharged Before Screening:                                                                                                    | YES 💽 **                                       |
| Reason Not Screened:                                                                                                    | Transferred to In-State Hospital | * Discharged to Home Date:                                                                                                    | * (mm/dd/yyyy)                                 |
| Hospital Transferred To:                                                                                                    | BON SECOURS ST. FRANC * L        | Transferred Date:                                                                                                    | 02/08/2010 * (mm/dd/yyyy)                      |
| Reported By:                                                                                                    | HENRICO DOCTORS' - FOR ** L      |                                                                                                    |                                                |
|                                                                                                    | Risk                             | Indicators                                                                                                    |                                                |
| S No. Hearing Risk Indicators                                                                                                    |                                  | Comments                                                                                                    |                                                |
| 1. V Family history of permanent cl                                                                                                    | ildhood hearing loss.            | Mother of child Father of child Brot Sister of child Grandfather of child Aunt of child Uncle of child 1st cou More than one relative of the same parent | her of child Grandmother of child sin of child |
| 2.  ✓ Stigmata or other findings associated with a syndrome known to include a sensorineural or conductive hearing loss or Eustachian tube dysfunction.  Branchio-oto-renal (BOR) ✓ CHARGE association □ Goldenhar (oculo-auriculo-vertebral or OAV) Noonan □ Pierre Robin □ Rubenstein-Taybi Stickler □ Trisomy 21, 18, 13, 9, or 8 □ Williams |                                  |                                                                                                    |                                                |
| HELP<br>Created By:                                                                                                    | TSMITH                           | Created Date:                                                                                                    | VIUDSS<br>02/12/2010 16:55:20                  |

Click on DISCHARGE SUMMARY link again.

| Discharge Summary         |              |                             |                                        |                                    |
|---------------------------|--------------|-----------------------------|----------------------------------------|------------------------------------|
| Date Discharge / Transfer | Date Created | Discharged Before Screening | Hospital Transferred To                | Reported By                        |
| 02/08/2010                | 02/12/2010   | YES                         | BON SECOURS ST. FRANCIS MEDICAL CENTER | HENRICO DOCTORS' - FOREST HOSPITAL |
| New                       |              |                             |                                        |                                    |
| HELP                      |              |                             |                                        | VILDSS                             |

Notice that the HOSPITAL TRANSFERRED TO and REPORTED BY are different. Only users from the facility transferred to can enter further discharge summary

Note: Out of state transfer is also possible

## Verify the child transfer to another in-state facility

When the users from the facility transferred to login and go to VISITS main menu, they can view this transferred child listed under 'Children Pending Initial Hearing/Discharge Information' page

| Connect to vis                       | webdev. vdh. virginia. gov 💦 🛛 🔀                                                   |
|--------------------------------------|------------------------------------------------------------------------------------|
|                                      | R. M.                                                                              |
| A 10                                 | A TI                                                                               |
| The server viswe<br>Feb 2010 22:01:4 | bdev.vdh.virginia.gov at vitbeta[@Fri, 12<br>40] requires a username and password. |
| User name:                           | 😰 mwilinks                                                                         |
| Password:                            | •••••                                                                              |
|                                      |                                                                                    |
|                                      |                                                                                    |
|                                      |                                                                                    |

Verify that the transferred child is in the list.

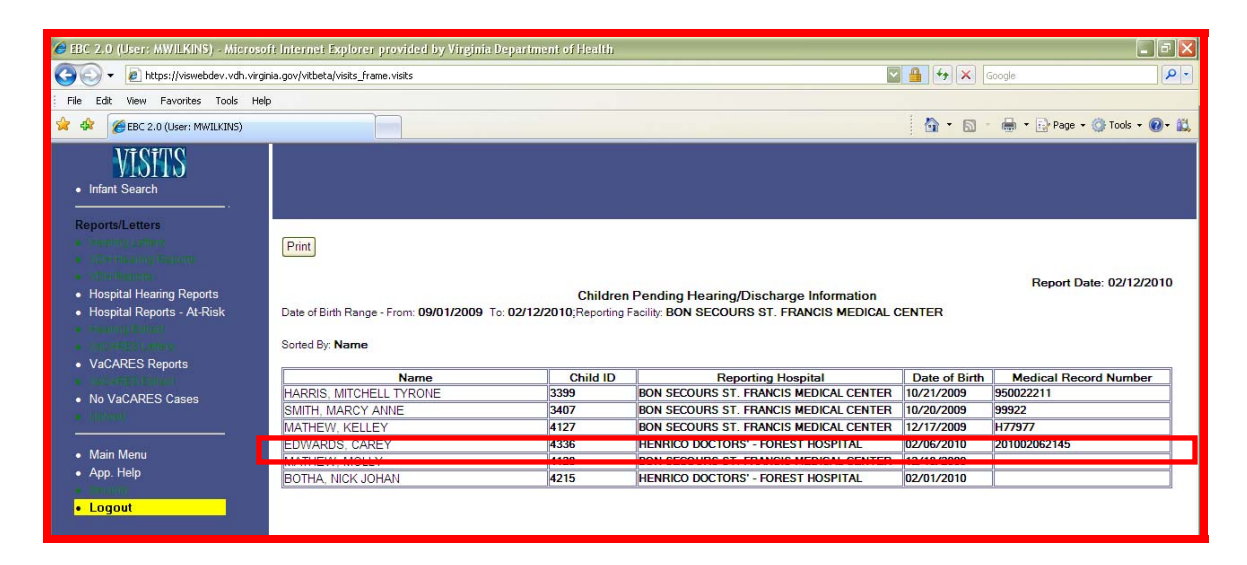

Hospital users from this facility can now open the child's record and enter other information.